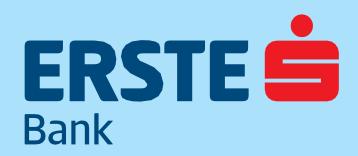

## ERSTE NetBank és API csatorna Felhasználói kézikönyv

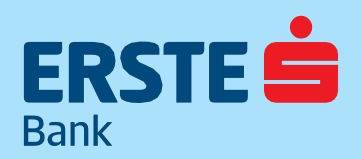

## ERSTE NetBank és API csatorna Felhasználói kézikönyv

### ERSTE BANK HUNGARY ZRT.

TeleBank: +36 1 298 0222 E-mail: erste@erstebank.hu www.erstebank.hu

| 1.    | TARTALOM                                                     | 2  |
|-------|--------------------------------------------------------------|----|
| 2.    | A NETBANK MŰKÖDÉSÉNEK ÁLTALÁNOS BEMUTATÁSA                   | 4  |
| 2.1   | Felhasználói felület általános működése                      | 4  |
| 2.1.1 | Listák és lekérdezések általános működése                    | 4  |
| 2.1.2 | Tranzakcionális felületek felépítése és működési elvei       | 4  |
| 2.1.3 | Egyenlegsáv                                                  | 5  |
| 2.1.4 | Nyomtatás                                                    | 5  |
| 2.1.5 | Marketing jelölők                                            | 5  |
| 3.    | A RENDSZER FELÉPÍTÉSEÉS HASZNÁLATA                           | 6  |
| 3.1   | Belépés                                                      | 6  |
| 3.1.1 | Belépés MobilBankos azonosítással                            | 6  |
| 3.1.2 | Belépés színes vizuális kód beolvasásával online állapotban  | 11 |
| 3.1.3 | Belépés színes vizuális kód beolvasásával offline állapotban | 18 |
| 3.2   | Menüszerkezet                                                | 26 |
| 4.    | FUNKCIÓK BEMUTATÁSA                                          | 28 |
| 4.1   | Nyitóoldal                                                   | 28 |
| 4.2   | Számlák                                                      | 29 |
| 4.2.1 | Számlák részletes adatai                                     | 29 |
| 4.2.2 | Számlatörténet                                               | 30 |
| 4.2.3 | Elektronikus kivonatok                                       | 31 |
| 4.2.4 | Függő tételek                                                | 34 |
| 4.3   | Megbízások                                                   | 35 |
| 4.3.1 | Új Forint megbízás                                           | 35 |
| 4.3.2 | Deviza megbízások                                            | 42 |
| 4.3.3 | Rendszeres megbízások                                        | 46 |
| 4.3.4 | Beszedési megbízások                                         | 47 |
| 4.3.5 | Díjnet – Elektronikus számlafizetés                          | 50 |
| 4.3.6 | Hitelkártya visszafizetés                                    | 51 |
| 4.3.7 | Sablonok                                                     | 52 |
| 4.4   | Bankkártyák                                                  | 54 |
| 4.4.1 | Bank-,és hitelkártyák                                        | 54 |
| 4.4.2 | Könnyített törlesztések                                      | 60 |
| 4.4.3 | Könnyített törlesztés igénylése                              | 60 |
| 4.4.4 | Wizz Air pontnyilvántartás                                   | 60 |
| 4.4.5 | Erste Forintok                                               | 61 |
| 4.5   | BETÉTEK, CÉLBETÉT                                            | 63 |
|       |                                                              |    |

TeleBank: +36 1 298 0222 E-mail: erste@erstebank.hu www.erstebank.hu

63

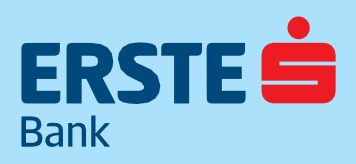

4.5.1 Betétlekötések

| 4.5.2  | CélBetét megtakarítások                  | 68  |
|--------|------------------------------------------|-----|
| 4.6    | Befektetések                             | 71  |
| 4.6.1  | Befektetési szolgáltatások aktiválása    | 71  |
| 4.6.2  | Számlainformáció                         | 75  |
| 4.6.3  | Befektetési jegyek                       | 80  |
| 4.6.4  | Befektetési jegy vétele                  | 81  |
| 4.6.5  | Befektetési jegy eladása                 | 84  |
| 4.6.6  | Kötvény jegyzés                          | 87  |
| 4.6.7  | Átvezetés                                | 90  |
| 4.6.8  | További szolgáltatások                   | 92  |
| 4.7    | HITELEK                                  | 93  |
| 4.7.1  | Hitelinformáció                          | 93  |
| 4.7.2  | Hitelkeretek                             | 93  |
| 4.7.3  | Folyószámlahitel-igénylés                | 94  |
| 4.8    | INFORMÁCIÓ                               | 95  |
| 4.8.1  | Tevékenységnapló                         | 95  |
| 4.8.2  | Sikertelen tranzakciók                   | 95  |
| 4.8.3  | Postaláda                                | 96  |
| 4.8.4  | Árfolyamok                               | 98  |
| 4.8.5  | Hasznos linkek                           | 99  |
| 4.9    | BEÁLLÍTÁSOK                              | 99  |
| 4.9.1  | Személyes adatok                         | 99  |
| 4.9.2  | SMS kezelés 100                          | 100 |
| 4.9.3  | Felhasználónév beállítása                | 101 |
| 4.9.4  | Jelszó módosítás                         | 101 |
| 4.9.5  | Számlakivonatok beállítása               | 102 |
| 4.9.6  | Ingyenes készpénzfelvételi nyilatkozatok | 102 |
| 4.9.7  | Nyíltbankolás(API)csatorna beállítások   | 102 |
| 4.9.8  | Nyílt bankolás (API) alkalmazás tiltása  | 103 |
| 4.9.9  | Nyílt bankolás (API) hűségkártyák        | 104 |
| 4.9.10 | )Nyílt bankolás (API) eseménynapló       | 104 |
| 4.9.11 | Marketing jelölők                        | 105 |

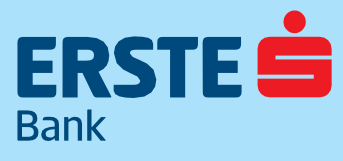

TeleBank: +36 1 298 0222 E-mail: erste@erstebank.hu www.erstebank.hu

## 2. A NetBank működésének általános bemutatása2.1. Felhasználói felület általános működése

A felhasználói felület 4 részből áll: fejléc és lábléc sáv, a bal oldalon lévő menüsáv, valamint a képernyő közepén lévő funkcionális terület.

### 2.1.1. Listák és lekérdezések általános működése

A listák esetében az egyes táblázatok a funkció betöltésekor alapértelmezett szűrési feltételeknek megfelelő eredmény sorokat a lekérdezés indításakor megjelenítik. Amennyiben szűrési panel/elem értelmezett a felületen, alapértelmezett szűrési paramétereknek megfelelően, adattal feltöltve jelenik meg a szűrő panel és az annak megfelelő táblázatos lista. Amennyiben a lekérdezés eredménye nem jeleníthető meg a rendelkezésre álló munkaterületen, akkor a lekérdezések lapozhatóak. A lapozás során előre és hátra történő navigációval kereshetünk.

Lapozásnál látható a teljes oldalak száma. A lekérdezések tetején a kereső feltételek mellett található a Szűrés gomb melynek segítségével a rendszer az adatokat ismételten lekérdezi. A listák oszlopai rendezhetőek az oszlop nevére való kattintással, egyszerre csak 1 oszlop adattartalma mentén történő rendezést tud a rendszer értelmezni. Amely funkciók esetén lehetőség van a táblázat teljes adattartalmának exportjára és nyomtatására, egy PDF ikon jelzi azt.

## 2.1.2. Tranzakcionális felületek felépítése és működési elvei

A NetBank rendszerben a különböző megbízásokat, igényléseket, utalásokat egységes módon érhetjük el. Áttekinthető, ún. szekciókra bontott felületi megjelenítést (Forrásszámla és Megbízás részletei) használ a rendszer felhasználóbarát felülettel. A szekciók sorrendje határozza meg az adatok kitöltésének elvárt sorrendjét. Bizonyos műveletek esetén szükséges egyszeri, korlátozott ideig érvényes, a felhasználó hitelesítésére szolgáló azonosító jelszó, melyet a hozzáférésre jogosult felhasználó egyedi SMS üzenetben kap meg a Banktól az általa megadott mobiltelefonszámra vagy a MobilBankba érkezik meg jóváhagyási kérésként. A tranzakció kitöltése tetszőleges pillanatban felfüggeszthető egy másik menüpont kiválasztásával, vagy a rendszerből való kilépéssel. A félbehagyott ügyleteket a rendszer a későbbiek során nem teszi elérhetővé.

A megadott értékek a mezők elhagyását követően ellenőrzésre kerülnek a meglévő adatok függvényében. Az egyes mezők hibajelzése egységes. Az adott, hibásnak vagy hiányosnak talált érték beviteli mezője pirossal kerülnek kiemelésre, és a mező alatt megjelenítésre kerül a tranzakció mezőjére vonatkozó hibaüzenet. Az egyes mezők kitöltést követően módosíthatóak, és a rendszer az ellenőrzéseket legkésőbb a mezőből való továbblépéskor, illetve aláíráskor ismételten vizsgálja.

## 3.1.1. Egyenlegsáv

Minden pénzügyi tranzakció során az összeg megadására szolgáló szekcióban az összeg mező alatt megjelenik egy egyenleg sáv, melyen láthatjuk, hogy fog változni forrásszámla egyenlegünk a tranzakció végrehajtását követően. Az egyenlegsáv csak informatív jellegű tájékoztatásra szolgál, azzal kapcsolatban semmilyen ellenőrzést nem végez a rendszer.

Összeg (HUF) \* 300 000 HUF

1

Tranzakció után várható egyenleg

389 362 HUF

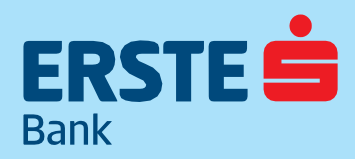

TeleBank: +36 1 298 0222 E-mail: erste@erstebank.hu www.erstebank.hu

## 2.1.4. Nyomtatás

A rendszer a lekérdezések oldalon lehetőséget biztosít a tartalom xls-ben és csv-ben történő nyomtatására. Az egyes tranzakciók részletei PDF formátumban nyomtathatóak.

## 2.1.5. Marketing jelölők

Az ügyfél rendelkezhet arról, hogy kíván-e banki megkereséseket fogadni. A funkció az első NetBankba történő bejelentkezéskor, illetve alapértelmezettként azt követően félévenként jelenik meg abban az esetben, ha az ügyfél bármely csatornán nemmel válaszolt a felkérésre. Ebben az esetben a nemmel válaszolt csatornák jelennek meg, és a módosítást is csak a nemmel jelölt csatornák esetén lehet elvégezni. Az egyes lehetőségek külön-külön is megadhatóak.

## 3. A rendszer felépítése és használata3.1. Belépés

A felhasználók NetBank rendszerhez való hozzáféréséhez login név (7 jegyű NetBank azonosító szám vagy bizonyos ügyfelek esetében szabadszöveges felhasználónév) és statikus jelszó (Bejelentkezési jelszó) szükséges. Ha a felhasználó a Személyes adatok menüpontban bekapcsolja a Belépési SMS kód funkciót, a NetBank azonosító és a Bejelentkezési jelszó megadása után az SMS-ben kapott dinamikus jelszóval lehet belépni. Amennyiben a felhasználó angolul szeretné használni a szolgáltatást a belépési oldalon, a fenti sávban van lehetősége nyelvet változtatni.

| ■Magyar 📲 English                                                                                                    |
|----------------------------------------------------------------------------------------------------|
| ERSTE SANK                                                                                                    |
|                                                                                                    |
| Bejelentkezés a Lakossági<br><b>NetBankba</b>                                                                             |
| NetBank azonosító                                                                                                    |
| Jelszó                                                                                                    |
| BEJELENTKEZÉS                                                                                                    |
| Elfelejtette NetBank jelszavát? Legegyszerűbben az<br>Erste TeleBank automata menüjében tud helyette új<br>jelszót kérni! |
| TOVÁBBI RÉSZLETEK ITT 🗲                                                                                                   |

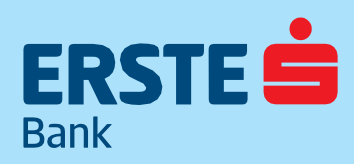

TeleBank: +36 1 298 0222 E-mail: erste@erstebank.hu www.erstebank.hu

Bejelentkezés a Lakossági

Belépés MobilBank azonosítással

2. Hagyja jóvá a MobilBank alkalmazás által megjelenített értesítést. Használja MobilBank mPIN kódját vagy a biometrikus azonosítást a jóváhagyáshoz.

1. Kérjük, készítse elő mobilkészülékét!

Nem kapta meg az értesítést? >

NetBankba

## 3.1.1. Belépés MobilBankos azonosítással

Amennyiben a felhasználó rendelkezik regisztrált MobilBank szolgáltatással, akkor MobilBankos azonosítással léphetnek be a NetBank szolgáltatásba. A NetBank azonosító illetve jelszó megadását követően a Bejelentkezésre kattintva

a következő tájékoztató jelenik meg a képernyőn:

## Ekkor a telefon készüléken egy MobilBank felugró üzenet jelenik meg,

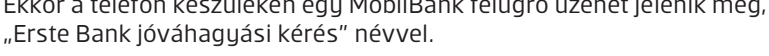

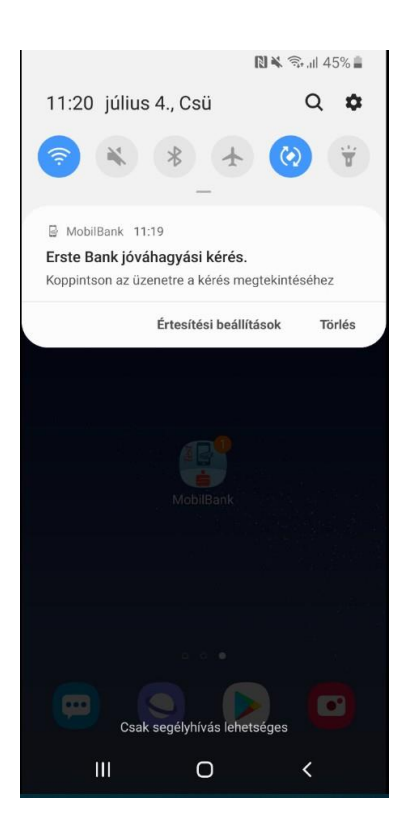

Rákoppintás után a következő képernyő jelenik meg.

| 11:20 🖿  | 🗙 🗟 .il 45% 🛢    |
|----------|------------------|
|          |                  |
|          |                  |
|          |                  |
|          | $\bigcirc$       |
|          | (!)              |
|          |                  |
|          |                  |
| Tényleg  | g be szeretne    |
| lépni a  | ,<br>NetBankba?  |
| NetBan   | nk bejelentkezés |
| 11010011 | n sgelen nezesi  |
|          |                  |
|          |                  |
|          |                  |
|          |                  |
|          |                  |
| MÉGSEM   | JÓVÁHAGY         |
|          |                  |
| 111      | 0 <              |

TeleBank: +36 1 298 0222 E-mail: erste@erstebank.hu www.erstebank.hu

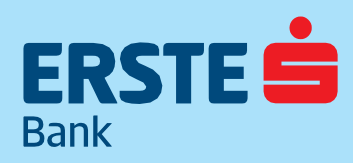

ERSTE ERSTE Bank Az engedélyezéshez adja meg a Az engedélyezéshez adja meg a kódját: Ujjlenyomat beolvasása Biometrikus azonosító használatával erősítse meg a műveletet! mPIN Ujjlenyomat olvasó BELÉPÉS MPIN-NEL MÉGSEM MÉGSEM MÉGSEM Ш 0

Ezután MobilBank azonosítást kell elvégezni a szokott módon, vagy biometrikus azonosítással vagy MPinnel:

¥ 🗟 .ill 45% 🛢

11:24 🔛

¥ 🗟 🕅 44% 🛢

11:20 🖿

Ezután MobilBank azonosítást kell elvégezni a szokott módon, vagy biometrikus azonosítással vagy MPinnel:

| 11:20 🖬 🔺 ବିଧ    | II 45% 🗎 |
|------------------|----------|
| $\bigcirc$       |          |
| SIKERES BEKÜLDÉS |          |
|                  |          |
|                  |          |
|                  |          |
|                  |          |
|                  |          |
|                  |          |
|                  |          |
|                  |          |
| RENDBEN          |          |
| III O <          |          |

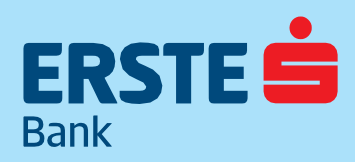

TeleBank: +36 1 298 0222 E-mail: erste@erstebank.hu www.erstebank.hu

## **3.1.2.** Belépés színes vizuális kód beolvasásával online állapotban

NetBank belépésre lehetőség van színes vizuális kód beolvasásával is, amennyiben nem érkezik értesítés a készülékre. A NetBank azonosító és jelszó megadását követően a következő képernyőn megjelenő tájékoztató alján megjelenő "Nem kapta meg az értesítést?" feliratra kattintva megjelenik a színes vizuális kód.

A kód beolvasásához a Mobilbank megnyitását követően a "Vizuális kód beolvasása" gombra kell koppintani:

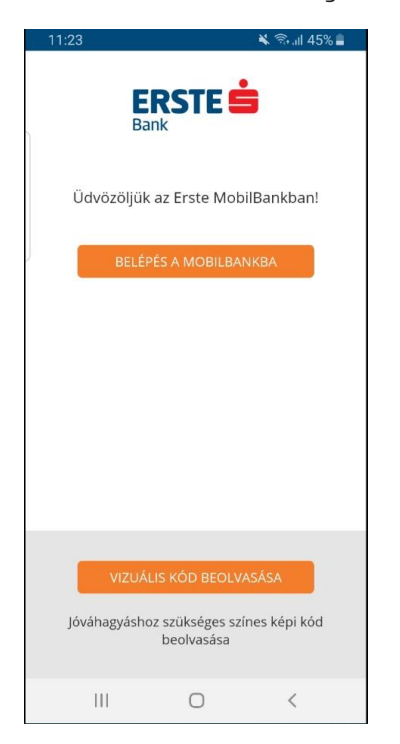

A képernyőn megjelenő engedélykérést el kell fogadni.

### Bejelentkezés a Lakossági NetBankba

#### Belépés MobilBank azonosítással

- Kérjük, készítse elő mobilkészülékét!
   Hagyja jóvá a MobilBank alkalmazás által megjelenített értesítést.
- Használja MobilBank mPIN kódját vagy a biometrikus azonosítást a jóváhagyáshoz.

Nem kapta meg az értesítést? 🗸

1. Kérjük, indítsa el az Erste MobilBank alkalmazást.

- A kezdőképernyőn kattintson a vizuális kód beolvasása gombra.
- A belépést az alábbi színes kód beolvasásával tudja kezdeményezni.
- 4. Amennyiben mobilkészüléke kapcsolódik az internethez, az mPIN kódja vagy a biometrikus azonosítás megadása után a belépés automatikusan meztörténik.

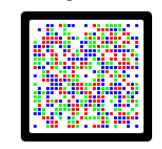

Készüléke nem kapcsolódik az Internethez? A vizuális kód beolvasása és a MobilBank azonosítás után generált 8 jegyű számkódot, kérjük, gépelje be az alábbi mezőbe.

Jóváhagyó kód

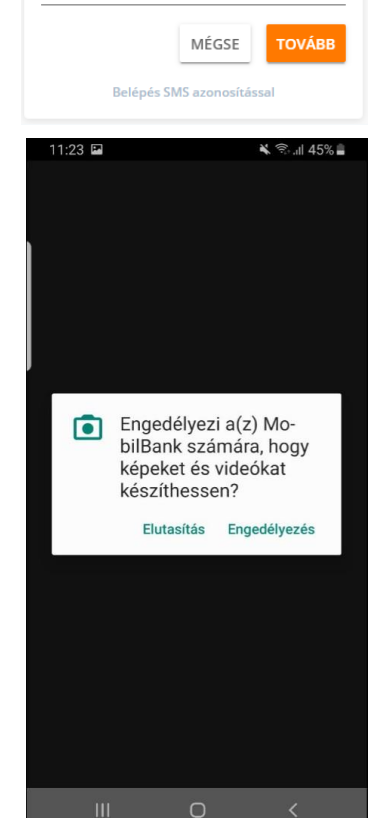

TeleBank: +36 1 298 0222 E-mail: erste@erstebank.hu www.erstebank.hu

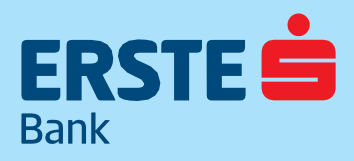

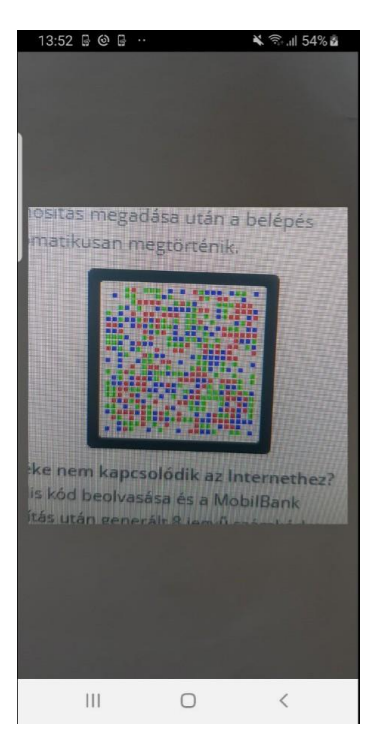

Majd a képernyőn megjelenő vizuális kódra kell irányítani a telefon kameráját, így beolvasva a kódot.

A beolvasást követően megjelenik a jóváhagyó képernyő.

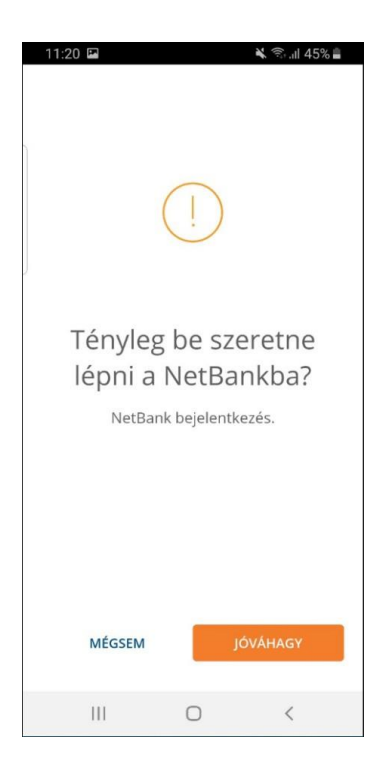

Ezután MobilBank azonosítást kell elvégezni a szokott módon, vagy biometrikus azonosítással vagy MPinnel. Sikeres azonosítás után megjelenik a visszaigazoló képernyő, a NetBank bejelentkezés pedig megtörténik.

| 11:20 🖬 🔌 🗟 🔐 45% 🖬                                                                    | 11:24 🖬 🛋 🖎 🗟 all 44% 🔒                  | 11:20 🖬 🛛 🔌 🗟 🖬 45% 🖥 |
|----------------------------------------------------------------------------------------|------------------------------------------|-----------------------|
| ERSTE 📩                                                                                | ERSTE 🚔<br>Bank                          | SIKERES BEKÜLDÉS      |
| Az engedélyezéshez adja meg a<br>bédiét<br>Ujjlenyomat beolvasása                      | Az engedélyezéshez adja meg a<br>kódját: |                       |
| Biometrikus azonosito hasznalataval<br>erősítse meg a műveletet!<br>Ujjlenyomat olvasó | mPIN                                     |                       |
| BELÉPÉS MPIN-NEL MÉGSEM                                                                |                                          |                       |
| MÉGSEM TOVÁBB                                                                          | мégsem тоvább                            | RENDBEN               |
| III O <                                                                                | III O <                                  |                       |

TeleBank: +36 1 298 0222 E-mail: erste@erstebank.hu www.erstebank.hu

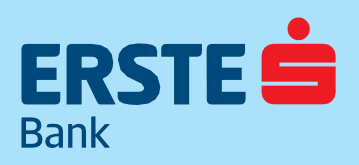

### Bejelentkezés a Lakossági NetBankba

### Belépés MobilBank azonosítással

- Kérjük, készítse elő mobilkészülékét!
   Hagyja jóvá a MobilBank alkalmazás által
- megjelenített értesítést.
- Használja MobilBank mPIN kódját vagy a biometrikus azonosítást a jóváhagyáshoz.
- Nem kapta meg az értesítést? 🗸
- Kérjük, indítsa el az Erste MobilBank alkalmazást.
- A kezdőképernyőn kattintson a vizuális kód beolvasása gombra.
- A belépést az alábbi színes kód beolvasásával tudja kezdeményezni.
- Amennyiben mobilkészüléke kapcsolódik az internethez, az mPIN kódja vagy a biometrikus azonosítás megadása után a belépés automatikusan megtörténik.

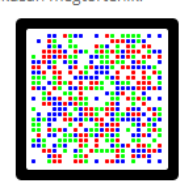

Készüléke nem kapcsolódik az Internethez? A vizuális kód beolvasása és a MobilBank azonosítás után generált 8 jegyű számkódot, kérjük, gépelje be az alábbi mezőbe.

|           | MÉGSE         | TOVÁBB |
|-----------|---------------|--------|
| Belépés S | MS azonosítás | sal    |

# 3.1.3 Belépés színes vizuális kód beolvasásával offline állapotban

NetBank belépésre lehetőség van színes vizuális kód beolvasásával is, amennyiben nem érkezik értesítés a készülékre offline állapotban is.

A NetBank azonosító és jelszó megadását követően a következő képernyőn megjelenő tájékoztató alján megjelenő "Nem kapta meg az értesítést?" feliratra kattintva megjelenik a színes vizuális kód. (Számlanézet: 7.1).

A kód beolvasásához a Mobilbank megnyitását követően a "Vizuális kód beolvasása" gombra kell koppintani:

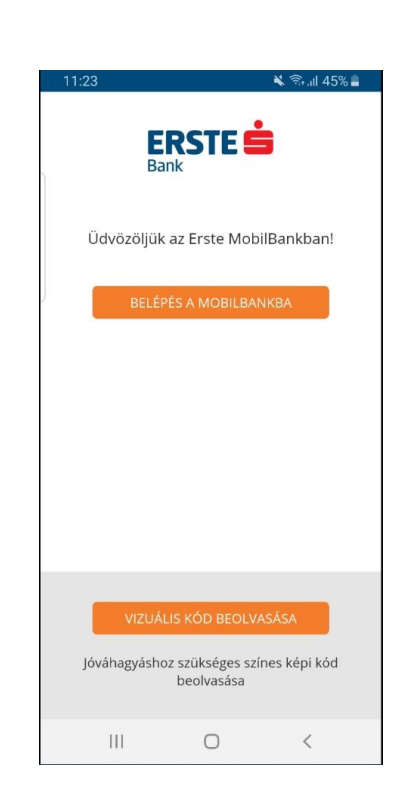

TeleBank: +36 1 298 0222 E-mail: erste@erstebank.hu www.erstebank.hu

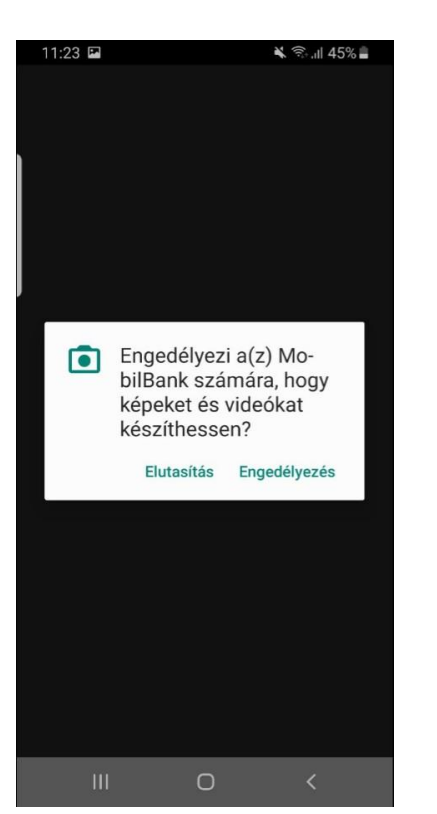

A képernyőn megjelenő engedélykérést el kell fogadni.

> Majd a képernyőn megjelenő vizuális kódra kell irányítani a telefon kameráját, így beolvasva a kódot.

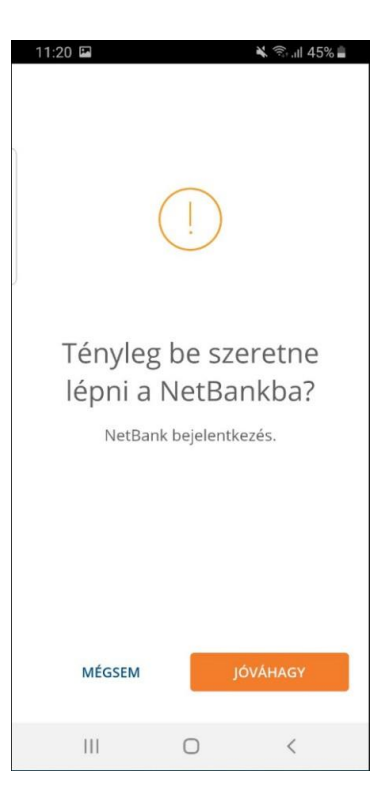

A beolvasást követően megjelenik a jóváhagyó képernyő.

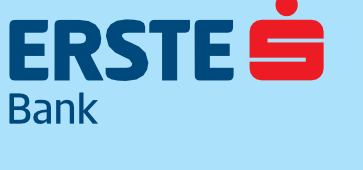

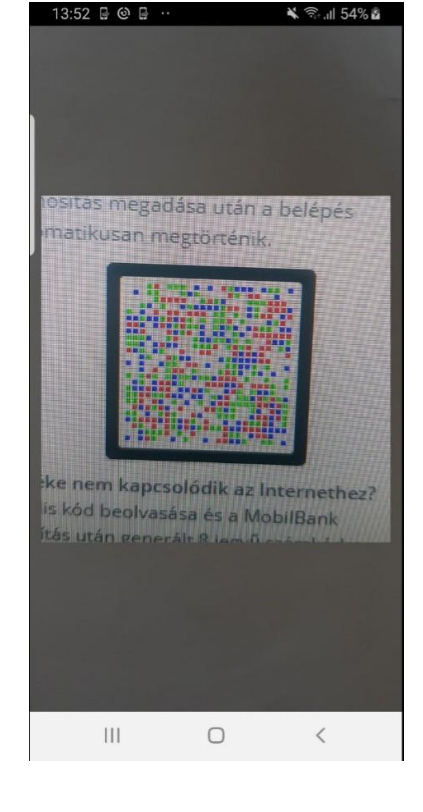

TeleBank: +36 1 298 0222 E-mail: erste@erstebank.hu www.erstebank.hu

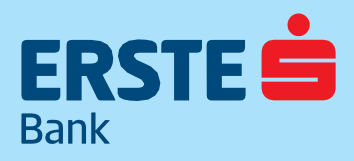

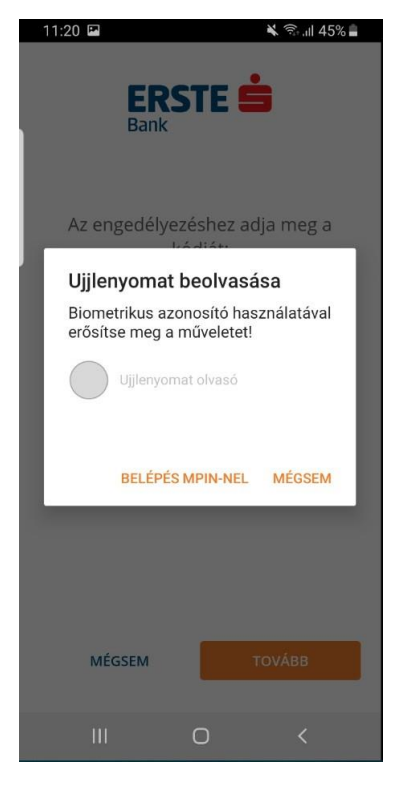

| 11:24 🖬     | 🔌 🗟 , III 44% 🗖                |
|-------------|--------------------------------|
| Bank        | RSTE 📥                         |
| Az engedély | yezéshez adja meg a<br>kódját: |
| mPIN<br>    | 4                              |
|             |                                |
| MÉGSEM      | точа́вв                        |
|             | 0 <                            |

Ezután MobilBank azonosítást kell elvégezni a szokott módon, vagy biometrikus azonosítással vagy MPinnel.

### Bejelentkezés a Lakossági **NetBankba**

#### Belépés MobilBank azonosítással

- 1. Kérjük, készítse elő mobilkészülékét!
- Hagyja jóvá a MobilBank alkalmazás által megjelenített értesítést.
- Használja MobilBank mPIN kódját vagy a biometrikus azonosítást a jóváhagyáshoz.
- Nem kapta meg az értesítést? 🗸 1. Kérjük, indítsa el az Erste MobilBank
- alkalmazást. 2. A kezdőképernyőn kattintson a vizuális kód
- beolvasása gombra. 3. A belépést az alábbi színes kód beolvasásával tudja kezdeményezni.
- A. Amennyiben mobilkészüléke kapcsolódik az internethez, az mPIN kódja vagy a biometrikus azonosítás megadása után a belépés automatikusan megtörténik.

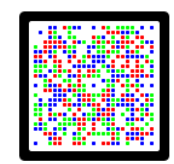

Készüléke nem kapcsolódik az Internethez? A vizuális kód beolvasása és a MobilBank azonosítás után generált 8 jegyű számkódot, kérjük, gépelje be az alábbi mezőbe.

| Jóváhagyó kód |               |        |
|---------------|---------------|--------|
|               | MÉGSE         | TOVÁBB |
| Belépés S     | MS azonosítás | sal    |

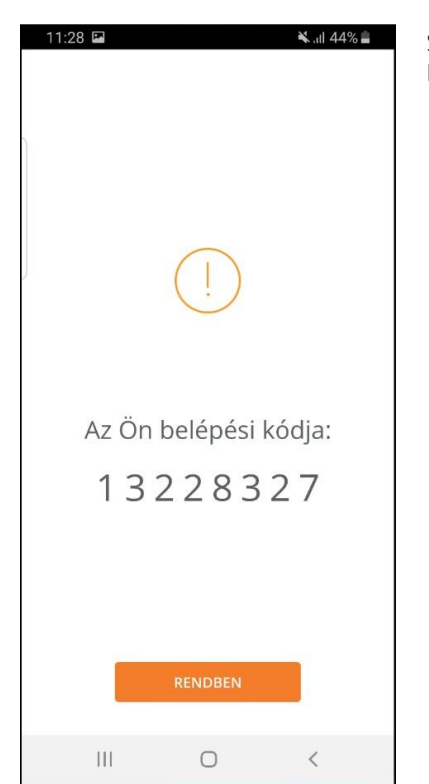

Sikeres azonosítás után a készülék képernyőjén megjelenik a belépési kód:

> A megjelenő kódot a NetBank belépési oldal "Jóváhagyó kód" mezőjébe beírva a NetBank bejelentkezik.

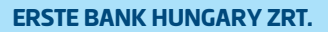

TeleBank: +36 1 298 0222 E-mail: erste@erstebank.hu www.erstebank.hu

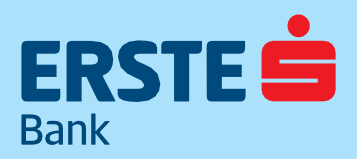

## 3.2 Menüszerkezet

Az alábbi táblázat a menüstruktúra felépítését mutatja. A menüpontok tetején látható az ún. házikó ikon, mely a nyitóoldalra navigál.

| FŐMENÜ             | MENÜPONT                                 |
|--------------------|------------------------------------------|
|                    | Számlák részletes adatai                 |
| <b>C</b> ation 144 | Számlatörténet                           |
| Szamlak            | Elektronikus kivonatok                   |
|                    | Függő tételek                            |
|                    | Új forint megbízás                       |
|                    | Új deviza átutalás                       |
|                    | Rendszeres megbízások                    |
| Megbízások         | Beszedési megbízások                     |
|                    | Díjnet                                   |
|                    | Hitelkártya visszafizetés                |
|                    | Sablonok                                 |
|                    | Bank-, és Hitelkártyák                   |
| Bankkártyák        | Könnyített törlesztések                  |
| _                  | Könnyített törlesztés igénylése          |
|                    | Wizz Air pontnyilvántartás               |
|                    | Erste Forintok                           |
| Detétely CélDetét  | Betétlekötések                           |
| Belelek, CelBelel  | CélBetét Megtakarítások                  |
|                    | Számlainformációk                        |
|                    | Befektetési jegyek                       |
| Befektetések       | Kötvény jegyzés                          |
|                    | Átvezetés                                |
|                    | További szolgáltatások                   |
| Hitelek            | Hitelinformáció                          |
|                    | Tevékenységnapló                         |
|                    | Sikertelen tranzakciók                   |
| Információ         | Postaláda                                |
|                    | Árfolyamok                               |
|                    | Hasznos linkek                           |
|                    | Személyes adatok                         |
|                    | SMS Kezelés                              |
| Beállítások        | Jelszó módosítás                         |
|                    | Számla-kivonatok beállításai             |
|                    | Ingyenes készpénzfelvételi nyilatkozatok |

TeleBank: +36 1 298 0222 E-mail: erste@erstebank.hu www.erstebank.hu

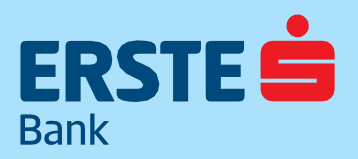

## 4. Funkciók bemutatása

A fejezet a rendszer felépítésének megfelelő sorrendben mutatja be az egyes funkciók használatát.

### 4.1. Nyitóoldal

Belépést követően a nyitóképernyővel találkozunk, melynek elsődleges célja, hogy átláthatóan mutassa be a legfontosabb információkat, a részletes információk innen tovább navigálva érhetőek el az egyes funkciókban.

A nyitóképernyő mindenhonnan elérhető a menüben lévő házikó ikonra vagy az Erste bank logóra történő kattintással. A nyitóképernyő szolgál elsődleges elosztóhelyként, ahonnan minden funkció könnyedén elérhető, valamint a fontosabb számla információkat is tartalmazza:

Megjelennek az összesített bankszámla egyenlegek, alatta a Legutóbb végzett tranzakciók ahol a Részletekre kattintva a Számlatörténetbe navigál. A Nyitóoldal Számlák megnevezéssel a bankszámlákra vonatkozó, elérhető egyenleg adatokat tartalmaz, ahonnan a számlanevekre kattintva megtekinthetőek az egyes számlák részletei a Számlák részletes adatai funkcióban. Az egyes számlák soraira kattintva gyorsmenü nyílik az adott számlatípushoz kapcsolódó leggyakrabban használt funkciókkal.

Az Egyenleg alakulása az elmúlt 30 napban csempén nyomon követhető a kedvenc számla egyenlegváltozása grafikon formájában. A grafikon megjelenítése nem minden számlatípus esetén lehetséges (pl. a hitelkártya elszámolási bankszámlára nem).

A Kedvenc sablonok csempéről indítható utalás az ügyfél által kedvencként beállított utalási sablonokra, valamint elérhető a sablon kezelési funkció.

Az üzenetek a jobb oldalon felül a boríték ikonra kattintva találhatóak, az olvasatlan üzenetekre az ikon jobb fölső sarkában lévő szám figyelmeztet.

A Kedvenc funkciók eszköztáron testre szabható, hogy milyen gyorsindító gombok jelenjenek meg a nyitóoldalon, ezzel segítve a gyakran használt oldalakra történő gyors navigálást. Maximum 6 ilyen gyorsindító ikont helyezhető el.

|                    | Detbank                                                                          |                                   |                                                                                   | CARER                                             | ISTE ÖDÖN 😒 🔊 C                                                                                           |
|--------------------|----------------------------------------------------------------------------------|-----------------------------------|-----------------------------------------------------------------------------------|---------------------------------------------------|----------------------------------------------------------------------------------------------------|
| (n)<br>ITÓOLDAL    | Kedvenc funkciók                                                                 |                                   | Netbank                                                                           | v relebank azonosito: 0976820 Ugyrei azonosito: - | Hatralevo 100: 12:                                                                                        |
| ZÁMLÁK             | + A Kedvenc funkciók hozzáadásával a főoldalon rögzítheti a                      | leggyakrabban használt NetBank fu | nkclókat                                                                          |                                                   | Díjmentes                                                                                                 |
| GBÍZÁSOK           | Összesített egyenleg O<br>Elérhető egyenleg<br>Forint Egyenleg összesen          | 675 764 HUF<br>667 764 HUF        | Számlák<br>Számlák áttekimése<br>Dolgozói bankszámla<br>11600005-0000000-19995205 | 520 000 HUF                                       | keszpenzbefizetes<br>több mint<br>100 Erste ATM-en<br>A befizetett összeg<br>azonnal jóváiródiki<br>ERSTE |
| ETÉTEK,<br>ÉLBETÉT | Legutóbbi tranzakciók<br>A számláin történt legtírissebb tranzakciók áttekintése | Részletek 🕾                       | Dolgozói bankszámla<br>1160006-0000000-22228819                                   | 0 HUF                                             | ka (                                                                                                    |
| ktetések<br>132    | MÁTÉ BENCE<br>BANKON BELÜLI ÁTUT. JÓVÁÍRÁSA                                      | 500 000 HUF<br>2018/12/18         | Dolgozói bankszámla<br>11600006-00000000-18896716                                 | 1 000 HUF                                         |                                                                                                    |
|                    | EGYENLEG LEKÉRDEZÉS DÍJ<br>EGYENLEG LEKÉRDEZÉS DÍJ                               | -170 HUF<br>2018.12.18            | Dolgozói bankszámla<br>11600006-00000000-15999889                                 | 3 864 HUF                                         |                                                                                                    |
| RMÁCIÓK            | KÁRTYA HASZNÁLAT<br>KÁRTYA HASZNÁLAT                                             | -10 HUF<br>2018.12.18             | Dolgozói bankszámla<br>11600006-00000000-15999810                                 | 149 900 HUF                                       |                                                                                                    |
| LÍTÁSOK            | KÁRTYA HASZNÁLAT<br>KÁRTYA HASZNÁLAT                                             | -10 HUF<br>2018.12.18             | Erste Lakossági Bankszámla2<br>11600006-0000000-19055091                          | 1 000 HUF                                         | Contract Loss                                                                                             |
|                    | CARERSTE ÖDÖN<br>BANKON BELÜLI ÄTUT, JÖVÄIRÄSA                                   | 12 HUF<br>2018.12.15              | Kedvenc sablonok                                                                  | Összes sablon 🕮                                   | Elégedettsége                                                                                             |
|                    | Egyenleg alakulása az elmúlt 30 napban O<br>A kedvenc számle egyenkeg változása  |                                   | Nincsenek beállítva kedvenc sablonok <u>Sablonok beállítása</u>                   |                                                   | nekünk!                                                                                                   |
|                    | Nincsenek megjelenithető tranzakciók.                                            |                                   |                                                                                   |                                                   | VISSZAHÍVÁST KÉREK                                                                                        |

# ERSTE

### ERSTE BANK HUNGARY ZRT.

TeleBank: +36 1 298 0222 E-mail: erste@erstebank.hu www.erstebank.hu

| ÷ | Sablonok            |                | Q      |
|---|---------------------|----------------|--------|
|   | MINDEN SABLON       | KEDVENC SABLON |        |
| * | Attila              |                | А      |
| * | DIÁKHITEL KÖZPO (C) |                | C      |
| * | elmű                |                | E<br>F |
| * | Fundamenta          |                | H      |
|   |                     |                | K      |
|   |                     |                | M      |
|   |                     |                | 0<br>P |
|   |                     |                | Q<br>R |
|   |                     |                | S<br>T |
|   |                     |                | V      |
|   |                     |                | X      |
|   |                     |                | Z      |

## 4.2. Számlák4.2.1. Számlák részletes adatai

A funkció lehetővé teszi az ügyfél mindazon folyó-, megtakarítási és hitelkártya fedezeti számlái listájának, valamint az egyes számlák részletes adatainak megtekintését, amelyekhez jogosultsággal rendelkezik.

### 4.2.1.1 Az oldal felépítése

A képernyő középső részén jelenik meg a számla. A felső részen a számla elnevezése, számla száma, az elérhető egyenleg, valamint a jelenlegi zárolások. Ezek alatt kerül megjelenítésre a számla adatai.

A felgyűlt betéti– és hitelkamat, valamint a felgyűlt tranzakciós jutalék is megjelenítésre kerül.

|                     | Dethank                         |                                                                                                    | CARERSTE Ö                                                                                                    | dön 🧐 🕞               |
|---------------------|---------------------------------|----------------------------------------------------------------------------------------------------|----------------------------------------------------------------------------------------------------|-----------------------|
| Bank                | Jeasann                         |                                                                                                    | Netbank/Telebank azonosító: 0976820 Úgyfél azonosító: 999999                                                   | Hátralévő idő: 14:11  |
| ŝ                   | e                               |                                                                                                    |                                                                                                    |                       |
| NYITOOLDAL          | Szamlak részlétés adatai        |                                                                                                    |                                                                                                    |                       |
| =                   |                                 |                                                                                                    | Másik számla 🖂                                                                                                 |                       |
| SZÁMLÁK             | the second second second second |                                                                                                    |                                                                                                    |                       |
|                     | Dolgozói bankszámla 🖊           |                                                                                                    | *                                                                                                    |                       |
| MEGBÍZÁSOK          | 11600006-00000000-15999889      |                                                                                                    | Ké                                                                                                    | szpénzbefizetés       |
| 100                 |                                 |                                                                                                    |                                                                                                    | orhan                 |
| BANKKÁRTYÁK         | 3 864 HILE                      |                                                                                                    | SZÁMLATÖRTÉNET 🗗                                                                                               | UT Ban                |
| 101                 | 24801 1 80/191 16               |                                                                                                    | ZÁROLT TÉTELBK @                                                                                               | illas                 |
| BETETEK,            | 0 HUF                           |                                                                                                    | ELEKTRONIKUS KIVONAT 🗐                                                                                         | ékül, 🤋               |
| CELBETET            |                                 |                                                                                                    | ÚL MEGEIZÁS ERRŐL A SZÁMLÁRÓL (E)                                                                              |                       |
| ARB<br>BEFEKTETÉSEK |                                 |                                                                                                    |                                                                                                    |                       |
| Ø.d                 |                                 |                                                                                                    |                                                                                                    |                       |
| HITELEK             | Számla típusa                   | Dolgozói bankszámla                                                                                             |                                                                                                    |                       |
| ()                  | IBAN<br>Saimiaputtic dituma     | HU86 1160 0006 0000 0000 1599 9889                                                                              |                                                                                                    | <ul> <li></li></ul>   |
| $\bigcirc$          | Könwelt ervenler                | 2003.03.23.                                                                                                    |                                                                                                    |                       |
| INFORMÁCIÓK         | Hitelkeret összere              | 5 000 HUE                                                                                                    |                                                                                                    |                       |
| 0                   | Felgyült betéti kamat           | 0 HUF ()                                                                                                    |                                                                                                    | B. P.                 |
| BEÁLLÍTÁSOK         | Felgyült hiteikamat             | 7 HUF                                                                                                    |                                                                                                    | and the second second |
|                     | Felgyűlt tranzakciós jutalék    | 0 HUF                                                                                                    | The second second second second second second second second second second second second second second second s | Han all the same      |
|                     |                                 |                                                                                                    | Számlaadatok letöltése 🕙                                                                                       |                       |
|                     |                                 |                                                                                                    |                                                                                                    | légedettsége          |
|                     | Kapcsolodo bankkartyak          |                                                                                                    |                                                                                                    | ontos 🥣               |
|                     |                                 |                                                                                                    | BETÉTI BANKKÁRTYA IGÉNYLÉSE                                                                                    | nekünkl               |
|                     |                                 |                                                                                                    | testes                                                                                                    | ICRUIINE A            |
|                     |                                 |                                                                                                    |                                                                                                    |                       |
|                     | Maestro FOKARTYA                |                                                                                                    |                                                                                                    | VISSZAHIVAST KEREK    |
|                     |                                 |                                                                                                    | Dolgozói bankszámla                                                                                            |                       |
|                     | ERSTE                           |                                                                                                    | 11600006-0000000-15999889                                                                                      |                       |
|                     |                                 | all for the second second second second second second second second second second second second second second s | Állandó Limit                                                                                                  | luiinti como m        |
|                     |                                 | 44)                                                                                                    | At and other helder. Hence                                                                                     | vullatkozom,          |

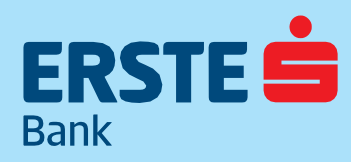

TeleBank: +36 1 298 0222 E-mail: erste@erstebank.hu www.erstebank.hu

х

A számla elnevezése módosítható a számla név melletti toll ikonra kattintva. Minden számlának egyedi név adható, amely minden esetben megjelenik a számlaszám felett. Alapértelmezett elnevezésként a számlatermék bank által meghatározott neve jelenik meg. Amennyiben értéket adunk a számlaszámhoz tartozó "Számla elnevezés" mezőnek, akkor a számlaszám mellett az itt megadott elnevezés fog megjelenni A számla elnevezések mező üresen hagyása esetén visszaáll az eredeti állapot. Az adott folyószámla Kedvenc számlaként is beállítható a számla megnevezésével egy sorban jobb oldalon található csillag ikonnal. A kedvenc számlaszám alapértelmezett számlaként fog szerepelni, illetve első helyen a számlaszám listában, minden funkcióban, ahol engedélyezett az adott számlatermék.

Amennyiben a számlához tartoznak kártyák, úgy azok listája és típusa (főkártya, társkártya) is megjelenik a számla részletes adatai alatt Kapcsolódó bankkártyák megnevezéssel. A képernyő jobb oldalán több gyors gomb kerül megjelenítésre melyek az adott számlatípusra értelmezett leggyakrabban használt funkciókra navigálnak: pl. Számlatörténet, Zárolt tételek, Elektronikus kivonat, Új átutalás erről a számláról, hitelkártya visszafizetés stb. melyek kattintás után az adott funkcióba navigálnak. A képernyő számlánként nyomtatható PDF formátumban a Számlaadatok letöltése gombra történő kattintással. A Kapcsolódó bankkártyák megnevezés alatt a kártyák részletes adatai kerülnek feltüntetésre. A jobb oldalon megjelenik a Betéti kártya igénylése gomb. Kattintást követően megjelenik az igénylő oldal.

A számlához tartozó bankkártyák adatai külön-külön kerülnek megjelenítésre, az adott kártya képe alatt szerepel a Részletes bankkártya adatok, ez egy felugró ablakban nyílik meg, valamint a jobb oldalon az Elsődleges számla módosítása, amennyiben a felhasználó rendelkezik a megfelelő szerződéssel.

adatainál

Másodlagos azonosító típusa

### A Másodlagos számlaazonosítók hozzáadása

A menüpontban lehetőség van a számlaszámhoz rendelni a másodlagos számla azonosítókat. Megadható e-mail cím vagy mobiltelefonszám, amelyek a sikeres regisztrációt követően az adott bankszámla azonosítására szolgálnak, ezen azonosítók segítségével, a bankszámlaszám megadása nélkül lehetséges a jóváírások vagy Fizetési kérelmek fogadása. Egy számlához több Másodlagos számlaazonosító is megadható, viszont egy konkrét Másodlagos számlaazonosító kizárólag egy számlához regis

| gisztralhato.                                                                                                    |                                                        |                                                                                                    |                                           |                                        |
|----------------------------------------------------------------------------------------------------|--------------------------------------------------------|----------------------------------------------------------------------------------------------------|-------------------------------------------|----------------------------------------|
| Másodlagos számlaaz                                                                                                    | onosító m                                              | gadása                                                                                               | ×                                         | Akár e-ma                              |
| Betéti számláihoz másodlagos szán<br>A másodlagos számlaazonosítót ha<br>bankszámlaszámára, csak az itt me<br>adatainál. | nlaazonosítót ad<br>sználva mások e<br>ntésre kerülő m | nat meg.<br>gyszerűen utalhatnak Önnek pénzt, nincs sz<br>sodlagos azonosítót kell megadniuk átutalá | zükségük az Ön<br>áskor a kedvezményezett | Bank által<br>azonosítór               |
| Válassza ki a használni kívár                                                                                            | nt másodlago                                           | azonosító típusát!                                                                                   |                                           | eseteben e<br>megadása                 |
| Másodlagos azonosító típusa<br>Mobilszám                                                                                 | -                                                      |                                                                                                    |                                           | kezdemén                               |
| Másodlagos azonosító régiója                                                                                             | _                                                      |                                                                                                    |                                           | FONTOS: M                              |
| Mágyar<br>Másodlagos azonosító<br>+36- 201234567                                                                         |                                                        | KÜLDÉS                                                                                               |                                           | esetén a te<br>történetbe<br>számlaazo |
|                                                                                                    |                                                        |                                                                                                    |                                           |                                        |

il cím, akár mobiltelefonszám kerül minden esetben szükséges visszaigazolni a küldött kóddal. (A kód arra a Másodlagos a került kiküldésre, vaguis e-mail cím e-mailben érkezik, mobiltelefonszám esetén pedig SMS-ben, aminek a rögzítését uezik)

A másodlagos számlaazonosítót használva mások egyszerűen utalhatnak Önnek pénzt, nincs szükségük az Ön

bankszámlaszámára, csak az itt mentésre kerülő másodlagos azonosítót kell megadniuk átutaláskor a kedvezményezett

Másodlagos számlaazonosító megadása

Válassza ki a használni kívánt másodlagos azonosító típusát!

Betéti számláihoz másodlagos számlaazonosítót adhat meg.

lásodlagos számlaazonosító használata erhelt bankszámla kivonatán, a tranzakció n, és igazolásokon a Másodlagos onosító kerül megjelenítésre a kedvezményezett neve és számlaszáma helyett.

### Másodlagos számlaazonosító módosítása, törlése:

A módosítás lényegében a korábbi törlése és egy új Másodlagos számlaazonosító bejelentését jelenti. A Bank a törlésről értesíti a GIRO Zrt-t, ahol az adott Másodlagos azonosító törlésre kerül a központi nyilvántartásból.

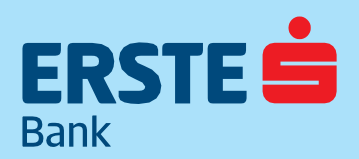

TeleBank: +36 1 298 0222 E-mail: erste@erstebank.hu www.erstebank.hu

### 4.2.2 Számlatörténet

A funkció lehetővé teszi egy adott számlához tartozó, számlamozgással járó ügyletek megtekintését.

A tranzakciók táblázatos formában listázva kerülnek megjelenítésre, a tranzakciók fő adatait megjelenítve. Megjelenik a Dátum, a Partner adatai, Tranzakció típusa valamint az Összeg. A táblázat feletti szűrő biztosítja a tranzakciók adataiban történő keresést.

|                       | Dethank                               |                                      |                                           |                              |      |                                     | CARERSTE ÖDÖ             | ÓN 🗐 🖯               |
|-----------------------|---------------------------------------|--------------------------------------|-------------------------------------------|------------------------------|------|-------------------------------------|--------------------------|----------------------|
| Bank                  | o cubank                              |                                      |                                           |                              |      | Netbank/Telebank azonosító: 0976820 | Úgyfél azonosító: 999999 | Hátralévő idő: 14:03 |
| (r)<br>NYITÓOLDAL     | Számlatörténet                        |                                      |                                           |                              |      |                                     |                          |                      |
| SZÁMLÁK               | Szűrők                                |                                      |                                           |                              |      |                                     |                          |                      |
| MEGBÍZÁSOK            | Szamiak és kartyak *<br>Minden számla | 100528K •<br>2018.12.01 - 2018.12.17 | Partner *                                 | Statusz *<br>Mind            | Mind | USSZEB 👻                            | SZŰRÉS                   |                      |
| BANKKÁRTYÁK           |                                       |                                      |                                           |                              |      |                                     |                          |                      |
| BETÉTEK,<br>CÉLBETÉT  | Keresés a szűrési eredmények között   | <u>େ</u> ୍                           |                                           |                              |      |                                     | letőltés 🗐 📴             |                      |
| util<br>BEFEKTETÉSEK  | Dátum 🕁                               | Pa                                   | artner adatai                             | Tranzakció tipusa            |      | Osszeg                              |                          |                      |
| 2 <u>5</u><br>HITELEK | 2018.12.15                            | KJ<br>SJ                             | ÁRTYA HASZNÁLAT<br>AXOO LONDON 2 DEBRECEN | Kártya Használat<br>Vásárlás |      |                                     | -10 HUF                  |                      |
| (j)<br>INFORMÁCIÓK    | 2018.12.15                            | Ki<br>G                              | ÁRTYA HASZNÁLAT<br>ringos Amigos Budapest | Kártya Használat<br>Vásárlás |      |                                     | -10 HUF                  |                      |
|                       | 2018.12.15                            | C<br>1                               | ARERSTE ODON<br>1600006-00000000-62839499 | jóváirás                     |      |                                     | 15 HUF                   |                      |
| BEALLITASOK           | 2018.12.15                            | Ci<br>1'                             | ARERSTE ODON<br>1600006-00000000-62839499 | JÓVÁÍRÁS                     |      |                                     | 12 HUF                   |                      |
|                       | 2018.12.15                            | 1                                    | ARERSTE ODON<br>1600006-00000000-62839499 | JÓVÁÍRÁS                     |      |                                     | 12 HUF                   |                      |
|                       | 2018.12.15                            | 1                                    | ARERSTE ODON<br>1600006-00000000-62839499 | jÖVÄÍRÁS<br>Kártua Használat |      |                                     | 10 HUE                   |                      |
|                       | 2018.12.11                            | SI                                   | AXOO LONDON OU BIATORBAG                  | Väsärläs                     |      |                                     | TOHOP                    |                      |
|                       | 2018.12.01                            | E                                    | GYENLEG LEKERDEZES DIJ<br>GYENLEG KÉRÉS   | EGYENLEG LEKÉRDEZÉS DÍJ      |      |                                     | -174 HUF                 |                      |
|                       | 2018.12.01                            | E                                    | GYENLEG LEKERDEZÉS DÍJ<br>GYENLEG KÉRÉS   | EGYENLEG LEKÉRDEZÉS DÍJ      |      |                                     | -170 HUF                 |                      |
|                       |                                       |                                      |                                           | < 1 >                        |      |                                     |                          |                      |

Az egyes tranzakciókra kattintva megnyithatók a tranzakció részletes adatait tartalmazó mezők. A deviza tranzakcióknál nem minden adat kerül feltüntetésre.

| ERSTE 🖨 Øethank           |                                       |                                      |                                                   |                              |                 |                                     |                          | ón 🗐 ⊳               |
|---------------------------|---------------------------------------|--------------------------------------|---------------------------------------------------|------------------------------|-----------------|-------------------------------------|--------------------------|----------------------|
| Bank                      | Jewank                                |                                      |                                                   |                              |                 | Netbank/Telebank azonosító: 0976820 | Ügyfél azonosító: 999999 | Hátralévő idő: 12:25 |
| NYITÓOLDAL                | Számlatörténet                        |                                      |                                                   |                              |                 |                                     |                          |                      |
| SZÁMLÁK                   | Szűrők                                |                                      |                                                   |                              |                 |                                     |                          |                      |
| <b>⊡</b> →<br>MEGBÍZÁSOK  | Számlák és kártyák 👻<br>Minden számla | Idöszak 🔻<br>2018.12.01 - 2018.12.17 | Partner 🔻                                         | Statusz 👻<br>Mind            | Tipus ♥<br>Mind | Osszeg 🔻                            | enfinite                 |                      |
| BANKKÁRTYÁK               |                                       |                                      |                                                   |                              |                 | SZURUK VISSZAALLI IASA 🥪            | SZURES                   |                      |
| BETÉTEK,<br>CÉLBETÉT      | Keresés a szűrési eredmények között   | ଢଦ୍                                  |                                                   |                              |                 |                                     | letőltés 阔 🕼             |                      |
| <b>MU</b><br>BEFEKTETÉSEK | Dátum 🕁                               |                                      | Partner adatai                                    | Tranzakció típusa            |                 | Összeg                              |                          |                      |
| 12<br>HITELEK             | 2018.12.15                            |                                      | KÁRTYA HASZNÁLAT<br>SAXOO LONDON 2 DEBRECEN       | Kártya Használat<br>Vásárlás |                 |                                     | -10 HUF                  |                      |
| ()<br>INFORMÁCIÓK         | Forrásszámla:                         |                                      | Dolgozói bankszámla<br>11600006-00000000-15999889 |                              |                 |                                     |                          |                      |
|                           | Tranzakció időpontja:                 |                                      | 2018.12.15                                        |                              |                 |                                     |                          |                      |
| BEÁLLÍTÁSOK               | Könyvelés időpontja:                  |                                      | 2018.12.15                                        |                              |                 |                                     |                          |                      |
|                           | Kártya használat időpontja:           |                                      | 2018.12.12                                        |                              |                 |                                     |                          |                      |
|                           | Kártyaszám:                           |                                      | 478738xxxxx7663                                   |                              |                 |                                     |                          |                      |
|                           | Osszeg                                |                                      | -10 HUF                                           |                              |                 |                                     |                          |                      |
|                           |                                       |                                      |                                                   |                              |                 | Tranzakció adataina                 | sk letöltése 🕁           |                      |

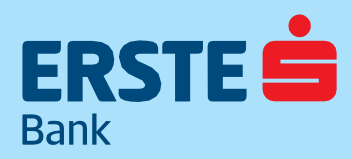

TeleBank: +36 1 298 0222 E-mail: erste@erstebank.hu www.erstebank.hu

| -  | Kepeingo leiso l                      | eszebeli szülesi                     | Tenetelek aunat   | ok meg, meigek a  | a KOVELKEZOK:   |                         |        |
|----|---------------------------------------|--------------------------------------|-------------------|-------------------|-----------------|-------------------------|--------|
| •  | Számlák é                             | s kártyák: az össz                   | zes számla és kár | tya elérhető      |                 |                         |        |
| •  | ldőszak: el                           | őre definiált intei                  | rvallumok vagy te | tszőleges időszak | adható meg      |                         |        |
| •  | Partner                               |                                      |                   |                   |                 |                         |        |
|    | Státusz                               |                                      |                   |                   |                 |                         |        |
|    | Típus                                 |                                      |                   |                   |                 |                         |        |
|    | Összeg                                |                                      |                   |                   |                 |                         |        |
|    |                                       |                                      |                   |                   |                 |                         |        |
|    |                                       |                                      |                   |                   |                 |                         |        |
| Si | zámlatörténet                         |                                      |                   |                   |                 |                         |        |
|    | Szűrők                                |                                      |                   |                   |                 |                         |        |
|    | Számlák és kártyák 👻<br>Minden számla | Időszak ▼<br>2018.11.11 - 2018.12.11 | Partner 🔻         | Státusz 👻<br>Mind | Típus 👻<br>Mind | Összeg 🔻                |        |
|    |                                       |                                      |                   |                   |                 | SZŰRŐK VISSZAÁLLÍTÁSA 🕸 | SZŰRÉS |

A kánornuž folcž ráczábon czűráci foltátolok adbaták mog, molyok a köyotkozák.

A megfelelő szűrési feltételek kiválasztását követően a Szűrés gombra kell kattintani, ekkor a találati lista frissül a táblázatban. Amennyiben az eredeti szűrést szeretnénk visszaállítani, a Szűrők visszaállítása gombra kell kattintanunk. A képernyőn megjelenő XLS és CSV gomb segítségével exportálható a képernyőn akár lapozással megjelenített tranzakciók teljes listája.

## 4.2.3. Elektronikus kivonatok

A funkció lehetővé teszi havi számlakivonatok lekérdezését, valamint számlakivonatokkal kapcsolatos beállítások elvégzését. A funkció során két gomb jelenik meg: a Bankszámlák kiválasztása és Betétszámlák kiválasztása valamint a jobb felső sarokban a Számlakivonatok Beállításai funkció.

|                                             | Dethank                                                                                                    |                                                                              |                 |                                   | CARERSTE ÖI                | DÖN 🖆 🗗              |
|---------------------------------------------|----------------------------------------------------------------------------------------------------|------------------------------------------------------------------------------|-----------------|-----------------------------------|----------------------------|----------------------|
| Bank                                        | Demanik                                                                                                    |                                                                              |                 | Netbank/Telebank azonosító: 09768 | 0 Ügyfél azonosító: 999999 | Hátralévő idő: 14:34 |
| NYITÓOLDAL<br>EG<br>SZÁMLÁK                 | Elektronikus kivonatok<br>Jelenleg 6 számlából 6 számlához van beálli<br>A kivonatok beállításait a jobb felső, Számla | ītva elektronikus kivonat.<br>Ikivonatok beāllītāsai linkre kattinva bārmiko | r módosíthatja. | SZÁMLAKI                          | VONATOK BEÁLLÍTÁSAI >      |                      |
| MEGBÍZÁSOK<br>EANKKÁRTYÁK                   | Lekérdezés beállítása<br>BANKSZÁMLÁK KIVÁLASZTÁSA                                                                      | BETÉTI SZÁMLÁK KIVÁLASZTÁSA                                                  |                 |                                   |                            |                      |
| BETÉTEK,<br>CÉLBETÉT<br>Add<br>BEFEKTETÉSEK | Kiválasztás törlése<br>Időszak kezdete:<br>2018. 11. 18.                                                               | Időszak vége:<br>2018, 12, 18,                                               |                 |                                   |                            |                      |
| 12<br>HITELEK<br>INFORMÁCIÓK                | Elérhető elektronikus kivonatok                                                                                        | LEKÉRDEZÉS                                                                   |                 |                                   |                            |                      |
| 500 BEÁLLÍTÁSOK                             | Dátum                                                                                                    | Számlanév és számlaszám                                                      | Dokumentum      | Kivonat letöltése                 |                            |                      |
|                                             | BIZTONSÁGI TANÁCSOK   HASZNÁLATI ÚTMUTA                                                                                | NTÓ   HIRDETMÉNYEK   TELEBANK   WWW.ERSTEBA                                  | икни            |                                   |                            |                      |

### 4.2.3.1 Kivonatok lekérdezése

A számlakivonatok lekérdezése funkció lehetővé teszi egy adott számlához tartozó számlakivonat PDF formátumban történő letöltését és nyomtatását. A funkció megnyitásakor az összes "Számla kivonat NetBankba" kivonat beállítású számlára

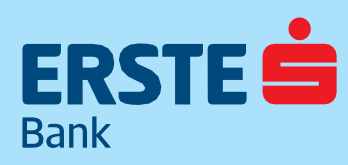

TeleBank: +36 1 298 0222 E-mail: erste@erstebank.hu www.erstebank.hu

### lekérdezi az elmúlt 30 nap kivonatait.

Ettől eltérő időszakra és számlákra a kivonatok az alábbiak szerint kérhetőek le: a képernyő két szekcióból áll, melyek a következők. A Bankszámlák kiválasztása szekció lehetővé teszi a számlakivonat forrásszámlájának meghatározását. Megjelenik az összes számla, valamint a számlákon elérhető egyenleg.

| ttintson azokra a számlákra, amelyek<br>nető el elektronikus kivonat. A jelenlej<br>ámlakivonatok beállítása | nek látni szeretné az elektornikus kivonatát. <i>I</i><br>gi kivonat kézbesítési beállításokat a Számlak | , borítékkal megjelölt számlákhoz nem<br>vonatok beállítása oldalon módosíthatja. |
|----------------------------------------------------------------------------------------------------|----------------------------------------------------------------------------------------------------|-----------------------------------------------------------------------------------|
| 🖌 Forintszámla 🖌 Hitelkártya                                                                                 | a elszámolási bankszámla 🖌 Devizas                                                                       | zámla 🖌 Megtakarítási számla                                                      |
|                                                                                                    |                                                                                                    |                                                                                   |
| Οςς75ς ς7άμι α κινάι ας7τά                                                                                   | SA                                                                                                    |                                                                                   |
| OSSZES SZÁMLA KIVÁLASZTÁ                                                                                     | SA                                                                                                    |                                                                                   |
| ÖSSZES SZÁMLA KIVÁLASZTÁ<br>Hitelkártya elszámolási *<br>11600006-0000000-25942170                           | SA<br>Erste Elektronikus Szá ☆<br>11600006-0000000-19918864                                              |                                                                                   |
| OSSZES SZÁMLA KIVÁLASZTÁ HItelkártya elszárnolási  11600006-00000000-25942170 EGYENLEG -72 248 HUF           | SA<br>Erste Elektronikus Szá 🖈<br>11600006-0000000-19918864<br>EGYENLEG<br>36 899 HUF                    |                                                                                   |

Az Időszak kiválasztása szekció lehetővé teszi egy időszak megadását a kezdő és végdátum meghatározásával, mely időszakra meg akarjuk tekinteni a kiválasztott számlához elérhető kivonatokat. Az időszak megadását követően a szekcióban megjelenő Lekérdezés gombra kell kattintani.

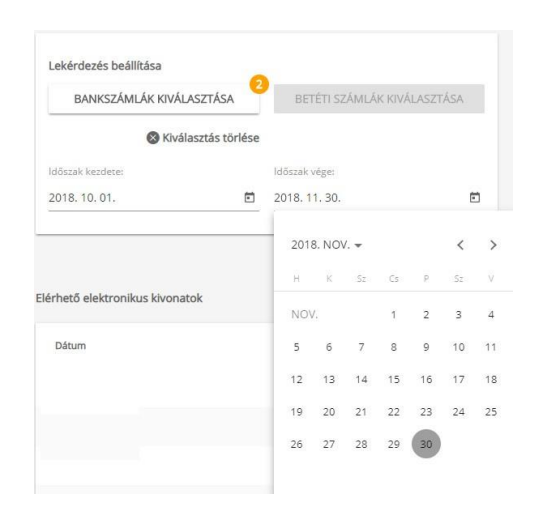

A találati lista táblázatos formában kerül megjelenítésre: a kiválasztott számlához és időszakhoz elérhető számlakivonatok listája, időrendi sorrendben rendezve. A kivonatok a PDF ikonra kattintva PDF formátumban megjeleníthetők vagy kinyomtathatók.

### 4.2.3.2 Számlakivonatok Beállításai

A számlakivonatok beállítása funkció biztosítja a kivonatküldés gyakoriságának, az igényelt kivonat formátumának (elektronikus vagy postai), valamint a kivonat nyelvének számlánkénti megadását. Az oldalon táblázatos formában a meglévő számlához tartozó beállításokat láthatjuk, és a Mentés gombra kattintva érhető el a módosítás. A módosítás oldalon a képernyő négy szekcióból áll:

### Értesítés módjának meghatározása

Az értesítés történhet elektronikusan (a NetBankban) vagy postai úton.

### Levelezési cím

Bármely típusú küldés kiválasztása esetén a szekcióban megjelenik a levelezési cím. Ez szerkeszthető a Beállítások

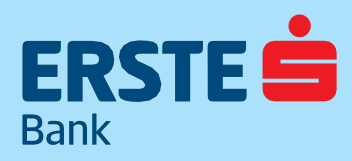

TeleBank: +36 1 298 0222 E-mail: erste@erstebank.hu www.erstebank.hu

menüpontban (a módosítás menetét lásd:Személyes adatok fejezetben).

### Gyakoriság megadása

A számlaküldés gyakorisága a szekcióban található legördülő lista elemei közül válaszható ki, amennyiben a számlatípus ezt engedélyezi.

### Kivonat nyelvének meghatározása

Kiválaszthatjuk a legördülő listából a rendszerben elérhető nyelvek közül, hogy milyen nyelven szeretnénk a kivonatot megkapni. Az adatok megadása után a Mentés gombra kattintást követően megjelenik az összesítő képernyő, ahol minden szekció neve mellett látható az általunk kiválasztott adat. Az egyes "Mentés" gombok csak a meghatározott sort mentik. A Küldés gombra kattintva felugró ablakban megadható az SMS-ben érkezett tranzakciós kód.

| STE 💼 (       | Detbank                                                                                     |                                                                |               |                                                          |                           |                                | CARENSTE OUR             | -                 |
|---------------|---------------------------------------------------------------------------------------------|----------------------------------------------------------------|---------------|----------------------------------------------------------|---------------------------|--------------------------------|--------------------------|-------------------|
|               | 3.000000                                                                                    |                                                                |               |                                                          | Netbar                    | nk/Telebank azonosító: 0976820 | Úgyfél azonosító: 999999 | Hatralevő idő: 14 |
| 7)<br>301.041 | Számlakivonatok beállításai                                                                 |                                                                |               |                                                          |                           |                                |                          |                   |
| na ka         | jelenleg ő számlából 6 számlához van beállítv<br>Amennyiben számlakivonatát elektronikus fo | ra elektronikus kivonat.<br>Irmában szeretné megkapni, az adot | számla értesi | tési módjánál válassza az elektronikus kivonat lehetőség | et.                       |                                |                          |                   |
| E)<br>Izások  | Számlandu és számlászám                                                                     | Ertestes mödja                                                 |               | Levelezesi dm                                            | Gyanorodig                | Nyelv                          | Modoshás                 |                   |
| APTYAK'       | Dolgozói bankszámla<br>11600006-00000000-15999810                                           | kivonatikoldes e-mailben                                       | •             | ÓDON CARERSTE<br>1138 BUDAPEST NÉPFÜRDŐ U 24-26          | hönap utölső napja–(HU)   | • Magyar •                     | MENTÉS                   |                   |
| 3             | Dolgozói bankszámla<br>11600006-00000000-15999889                                           | kivonatküldés e-mailben                                        | •             | ÓDÓN CARERSTE<br>1138 BUDAPEST NÉPFÜRDŐ U 24-26          |                           | • Magyar •                     | MENTÉS                   |                   |
| antir<br>J    | Dolgozói bankszámla<br>11600006-00000000-18896716                                           | kivonatkülides e-mailben                                       | *             | ÓDÓN CARERSTE<br>1138 BUDAPEST NÉPFÜRDŐ U 24-26          |                           | • Magyar •                     | MENTES                   |                   |
| ETÉSEK        | Erste Lakossägi Bankszämla2<br>11600006-00000000-19055091                                   | NetBankban                                                     | *             | ÓDÓN CARERSTE<br>1138 BUDAPEST NÉPFÜRDŐ U 24-26          | hónap stolső napja - (HU) | • Magyar •                     | MENTES                   |                   |
| 82<br>11.0x   | Dolgozói bankszámla<br>11600006-00000000-19895206                                           | NetBankban                                                     | *             | ÓDÓN CARERSTE<br>1138 BUDAPEST NÉPFÜRDŐ U 24-26          | honap utolso napja-(HU)   | • Magyar •                     | MENTER                   |                   |
| )<br>sicche   | Dolgozói bankszámla<br>11600006-00000000-22228819                                           | NetBankban                                                     | •             | ODON CARERSTE<br>1138 BUDAPEST NÉPFÜRDŐ U 24-26          | Honap utolso napja-(HU)   | • Magyar •                     | MENTÉS                   |                   |
|               |                                                                                             |                                                                |               | 1 1                                                      |                           |                                |                          |                   |
| JTASOK        |                                                                                             |                                                                |               |                                                          |                           |                                |                          |                   |

### 4.2.4 Függő tételek

A funkció indításakor megjelennek a még nem teljesült (függő) forint és deviza megbízások beleértve a csoportos beszedéseket is, valamint a betéti tranzakciók, illetve a számlafizetés funkcióban várakozó tranzakciók is. Itt találhatóak meg azon beszedések is, amelyekre beérkezett beszedési kérés. A tranzakciók táblázatos formában listázva kerülnek megjelenítésre, a tranzakciók fő adatait megjelenítve. Megjelenik a Dátum, a Partner adatai, Tranzakció típusa valamint az Összeg. A táblázat feletti szűrő biztosítja a tranzakciók adataiban történő keresést.

| ere + 6                 | Dethank                               |           |                                     |                                |                                      | CARERSTE ÖD                 | ÖN 🖻             |
|-------------------------|---------------------------------------|-----------|-------------------------------------|--------------------------------|--------------------------------------|-----------------------------|------------------|
| SIE U                   | Demarik                               |           |                                     |                                | Netbank/Telebank azonosító: 09768    | 20 Ügyfél azonosító: 999999 | Hátralévő idő: i |
| G<br>TÓOLDAL            | Függő tételek                         |           |                                     |                                |                                      |                             |                  |
| EG<br>AMLÁK             | Szűrők                                |           |                                     |                                |                                      |                             |                  |
| E#<br>sblzások          | Számlák és kártyák 👻<br>Minden számla | Partner * | Tipus 👻<br>Mind                     | Osszeg 💌                       |                                      |                             |                  |
| ΕΠ<br>οκλετγλε          |                                       |           |                                     |                                |                                      | szűrés                      |                  |
| ETÉTEX,<br>LIBETÉT      | Keresés a szörési eredmények között   |           | 0Q                                  |                                |                                      | letoltés 📴 📴                |                  |
| a <b>di</b><br>KTETÉSEK | Dátum 🎍                               |           | Pertner adetai                      | Tranzakció tipusa              | Osszeg                               |                             |                  |
| 3월<br>ITELEK            | 2018.12.18                            |           | Teszt<br>10032000-06506353-00000000 | Forint megbízás                |                                      | 1 000 HUF                   |                  |
| (i)                     | Forrásszámla:                         |           | 11600006-00000000-19895206          |                                |                                      |                             |                  |
| RMÁCIÓK                 | Tranzakció azonositó:                 |           | 66709626                            |                                |                                      |                             |                  |
|                         | Tranzakció időpontja:                 |           | 2018.12.18                          |                                |                                      |                             |                  |
| LLÍTÁSOK                | Könyvelés időpontja:                  |           | 2018.12.19                          |                                |                                      |                             |                  |
|                         |                                       |           |                                     | Tranzakció adatalnak letőltése | VISSZAVONÁS     ÚJ TRANZAKCIÓ EZERKE | L AZ ADATOKKAL              |                  |
|                         |                                       |           |                                     | < 1 >                          |                                      |                             |                  |

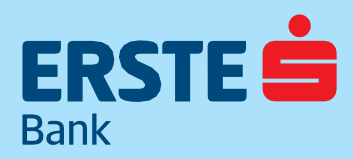

TeleBank: +36 1 298 0222 E-mail: erste@erstebank.hu www.erstebank.hu

Az egyes tranzakciókra kattintva megnyithatók a tranzakció részletes adatait tartalmazó mezők. A képernyő felső részében szűrési feltételek adhatók meg, melyek a következők.

- Számlák és kártyák: az összes számla és kártya elérhető
- Partner
- Típus
- Összeg

A megfelelő szűrési feltételek kiválasztását követően a Szűrés gombra kell kattintani, ekkor a találati lista frissül a táblázatban. Amennyiben az eredeti szűrést szeretnénk visszaállítani, a Szűrők visszaállítása gombra kell kattintanunk. A képernyőn megjelenő XLS és CSV gomb segítségével exportálható a képernyőn akár lapozással megjelenített tranzakciók teljes listája.

### 4.2.4.1 Értéknapos Forint tranzakció visszavonása

Lehetőség van a függő tételek listában megjelenő értéknapos tranzakciók NetBankon történő visszavonására. A visszavonás azonnali hatállyal megtörténik.

| Dátum 🤟               | Partner adatal                      | Tranzakció típusa                  | Osszeg                     |           |
|-----------------------|-------------------------------------|------------------------------------|----------------------------|-----------|
| 2018.12.18            | Teszt<br>10032000-06506353-00000000 | Forint megbizás                    |                            | 1 000 HUF |
| Forrásszámla:         | 11600006-00000000-19895206          |                                    |                            |           |
| Tranzakció azonosító: | 66709626                            |                                    |                            |           |
| Tranzakció időpontja: | 2018.12.18                          |                                    |                            |           |
| Könyvelés időpontja:  | 2018.12.19                          |                                    |                            |           |
|                       |                                     | Tranzakció adatainak letöltése 🕁 🕔 | ÚJ TRANZAKCIÓ EZEKKEL AZ A | ADATOKKAL |

### 4.2.4.2 Csoportos beszedési kérés visszavonása

Lehetőség van a függő tételek listában megjelenő közüzemi beszedési kérések NetBankon történő visszavonására. A visszavonás azonnali hatállyal megtörténik.

## 4.3 Megbízások4.3.1 Új Forint megbízás

A funkció során három kartotékfül jelenik meg: Egyszeri, valamint változó vagy fix összegű Rendszeres forint átutalás illetve Átvezetés és Sárga csekk befizetés létrehozását.

### 4.3.1.1 Forint Átutalás

Az Forint Átutalási megbízás képernyő két szekcióból áll, melyek a következők:

Forrásszámla kiválasztás

Lehetővé teszi az átutalás forrásszámlájának meghatározását. Beállított Kedvenc számla esetén a forrásszámla automatikusan kitöltésre kerül, amennyiben kedvenc számla nincs megjelölve, úgy megjelenik az összes forint számla, valamint a számlákon elérhető és zárolt egyenleg.

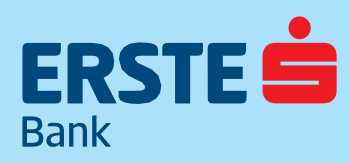

TeleBank: +36 1 298 0222 E-mail: erste@erstebank.hu www.erstebank.hu

| ERSTE                                                                     | NetBank                                                                                                    |                                                                                                    |                                                                                                  |                                                                               | NetBank azonosító: 0976820 | CARERSTE ÖDÖN<br>Ügyfél azonosító: 999999 | Hátralévő idő: 04:55 |
|---------------------------------------------------------------------------|----------------------------------------------------------------------------------------------------|----------------------------------------------------------------------------------------------------|--------------------------------------------------------------------------------------------------|-------------------------------------------------------------------------------|----------------------------|-------------------------------------------|----------------------|
| KINTOOLDAL<br>SZÁMLÁK<br>MEGBIZÁSOK<br>BANKKÁRTVÁK<br>BETÉTEK,<br>CÉBETÉT | Forint megbízás<br>IP megbízás<br>Forint Átutalás Forint Átvezetés sárga csek<br>Forint megbízás<br>Másik Forrásszámla<br>Dolgozói bankszámla<br>1600006-0000000 1999889 | Bankszámla kiválasztása<br>✓ Forintszámla ✓ Hitelikártya els<br>Dolgozói bankszámla ☆<br>11600006-0000000-13999889<br>Egening<br>54 970 HUF | zámolási bankszámla<br>Dolgozói bankszámla<br>+ 1:econoco cocococo: 22228819<br>Egenteg<br>O HUF | Colgozól bankszámla *<br>11000000-15996110<br>Egening<br>1 000 HUF            |                            | ź                                         |                      |
| HITELEK                                                                   | estruites<br>54 970 HUF<br>zikas teoratise<br>0 HUF                                                                                                    | Doigozói bankszámla 🕸<br>11600006-0000000-19995206<br>Egyenleg<br>2 HUF                                                                     | Dolgozói bankszámia ☆<br>11600006-0000000-18596716<br>Egyenieg<br>1 000 HUF                      | Erste Lakossägi Bank *<br>11600000-00000000-19055091<br>Egyenieg<br>1 000 HUF |                            |                                           |                      |
| INFORMÁCIÓK                                                               | Megbizás részletei<br>Egyszeri RENDSZERES                                                                                                    | Hitelkártya elszámol 🖈<br>11600006-0000000-83907409<br>Egymies                                                                              | Hitelkärtya elszárnol 🖈<br>11600006-0000000-83894486<br>Egyenieg                                 | Hitelkärtya elszámol 🛱<br>11600006-000000-#3907285<br>Egynneg                 |                            |                                           |                      |
|                                                                           | Kedvezményezen adasa<br>O Utalás számlaszámra<br>Számlaszám *                                                                                                    | 139 404 HUF                                                                                                    | 139 404 HUF                                                                                      | 90 000 HUF<br>Mégsem                                                          | SABLON                     | (IVÁLASZTÁSA                              |                      |
|                                                                           | Kedvezményezett neve *                                                                                                    |                                                                                                    |                                                                                                  |                                                                               | <b>0</b>                   | Segíthetek                                | ?                    |

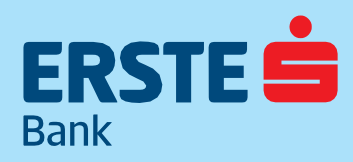

TeleBank: +36 1 298 0222 E-mail: erste@erstebank.hu www.erstebank.hu

### Megbízás részletei

A szekcióban lehetőség van egyszeri, változó összegű rendszeres vagy fix összegű rendszeres átutalás definiálására a képernyőn megjelenő két fül segítségével (Egyszeri, Rendszeres).

|                    | NetBank                                            |          |                            | CARERSTE ÖDÖN            | 🗠 🕞 Kilépés          |
|--------------------|----------------------------------------------------|----------|----------------------------|--------------------------|----------------------|
| ~                  | Megbízás részletei                                 |          | NetBank azonosító: 0976820 | Ügyfél azonosító: 999999 | Hátralévő idő: 03:42 |
| LILI<br>NYITÓOLDAL |                                                    |          |                            |                          |                      |
| = @                | EGYSZERI RENDSZERES                                |          |                            |                          |                      |
| SZÁMLÁK            |                                                    |          |                            |                          |                      |
| ✑                  | Kedvezményezett adatai                             |          | SABLON                     | IVÁLASZTÁSA              |                      |
| MEGBÍZÁSOK         | Utalás számlaszámra                                |          |                            |                          |                      |
|                    |                                                    |          |                            |                          |                      |
| BANKKÁRTYÁK        | Számlaszám *                                       | -<br>-   |                            |                          |                      |
| BETÉTEK,           | Kadua mánua att na un *                            | ٥        |                            |                          |                      |
| CÉLBETÉT           |                                                    | -        |                            |                          |                      |
| BEFEKTETÉSEK       | <ul> <li>Utalás másodlagos azonosítóval</li> </ul> |          |                            |                          |                      |
| 128                |                                                    | <u>_</u> |                            |                          |                      |
| HITELEK            | Összeg (HUF) *                                     | -        |                            |                          |                      |
|                    | Tranzakció után várható egyenleg                   | -        |                            |                          |                      |
|                    | Machírán aronorító                                 |          |                            |                          |                      |
| ₀<br>BEÁLLÍTÁSOK   |                                                    | -        |                            |                          |                      |
|                    | Közlemény:                                         | ٥        |                            |                          |                      |
|                    |                                                    |          |                            |                          |                      |
|                    | Mentés sabionként Sabion neve                      | O        |                            |                          |                      |
|                    | Időzítés O                                         |          |                            |                          |                      |
|                    | Amint lehetséges                                   |          |                            |                          |                      |
|                    | O Más dátum                                        |          | <u></u>                    | Segíthetek               | ? ^                  |

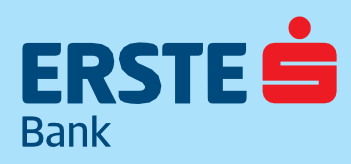

TeleBank: +36 1 298 0222 E-mail: erste@erstebank.hu www.erstebank.hu

### Egyszeri átutalás

A megbízások részleteiben a következő adatokat kéri a felület:

### Utalás számlaszámra

- Számlaszám
- Kedvezményezett neve

### Utalás másodlagos azonosítóra

- Másodlagos azonosító típusa
- Másodlagos azonosító
- · Összeg
- Megbízás azonosító
- Közlemény
- Mentés sablonként funkció
- Időzítés

#### A Számlaszám szekcióban van lehetőség megadni

a kedvezményezett belföldi pénzforgalmi(GIRO) számlaszámát, vagy a jobb oldalon lévő Sablon kiválasztása gombra kattintva megjelenik a partnerlista. A sablonok korábbi utalások során vagy a Sablonok funkcióban kerültek rögzítésre.

(A sablonok létrehozását lásd: – Sablonok)

Kiválasztást követően a sablonban rögzített adatokkal előtöltődik az utalás oldala, és ellenőrizhető az adatok helyessége. Minden rovat adata módosítható. A felületen kapcsolókkal állítható, hogy a rendszer mentse a sablont az esetlegesen megadott új adatokkal vagy rögzítse teljesen új sablonként. Utóbbinál új sablon nevet kell megadni.

Az utalás másodlagos azonosítóra szekcióban lehetőség van kiválasztani a másodlagos azonosító típusát, ezt követően megadni a másodlagos azonosítót.

A szekció lehetővé teszi a tranzakció dátumának meghatározását. Egyszeri átutalás során választható az "Amint lehetséges" opció, ilyen esetben aznapi tranzakció kezdeményezése történik, illetve a naptárban az aktuális banki nap szerepel.

A "Más dátum" mező kézzel és naptár segítségével is tölthető. A naptárban banki szünnap nem válaszható ki.

### Azonnali forint átutalás feltételei:

- elektronikus csatornán benyújtott (NetBank v. MobilBank v. közvetett elektronikus csatorna);
- jövőbeli értéknapot nem tartalmazó
- forint összegre szóló belföldi eseti átutalás, melynek összege
  - bankon kívüli belföldi számlára utalás esetén legfeljebb 10 millió forint,
  - ErsteBankon belüli átutalás v. átvezetés esetén összegkorlát nélkül.

A feltételeknek megfelelő megbízások automatikusan azonnali átutalásként teljesülnek.

| EGYSZERI                  | RENDSZE     | ERES          |     |   |   |
|---------------------------|-------------|---------------|-----|---|---|
| Kedvezményezett adatai    |             |               |     |   |   |
| Otalás számlaszámra       |             |               |     |   |   |
| Számlaszám *              |             |               | Û   |   |   |
| Kedvezményezett neve *    |             |               | (i) |   |   |
| 🔘 Utalás másodlagos az    | onosítóval  |               |     |   |   |
| Összeg (HUF) *            |             |               | 0   |   |   |
| Tranzakció után várható e | gyenleg     | 10 180 041 HU | F   |   |   |
| Megbízás azonosító        |             |               | 0   |   |   |
| Közlemény:                |             |               | 0   |   |   |
| Mentés sablonként         | Sablon neve |               |     | ( | Ð |
| ldőzítés                  |             | 0             |     |   |   |
| Azonnali átutalás         |             |               |     |   |   |
| 🔘 Más dátum               |             |               |     |   |   |

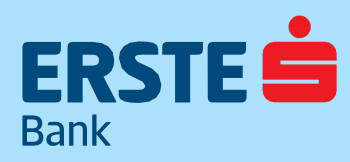

TeleBank: +36 1 298 0222 E-mail: erste@erstebank.hu www.erstebank.hu

### **Rendszeres utalás**

A megbízások részleteiben a következő adatokat kéri a felület:

- Számlaszám
- Kedvezményezett neve
- Összeg
- Megbízás azonosító
- Közlemény
- Mentés sablonként funkció
- Első fizetés napja
- Gyakoriság
- Fordulónap
- Érvényesség

Rendszeres átutalási megbízás létrehozása esetén lehetőség van változó vagy fix összegű rendszeres megbízás létrehozására, a kezdés dátumának, az átutalás gyakoriságának, valamint a megbízás érvényességének megadásával. Az állandó megbízások rögzítésekor/módosításakor a "maximális teljesülések száma" paraméter megadható/módosítható.

| Megbízás részletei            |   |                             |
|-------------------------------|---|-----------------------------|
| EGYSZERI RENDSZERES           |   |                             |
| Kedvezményezett adatal        |   | SABLON KIVÁLASZTÁSA         |
| Számlaszám *                  | 0 |                             |
| Kedvezményezett neve *        | 0 |                             |
| Összeg (HUF) *                | 0 |                             |
| Megbízás azonosító            | 0 |                             |
| Közlemény                     | 0 |                             |
| Mentés sablonként Sablon nevé | ٥ |                             |
| Első fizetés napja *          | - | Érvényesség                 |
| 2018. 12. 12.                 | 0 | O Visszavonásig O           |
| Gvakoriság *                  | 0 | 🔘 Dátumig 🔲 💿               |
|                               |   | O Összeghatárig HUF 👁       |
| Fordulónap<br>-               | 0 | 🔿 Teljesülések száma 🏾 db 💿 |
|                               |   |                             |
|                               |   | TOVÁB                       |

### 4.3.1.2 Forint átvezetés

Forint átvezetés létrehozása saját számlák közötti átutalást jelent, megjelennek itt a főtulajdonú számlák, illetve díjcsomagtól függően kezelhetőek itt a rendelkezői jogosultsággal kezelt számlák is.

A funkcióban lehetőség van egyszeri, változó összegű rendszeres vagy fix összegű rendszeres átutalás definiálására a képernyőn megjelenő két fül segítségével (Egyszeri, Rendszeres).

A Szekció három részből áll, Forrásszámla, Célszámla, valamint a Megbízás részletei.

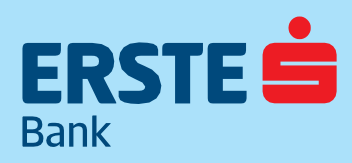

TeleBank: +36 1 298 0222 E-mail: erste@erstebank.hu www.erstebank.hu

| FRSTE                      | Methank                                                          |                       |                |                                                                                                    | CARERSTE ÖDÖ         | ÓN 🗐 🛙              |
|----------------------------|------------------------------------------------------------------|-----------------------|----------------|----------------------------------------------------------------------------------------------------|----------------------|---------------------|
| Bank                       | (Demain)                                                         |                       |                | Netbank/Telebank azonositó: 0976820 Úgyf                                                                                                   | él azonosító: 999999 | Hátralévő idő: 09:4 |
| (r)<br>NYITÖOLDAL          | Forint megbízás<br>Forint Áturalás Forint Átvezetés              | SÁRGA CSEKK BEFIZETÉS |                |                                                                                                    |                      |                     |
| SZÁMLÁK<br>IEGBÍZÁSOK      | Formt alvezetesnez sajat szannara<br>FORRÁSSZÁMLA                |                       | Másik számla 🖂 | CÉLSZÁMLA V                                                                                                    | ilasztás             |                     |
| UNIKKÁRTYÁK                | Erste Lakossági Bankszámla2<br>11600006-00000000-19055091        |                       | *              | Nincs kiválaszott célszámla a megbízáshoz.<br>Célszámla kiválasztásához nyomja meg a jobb oldalon található "Célszámla választása" gombot. |                      |                     |
| BETETEK,<br>CÉLBETÉT<br>MÅ | EGYENIAS<br>1 000 HUF<br>ZAROLTEOYENIES<br>0 HUF                 |                       |                |                                                                                                    |                      |                     |
| IS<br>HITELEK<br>ORMÁCIÓK  | Megbízás részletei<br>EGYSZERI RENDSZERES                        |                       |                |                                                                                                    |                      |                     |
| Allítások                  | Összeg *<br>Transakol usin várható egyenleg                      | 0                     |                |                                                                                                    |                      |                     |
|                            | Közlemény                                                        | ©                     |                |                                                                                                    |                      |                     |
|                            | Időzítés <ul> <li>Amint lehetséges</li> <li>Más dátum</li> </ul> | ٥                     |                |                                                                                                    |                      |                     |

Egyszeri utalás esetén az Összeg, a Közlemény valamint az Időzítés, ami kitölthető mező. Rendszeres megbízás esetén további három lehetőség jelenik meg: Fix összegű, Feltöltés, Visszavezetés

|                      | Dethank                               |                  |                          |                                                                                               | CARERSTE ÖDÖ             | ón 💁 ⊡               |
|----------------------|---------------------------------------|------------------|--------------------------|-----------------------------------------------------------------------------------------------|--------------------------|----------------------|
| Bank                 | Demailk                               |                  |                          | Netbank/Telebank azonosító: 0976820                                                           | Ügyfél azonosító: 999999 | Hátralévő idő: 14:46 |
| ŵ                    | Forint átvezetéshez saját számlára    |                  |                          |                                                                                               |                          |                      |
| NYITÓOLDAL           | FORRÁSSZÁMLA                          |                  | Másik számla 🖂           | CÉLSZÁMLA CÉLSZ                                                                               | ÁMLA VÁLASZTÁS           |                      |
| =•                   |                                       |                  | Masik szanila <u>– 9</u> |                                                                                               |                          |                      |
| SZAMLAK              | Erste Lakossági Bankszámla2           |                  | \$                       | Nincs kiválaszott célszámla a megbízáshoz.                                                    |                          |                      |
|                      | 11600006-00000000-19055091            |                  |                          | Ceiszanna kivalasztasanoz nyonija meg a jobo oldalon talainato "Ceiszanna valasztasa" gomoot. |                          |                      |
|                      | EGYENLEG                              |                  |                          |                                                                                               |                          |                      |
| BANKKÁRTYÁK          | 1 000 HUF                             |                  |                          |                                                                                               |                          |                      |
| [ + ]                | ZÁROLT EGYENLEG<br>O HUF              |                  |                          |                                                                                               |                          |                      |
| BETÉTEK,<br>CÉLBETÉT |                                       |                  |                          |                                                                                               |                          |                      |
| lon                  |                                       |                  |                          |                                                                                               |                          |                      |
| BEFEKTETÉSEK         | Megbízás részletei                    |                  |                          |                                                                                               |                          |                      |
| 202                  | EGYSZERI RENDSZERES                   |                  |                          |                                                                                               |                          |                      |
| HITELEK              | FIX ÖSSZEGŰ FELTÖLTÉS                 | VISSZAVEZETÉS () |                          |                                                                                               |                          |                      |
|                      |                                       |                  |                          |                                                                                               |                          |                      |
|                      |                                       | 0                |                          |                                                                                               |                          |                      |
| BEÁLLÍTÁSOK          | Osszeg *                              | •                |                          |                                                                                               |                          |                      |
|                      |                                       | 0                |                          |                                                                                               |                          |                      |
|                      | Közlemény                             |                  |                          |                                                                                               |                          |                      |
|                      |                                       |                  |                          | 2 2 2 20                                                                                      |                          |                      |
|                      | Első fizetés napja *<br>2018, 12, 19, | 0                |                          | Ervényesség *                                                                                 |                          |                      |
|                      |                                       |                  |                          | O Visszavonásig                                                                               | 0                        |                      |
|                      | Gyakorisāg *                          | • 0              |                          | O Dátumig                                                                                     | 0                        |                      |
|                      |                                       |                  |                          | O Összeghatárig                                                                               | HUF ()                   |                      |
|                      | Fordulónap                            | O                |                          | 🔿 Teljesülések száma                                                                          | db 🕕                     |                      |
|                      |                                       |                  |                          |                                                                                               |                          |                      |
|                      |                                       |                  |                          |                                                                                               |                          |                      |

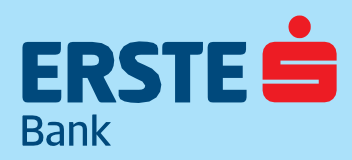

TeleBank: +36 1 298 0222 E-mail: erste@erstebank.hu www.erstebank.hu

Fix összegű megbízás esetén az Összeg, a Közlemény, az Első fizetés napja, valamint a Gyakoriság és az Érvényesség, ami megadható. A Feltöltés és a Visszavetés fülön azonos beviteli mező jelennek meg: Összeg, Első fizetés napja, valamint a Gyakoriság és az Érvényesség.

| EGYSZERI                                                      | RENDSZERES                   |                           |                                                                                         |  |
|---------------------------------------------------------------|------------------------------|---------------------------|-----------------------------------------------------------------------------------------|--|
| FIX ÖSSZEGŰ                                                   | FELTÖLTÉS                    | VISSZAVEZETÉS             | 0                                                                                       |  |
| adhat megbízást, ha a                                         | kiválasztott forrásszámla tr | erhére szeretné a célszám | ilán lévő egyenleget adott összeg fölött tartani, annak csökkenése esetén kiegészíteni. |  |
| 0                                                             |                              |                           |                                                                                         |  |
|                                                               |                              |                           |                                                                                         |  |
| lszámlán fenntartand                                          | 6 minimum egyenleg 🛈         |                           |                                                                                         |  |
| élszámlán fenntartand                                         | ló minimum egyenleg 🛈        |                           |                                                                                         |  |
| élszámlán fenntartand                                         | ló minimum egyenleg 🛈        |                           |                                                                                         |  |
| á <b>lszámlán fenntartand</b><br>zeg *                        | ló minimum egyenleg 🛈        |                           |                                                                                         |  |
| ilszámlán fenntartand<br>zeg *                                | ló minimum egyenleg ()       |                           | Érvényesség                                                                             |  |
| Iszámlán fenntartano<br>zeg *<br>izetés napja *<br>3. 12. 12. | ló minimum egyenleg ()       |                           | Érvényesség                                                                             |  |

Az ellenőrző képernyő fejlécében látható, hogy milyen utalás került kezdeményezésre, alatt felsorolásra kerülnek a megadott adatok.

A megbízás adatainak megadását követően a Tovább gombra kattintva megnyílik az ellenőrző ablak. Amennyiben az adatok

helyesek, Rendben gomb megnyomásával jóváhagyható.

### 4.3.1.3 Sárga csekk

.

A funkció lehetővé teszi sárga csekk befizetések teljesítését, feldolgozási szabályai megfelelnek az egyszeri forint átutalások feldolgozásának.

A Sárga csekk átutalási megbízás képernyő két szekcióból áll, melyek a következők:

- Forrásszámla kiválasztás
  - Sárga csekk kitöltés

|                                                                                                    | Dothank                                                                                                    |                                                                                                    |                      |                                                                              |                                   |                                                                                                 | CARERSTE ÖDÖ                                                      | JN 🙂 🗗               |
|----------------------------------------------------------------------------------------------------|----------------------------------------------------------------------------------------------------|----------------------------------------------------------------------------------------------------|----------------------|------------------------------------------------------------------------------|-----------------------------------|-------------------------------------------------------------------------------------------------|-------------------------------------------------------------------|----------------------|
| Rate I                                                                                                 | Detballk                                                                                                    |                                                                                                    |                      |                                                                              |                                   | Netbank/Telebank azonosító: 0976820                                                             | Úgyfél azonosító: 999999                                          | Hátralévő idő: 14:56 |
| MITÖOLDAL<br>E<br>SZAMLÁK<br>E<br>MEGBÍZÁSOK<br>E<br>BANISKÆTYÁK<br>BENTERK<br>CÉLIETÉT                | Forint megbízás<br>FORINT ÁTUTALÁS FORINT ÁTVEJ<br>A tranzakció költsége megegyezik egy<br>FORRÁSSZÁMLA<br>Nincs kiválasztatt forrásszámla a megbízásh<br>Forrásszámlaként a jovóben.      | ETÉS <b>SÁRGA CSEKK BERIZETÉS</b><br>normál forint átutalás tranzakció<br>22.<br>jobb oldalon található "Forrásszámla        | s költségével, nem t | örténik ezen felüli díjfelszámolás.<br>nennyíben beállít Kedvenc számlát a s | zámlakártyán található csillag gc | Netbank/Telebank azonostic: 0976820<br>FORPÁSS2<br>imb megnyomásával, úgy ez a számla jelenik n | Ugyfel azonositó: 999999<br>AMLA VÁLASZTÁS<br>neg alapértelmezett | Hatralevö idő: 1436  |
| al<br>BEFERTETSER<br>⊨<br>₩TREAK<br>₩TREAK<br>₩TREAK<br>₩TREAK<br>₩TREAK<br>₩TREAK<br>₩TREAK<br>₩TREAK | Ossang (HUF)     HUF     Ossang szöveggel     HUF     Ossang szöveggel     HUF     Szövezékéset szövezékéset     Kedvezményezett szömássáma     Kedvezményezett szömássáma     djészémőlés | kůdemény<br>Hádotka<br>Amint lehetságu<br>Más dátum<br>Befrætő neve és címe<br>t átutalás tranzakciós költságével, nem torté | s                    |                                                                              |                                   |                                                                                                 |                                                                   |                      |
|                                                                                                    | BIZTONSÁGI TANÁCSOK   HASZNÁLATI ÚTMUTA                                                                                                    | TÓ   HIRDETMÉNYEK   TELEBANK   WWW.E                                                                                         | RSTEBANK.HU          |                                                                              |                                   |                                                                                                 |                                                                   |                      |

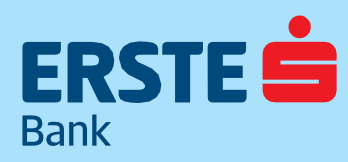

TeleBank: +36 1 298 0222 E-mail: erste@erstebank.hu www.erstebank.hu

A Forrásszámla kiválasztás szekcióban megjelenik az összes forint számla, valamint a számlákon elérhető egyenleg, abban az esetben, ha van kedvenc számla beállítva, akkor ez töltődik be automatikusan.

A **Sárga csekk szekció** lehetővé teszi a befizetendő sárga csekk adatainak megadását egy grafikusan megjelenített sárga csekken elhelyezett beviteli mezők segítségével. A szekcióban lehetőség van a sárga csekk összegének, a kedvezményezett nevének és számlaszámának, a befizető adatainak, valamint közleménynek a megadására.

A **Dátum meghatározása szekció**ban a tranzakció dátumát kell megadnunk a képernyőn megjelenő banki naptár segítségével. Alapértelmezetten az aktuális banki nap szerepel a naptárban. A naptárban banki szünnap nem válaszható ki. Az adatok beírását követően a Tovább gombra kattintva nyílik meg a jóváhagyó ablak.

### 4.3.1.4 Ellenőrző képernyő

A megbízás adatainak megadását követően a Tovább gombra kattintva megnyílik az ellenőrző ablak. Amennyiben az adatok helyesek Rendben gomb megnyomásával jóváhagyható.

Amennyiben a megbízás külön jóváhagyást igényel úgy azon felhasználók, akik letöltött Mobilbank alkalmazással rendelkeznek innentől MobilBankos azonosítással hagyhatják jóvá a tranzakciókat. (A megbízások jóváhagyásáról a 3.1.1MobilBankos azonosítás témakörben olvashat, mivel a belépés folyamata megegyezik a tranzakciók jóváhagyásának folyamatával) A tranzakció jóváhagyása modal megjelenésével a telefonon megérkezik a jóváhagyó üzenet.

|   | Megbízás adatainak ellenőrzése és jóváhagyása                                                                                                    | <                                 |
|---|----------------------------------------------------------------------------------------------------|-----------------------------------|
|   | Forint átutalás, bankon kivül                                                                                                    |                                   |
|   | Forrásszámia<br>WORLD FORINT SZLA KERETSZ.<br>1160006-000006-11111878                                                                                                    |                                   |
|   | Kedveznényezett neve<br>NAV SZJA                                                                                                    |                                   |
|   | Számlaszám<br>10032000-06056353                                                                                                    |                                   |
|   | Összeg<br>1 000 HUF                                                                                                    |                                   |
|   | Megbizás azonosító                                                                                                    |                                   |
|   | Közlemény<br>103 adónemkód                                                                                                    |                                   |
|   | időzítés<br>Amint lehetséges                                                                                                    |                                   |
|   | Forint átutalás                                                                                                    |                                   |
|   | <ol> <li>Kérjük, készítse elő mobilkészülékétt 2. Hagyja jóvá a MobilBank alkalmazás által megjelenített értesítést. 3. Használja MobilBank mPIN kódját vagy a biometrikus<br/>azonosítást a jóváhagyáshoz. Nem kapta meg az értesítésít? 1. Kérjük, indítsa el az Erste MobilBank alkalmazást. 2. A kezdőképenyőn kattintson a vízuális kód beolvasása<br/>gombra. 3. A belépést az alábbi színes kód beolvasásával tudja kezdeményezni. 4. Amennyiben mobilkészüléke kapcsolódik az internetre, az mPIN kódja vagy a<br/>biometrikus azonosítás megadása utan a belépés automatikusan megtörténik.</li> </ol> |                                   |
|   |                                                                                                    |                                   |
|   | Készüléke nem kapcsolódik az Internetre? A vízuális kód beolvasása és a MobilBank azonosítás után generált 8 jegyű számkódot, kérjük, gépelje be az alábbi mezőbe.<br>Mégsem RENDBEN                                                                                                    | ← Tranzakció megerősítése         |
| ļ | Vagy válassza az SMS azonosítást a belépéshez.                                                                                                    |                                   |
|   |                                                                                                    | Kerem erositse meg a tranzakciot: |
|   |                                                                                                    |                                   |

Az adatok ellenőrzését követően a készüléken kell jóváhagyni a megbízást

Forint eseti átutalás

Kedvezményezett számlaszám: 10032000-06056353

Kedvezményezett neve: NAV SZJA

Átutalás összege: 1000

Utalás dátuma: Amint lehetséges

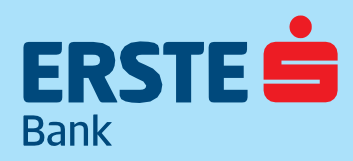

TeleBank: +36 1 298 0222 E-mail: erste@erstebank.hu www.erstebank.hu

### 4.3.2 Deviza megbízások

A funkció lehetővé teszi egyszeri Deviza átutalás vagy Deviza átvezetés/konverzió létrehozását, melyek két kartotékfülön jelennek meg.

A deviza átutaláshoz a következő szekciók adatainak kitöltése szükséges:

- · Forrásszámla
- · Célszámla és kedvezményezett adatai
- Összeg
- Célbank
- Teljesítési mód

|                                      | Dothank                                                                                                    |                                     | CARERSTE ÖD              | ÖN 🔩 ⊡∙              |  |  |  |  |
|--------------------------------------|----------------------------------------------------------------------------------------------------|-------------------------------------|--------------------------|----------------------|--|--|--|--|
| Bank                                 | yewank                                                                                                    | Netbank/Telebank azonosító: 0976820 | Ügyfél azonosító: 999999 | Hátralévő idő: 14:54 |  |  |  |  |
| LT<br>NYITÓOLDAL                     | Deviza megbízás                                                                                                    |                                     |                          |                      |  |  |  |  |
| SZÁMLÁK                              | DEVIZA ÁTUTALÁS DEVIZA ÁTVEZETÉS                                                                                                    |                                     |                          |                      |  |  |  |  |
|                                      | Devizaárfolyam információ                                                                                                    |                                     |                          |                      |  |  |  |  |
| BANKKÁRTYÁK<br>BETÉTEK,<br>CÉI BETÉT | FORRÁSSZÁMLA VÁLASZTÁS<br>incs kiválaszott forrásszámla a megbizáshoz.<br>orrásszámla kiválasztásához nyomja meg a jobb oldalon található "Forrásszámla választás" gombot. Amennyiben beállít Kedvenc számlát a számlakártyán található csillag gomb megnyomásával, úgy ez a számla jelenik meg alapértelmezett<br>vrásszámlaként a jövőben. |                                     |                          |                      |  |  |  |  |
| ath<br>BEFEKTETÉSEK                  | Célszámla és kedvezményezett adatai                                                                                                    |                                     |                          |                      |  |  |  |  |
| HITELEK                              | Célszámla típusa *<br>IBAN számlaszám                                                                                                    | ▼ Ø                                 | N KIVÁLASZTÁSA           |                      |  |  |  |  |
| <br>BEÁLLÍTÁSOK                      | IBAN számlaszám                                                                                                    | O                                   |                          |                      |  |  |  |  |
|                                      | Kedvezményezett bankjának országkódja                                                                                                    | _ ©                                 |                          |                      |  |  |  |  |
|                                      | Kedvezményezett neve és címe *                                                                                                    |                                     |                          |                      |  |  |  |  |
|                                      | Közlemény                                                                                                    | _ ©                                 |                          |                      |  |  |  |  |
|                                      | Mentés sablonként                                                                                                    |                                     |                          |                      |  |  |  |  |

### 4.3.2.1 Forrásszámla kiválasztása

A felület lehetővé teszi az átutalás forrásszámlájának meghatározását. Beállított kedvenc számla esetén a forrásszámla automatikusan kitöltésre kerül, amennyiben kedvenc számla nincs megjelölve, úgy megjelenik az összes forint és deviza számla, valamint a számlákon elérhető és zárolt egyenleg.

### 4.3.2.2 Célszámla és kedvezményezett adatai

A célszámla kiválasztása a deviza utalás esetén megegyezik a forint megbízásnál is alkalmazott lehetőséggel, vagyis történhet számlaszám megadással vagy Sablon kiválasztásával.

Amennyiben a Sablonok közül szeretnénk választani, a Sablonok között a Deviza átutalás típusú sablonok lesznek láthatók. Másik fél számlájának rögzítéséhez a megjelenő mezők kitöltése szükséges. Deviza utalás esetén háromféle célszámlát adhatunk meg, ami a legördülő listából választható: IBAN formátumú számlaszámot, egyéb magyarországi számlaszámot és egyéb számlaszámot.

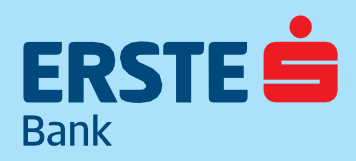

TeleBank: +36 1 298 0222 E-mail: erste@erstebank.hu www.erstebank.hu

| ŝ                            | Deviza megbízás                                   |     |  |  |                     |
|------------------------------|---------------------------------------------------|-----|--|--|---------------------|
| NYITÓOLDAL                   | DEVIZA ÁTUTALÁS DEVIZA ÁTVEZETÉS                  |     |  |  |                     |
| =@                           |                                                   |     |  |  |                     |
| SZÁMLÁK                      | Devizaárfolyam információ                         |     |  |  | *                   |
| ©→                           |                                                   |     |  |  |                     |
| MEGBIZASOK                   |                                                   |     |  |  | Másik számla 🖂      |
| BANKKÁRTYÁK                  | Dolgozói bankszámla<br>11600006-00000000-19895206 |     |  |  | *                   |
| BETÉTEK,<br>CÉLBETÉT         | EGYENLEG<br>520 000 HUF                           |     |  |  |                     |
| BEFEKTETÉSEK                 | ZAROLT EGYENLEG<br>O HUF                          |     |  |  |                     |
| HITELEK<br>()<br>INFORMÁCIÓK | Célszámla és kedvezményezett adatai               |     |  |  |                     |
| 0<br>REÁLLÍTÁSOK             | Célszámla tipusa *                                |     |  |  | SABLON KIVALASZTASA |
|                              | IBAN számlaszám                                   | - O |  |  |                     |
|                              | IRAN számlaszám                                   | 0   |  |  |                     |
|                              |                                                   |     |  |  |                     |
|                              | Kedvezményezett bankjának országkódja             | 0   |  |  |                     |
|                              | Kedvezményezett neve és címe *                    | •   |  |  |                     |
|                              | Közlemény                                         | 0   |  |  |                     |

A magyarországi számlaszámot a jelenleg fennálló szabályozás szerint csak akkor lehet megadni, ha devizaszámláról forintot kíván utalni egy másik magyarországi bankhoz. Egyéb esetben IBAN számlaszám megadása magyarországi átutalások esetében is kötelező.

| LTJ<br>NYITÓOLDAL               | Közlemény                                                                                           | 0                                                                                |
|---------------------------------|----------------------------------------------------------------------------------------------------|----------------------------------------------------------------------------------|
| SZÁMLÁK                         | Mentés sablonként                                                                                   |                                                                                  |
| MEGBIZASOK                      | Összeg                                                                                              |                                                                                  |
| BETÉTEK,                        | Teljesítés devizaneme *                                                                             | - O                                                                              |
| CELBETET<br>Mul<br>BEFEKTETÉSEK | Összeg *                                                                                            | ٥                                                                                |
| HITELEK                         | Összeg devizaneme                                                                                   | - O                                                                              |
| (j)<br>INFORMÁCIÓK              | Összeg pénzneme meg kell egyezzen a forrásszámla pénznemével vagy                                   | a teljesités pénznemével                                                         |
| <u>ڪ</u><br>Beállítások         | Treasury által adott egyedi árfolyam<br>A Treasuryvel kötött egyedi árfolyam megállapodás alapján a | z árfolyamot és a visszaigazolás azonosítóját (kötjegyszámot) kell fentüntetnie. |
|                                 | Melyik bankba?                                                                                      |                                                                                  |
|                                 | Bank Swift kódja *                                                                                  | 0                                                                                |
|                                 | Bank azonosítója *                                                                                  | 0                                                                                |
|                                 | Kedvezményezett bank neve és címe *                                                                 | ٥                                                                                |

A legördülő listából választható ki a kedvezményezett bank országkódja. A felületen kapcsolókkal állítható, hogy a rendszer mentse a sablont az esetlegesen megadott új adatokkal vagy rögzítse teljesen új sablonként. Utóbbinál új sablon nevet kell megadni.

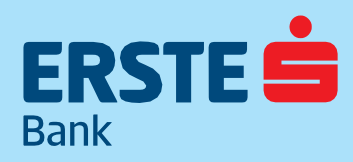

TeleBank: +36 1 298 0222 E-mail: erste@erstebank.hu www.erstebank.hu

### 4.3.2.3 Összeg meghatározása

Az összeg szekcióban a tranzakció összegének és devizanemének, valamint a teljesítés devizanemének kiválasztása történik. Konverziós utalás esetén, ha a forrás és célszámla devizaneme különbözik, akkor megadható egyedi árfolyam az Erste bank Treasury osztályával történt egyeztetés alapján kialkudott egyedi árfolyam melletti kapcsolóra kattintva. A megjelenő mezőbe beírandó a szerződött árfolyam, illetve a kötjegyszám.

### 4.3.2.4 Célbank meghatározása

A kedvezményezett bankjának adatbevitelére szolgáló szekció. A SWIFT kód vagy a bankazonosító megadását követően a rendszer vagy automatikusan felismeri a kedvezményezett bankot és előtölti a Kedvezményezett bank neve és címe mezőt, vagy kézzel kell megtenni.

### A költségviselő meghatározása:

- SHA, osztott: Minden ügyfél (küldő, fogadó) a saját bankja által felszámított jutalékot fizeti
- OUR, megbízói: a küldő személy fizeti az Erste Bank által felszámított jutalékot
- · BEN, kedvezményezett: a fogadó személy fizeti a bankja által felszámított jutalékot

### 4.3.2.5 Teljesítési mód meghatározása

A szekcióban megjelennek az utalásnak megfelelő teljesítési módok, valamint a SWIFT igazolás igénylésére alkalmas felület. A bankkal közlendő mező kapcsolóval állítható, manuálisan megadhatjuk a bankkal megállapodott kódszót.

| Összeg                  |   |   |
|-------------------------|---|---|
| Teljesítés devizaneme * | • | 0 |
| Összeg *                |   | 0 |
| Összeg devizaneme       |   | 0 |

#### Összeg pénzneme meg kell egyezzen a forrásszámla pénznemével vagy a teljesítés pénznemével

### 4.3.2.6 Deviza megbízások típusai

https://www.erstebank.hu/hu/ebh-nyito/mindennapi-penzugyek/szamlak/devizaszamla/deviza-atutalasok

### 4.3.2.7 Azonnali áras deviza váltás

A szolgáltatás a magyar idő szerinti üzleti órák alatt érhető el a Deviza megbízások menüpontban, forint és az alábbi devizák között érhető el: EUR, USD, CHF, GBP, CAD (a váltásnak mindenképpen forintról, vagy forintra kell történnie). A konverzió a korábbi számlakonverziós árfolyam helyett a megbízás megadásakor érvényes piaci árfolyamhoz képes kap egy rövid idősávban érvényes árfolyamot.

A tranzakció kétféle képen kezdeményezhető:

- . A Megbízások/ Új Deviza megbízás majd a Deviza átvezetés kiválasztásával

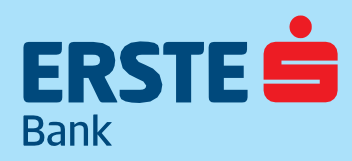

TeleBank: +36 1 298 0222 E-mail: erste@erstebank.hu www.erstebank.hu

A NetBank már a tranzakció megadásakor mutatja, hogy milyen árfolyamon teljesül a megbízás. Az árfolyam elfogadására és a tranzakció rögzítésére a Bank korlátozott időtartamot biztosít, ez a megbízás alatti idővonalon nyomon követhető: Ezt követően a konverziós megbízás teljesül. Amennyiben eltérő időpontban (például hétvégén, vagy hétköznap a magyar idő szerinti üzleti órák után) ad be megbízást, vagy más devizában (például EUR-USD között), akkor az nem azonnali áras árfolyamon teljesül.

Amennyiben az átvezetés forint számláról történik forint összeg megadásával a teljesítés az azonnali átutalás szabályai szerint történik.

### 4.3.3 Rendszeres megbízások

A funkció lehetővé teszi rendszeres forint átutalási megbízások létrehozását, a meglévő megbízások megtekintését, módosítását és törlését. Rendszeres átutalási megbízások létrehozása az Rendszeres megbízások fejezetben ismertetett módon történik.

### 4.3.3.1 Rendszeres megbízások - lista

A Lista oldalon a jobb felső sarokban található az új rendszeres megbízás és az új rendszeres átutalás adására szolgáló link. Táblázatos formában látható a rendszeres átutalási megbízások listája, valamint a megbízások részletes adatai. A PDF gombra kattintva egy új ablakban megnyílik a képernyő nyomtatóra optimalizált változata, az XLS gombra kattintva pedig exportálható.

|                                             | Detbank                                 |                                                   |                   | Nethank Talahank asomasiki 207            | CARERS                   | TE ÖDÖN 💁 D                                                                                |
|---------------------------------------------|-----------------------------------------|---------------------------------------------------|-------------------|-------------------------------------------|--------------------------|--------------------------------------------------------------------------------------------|
| NYITÓOLDAL<br>SZÁMLÁK                       | Rendszeres megbízások                   |                                                   |                   | Új rendszeres forint átutalás Új re       | dszeres forint átvezetés | 1180 81690 100, 14,41                                                                      |
| C<br>MEGBÍZÁSOK<br>BANKKÁRTYÁK              | <b>Szűrők</b><br>Állapot ♥<br>Csak akáv |                                                   |                   |                                           | szűrés                   | Segithetunk?<br>Jelezze problémáját<br>és munkatársunk<br>felveszi Önnel a<br>kapcsolatot! |
| BETÉTEK,<br>CÉLBETÉT<br>MbÎ<br>BEFEKTETÉSEK | Keresés a szűrési eredmények között     | <u>ه</u> م                                        |                   |                                           | letöltés 📑 📴             | VISSZAHÍVÁST KÉREK                                                                         |
| 12<br>HITELEK                               | Következő esedékesség 🦆                 | Partner adatai                                    | Tranzakció típusa | Érték                                     |                          |                                                                                            |
| (j)<br>INFORMÁCIÓK                          | 2018.12.19                              | TÁRSASHÁZ<br>10032000-06056353-00000000           | Fix összegű       | 1 000 HUF                                 |                          |                                                                                            |
|                                             | Forrásszámla:                           | Dolgozói bankszámla<br>11600006-00000000-19895206 |                   |                                           | 1                        |                                                                                            |
| BEALLITASOK                                 | Érvényesség kezdete:                    | 2018.12.19                                        |                   |                                           |                          |                                                                                            |
|                                             | Érvényesség:                            | Visszavonásig                                     |                   |                                           |                          |                                                                                            |
|                                             | Gyakorisag:                             | Havonta                                           |                   |                                           |                          |                                                                                            |
|                                             | Tranzakció azonosító:                   | R0HO181220180018997                               |                   |                                           |                          |                                                                                            |
|                                             |                                         |                                                   |                   | ÚJ TRANZAKCIÓ EZEKKEL AZ ADATOKKAL TÖRLÉS | MÓDOSÍTÁS                |                                                                                            |
|                                             |                                         |                                                   | < 1 >             |                                           |                          |                                                                                            |

A megbízások alatt megjelenik az Új utalás ezekkel az adatokkal, a Törlés és a Módosítás gomb. Az Új utalás esetén a Forint átutalásba navigál. A táblázat feletti szűrő biztosítja az aktív és inaktív tranzakciók megjelenítését, a lista felett megjelenő kereső pedig a tranzakciók adataiban történő keresést.

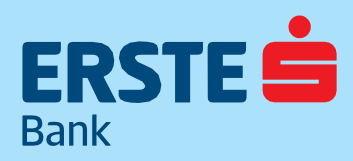

TeleBank: +36 1 298 0222 E-mail: erste@erstebank.hu www.erstebank.hu

### 4.3.3.2 Rendszeres megbízások módosítása

A részletek nézetben a Módosítás linkre kattintva megnyílik a Rendszeres átutalási megbízások módosítása képernyő, amelyen módosíthatjuk a megbízás következő adatait:

Kedvezményezett neve, Összeg, Megbízás azonosító, Közlemény és a Dátum mezők.

|                       | Dothank                                                                                                    |                                                               |                                                                               | CARERSTE                        | DÖN 💁 🗗                |
|-----------------------|----------------------------------------------------------------------------------------------------|---------------------------------------------------------------|-------------------------------------------------------------------------------|---------------------------------|------------------------|
| Bank                  | i Demarik                                                                                                    |                                                               | Netbank/Telebank azonosító:                                                   | 0976820 Úgyfél azonosító: 99999 | 9 Hátralévő idő: 05:12 |
| LT]<br>NYITÓOLDAL     | FORRÁSSZÁMLA                                                                                                    |                                                               |                                                                               | FORRÁSSZÁMLA VÁLASZTÁS          |                        |
| E€<br>számlák<br>©⇒   | Nincs kiválaszott forrásszámla a megbizáshoz.<br>Forrásszámla kiválasztásához nyomja meg a jobb oldalon találha<br>forrásszámlaként a jovőben. | tó "Forrásszámla választás" gombot. Amennyiben beállít Kedven | c számlát a számlakártyán található csillag gomb megnyomásával, úgy ez a szán | nla jelenik meg alapértelmezett |                        |
| MEGBÍZÁSOK            | Megbízás részletei                                                                                                    |                                                               |                                                                               |                                 |                        |
| BANKKÁRTYÁK           | Kedvezményezett adatai                                                                                                    |                                                               |                                                                               | SABLON KIVÁLASZTÁSA             |                        |
| BETÉTEK,<br>CÉLBETÉT  | 5zámlaszám<br>10032000-06056353-00000000                                                                                                    | ٥                                                             |                                                                               |                                 |                        |
| attil<br>BEFEKTETÉSEK | Kedvezményezett neve *<br>TÁRSASHÁZ                                                                                                    | 0                                                             |                                                                               |                                 |                        |
| HITELEK               | Osszeg (HUF) *<br>1 000 HUF                                                                                                    | 0                                                             |                                                                               |                                 |                        |
| INFORMÁCIÓK           | Megbízás azonosító                                                                                                    | 0                                                             |                                                                               |                                 |                        |
| BEÁLLÍTÁSOK           | Közlemény                                                                                                    | 0                                                             |                                                                               |                                 |                        |
|                       | Mentés sablonként Sablon neve                                                                                                    | ٥                                                             |                                                                               |                                 |                        |
|                       | Ficó fizetés nania *                                                                                                    |                                                               | Éndmuseche                                                                    |                                 |                        |
|                       | 2018. 12. 19.                                                                                                    | • •                                                           | Elveriyesseg                                                                  |                                 |                        |
|                       |                                                                                                    |                                                               | Visszavonásig                                                                 | 0                               |                        |
|                       | Gyakoriság<br>Havi                                                                                                    | - <sup>©</sup>                                                | O Dátumig                                                                     | 0                               |                        |
|                       |                                                                                                    |                                                               | O Összeghatárig                                                               | HUF ①                           |                        |
|                       | Fordulónap<br>19                                                                                                    | Ō                                                             | O Teliesülések sz                                                             | ráma db 🛈                       |                        |
|                       |                                                                                                    |                                                               |                                                                               |                                 |                        |
|                       |                                                                                                    |                                                               |                                                                               |                                 |                        |

### 4.3.3.3 Rendszeres megbízások törlése

A Törlés gombra kattintva megnyílik a Rendszeres átutalási megbízások törlése ablak.

### 4.3.4 Beszedési megbízások

A funkció lehetővé teszi csoportos beszedési felhatalmazások létrehozását, a meglévő felhatalmazások megtekintését, módosítását és törlését. A funkció a meglévő felhatalmazások listájával indul. A jobb felső sarokból érhető el az Új beszedési megbízás gomb, mellyel új csoportos beszedési felhatalmazás indítható.

Az egyes felhatalmazások megnyitásával megtekinthetővé válnak a felhatalmazás részletes adatai. A táblázat feletti kereső biztosítja a tranzakciók adataiban történő keresést.

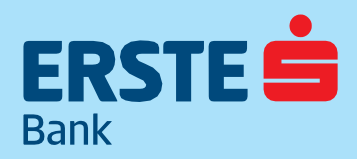

TeleBank: +36 1 298 0222 E-mail: erste@erstebank.hu www.erstebank.hu

|                                                                            | Detbank                                                                                          |                                                                                                    |                                 | CARERSTE ODO             | N 🕑 🗗                |
|----------------------------------------------------------------------------|--------------------------------------------------------------------------------------------------|----------------------------------------------------------------------------------------------------|---------------------------------|--------------------------|----------------------|
| Bank                                                                       | J                                                                                                | Nett                                                                                                    | ank/Telebank azonosító: 0976820 | Ügyfél azonosító: 999999 | Hátralévő idő: 14:44 |
| NYITÖOLDAL<br>ES<br>SZÁMLÁK<br>ES<br>MEGBÍZÁSOK<br>BANKKÁRTYÁK<br>BETETEK, | Beszedési megbízások<br>Közözemi MegbízÁsok<br>Keresés a szűrési eredmények között<br>Szolgatans | Kitöltési útmutató és felhatalmazás beszedési megbízás teljesítésére<br>Kitöltési útmutató és felhatalmazás csoPoRTOS BESZEDÉsi MEGBÍZÁS TELJESÍTÉSÉRE, A<br>FELHATALMAZÁS MÓDOSÍTÁSÁRA, MEGSZÜNTETÉSÉRE VONATKOZÓ MEGBÍZÁS NETBANKON<br>KERESZTÜL TÖRTÉNŐ MEGADÁSÁRA<br>A szaimlatulajdonos, mint Fizető fel, Szaimlatulajdonos") az BESTE BANK HUNGARY 2RT, LErste Bank") által<br>uzemeltetett internetalapú elektronikus banki rendszeren ("NEBANK HUNGARY 2RT, LErste Bank") által<br>uzemeltetett venetalapú elektronikus banki rendszeren ("NEBANK") keresztű a "Jeňhatalmazások<br>csoportos beszedésire" menüpontban a felhatalmazás csoportos beszedési megbízás teljesítésére vonatkozó<br>adatok kitöltésérel felhatalmazá a Számlatulajdonos bankszámlági vezető Erste Bankok hogy a | X<br>Énvényesség                | DĚSI MEGBÍZÁS            |                      |
| CELBETET<br>atti<br>BEFEKTETÉSEK<br>LSS<br>HITELEK<br>()<br>INFORMÁCIÓK    | BIZTONSÁGI TANÁCSOK   HASZINÁLATI ÚTMUTATÓ   HRDETMÉNYEK   TELEBA                                | Számlatulajdonos által megadott adatok ajapján, a megjelölt bankszámláról fizetéseket teljesítsen.<br>A. <b>Jehatalmazás csoportos beszedésre</b> menupontban a felhatalmazásra vonatkozó adatok kitoltésével<br>felhatalmazás az elektronikus storánná keresztül kezdeményenetko valamint a létező felhatalmazás<br>szintén elektronikus csatornán keresztül módosítható vagy megszüntethető.<br>I. Felhatalmazás kezdeményezése<br>A felhatalmazást adó Számlatulajdonosnak az 1-től S-ig terjedő számozással jelölt adatcsoportokat kell<br>kitöltenie a rendelkezésére álló számlán vagy egyéb dokumentumon (pl. szerződésen) szereplő adatok<br>felhasználásával.                                                                                                    |                                 |                          |                      |
| ₽—<br>BEĂLLĪTĂSOK                                                          |                                                                                                  | <ol> <li>Számlatulájdonos adataí</li> <li>Kiválasztandó a Számlatulájdonos terhelendő bankszámlájának pérzforgalmi jelzőszáma 3-szor 8 számjegy<br/>hosszar.</li> <li>. kedvezményezett Szolgáltató adataí</li> <li>A kedvezményezett (közsolgáltató adjbeszedő. biztosító, eladó stb.). amely a felhatalmazással jogot szerez<br/>arra, hogy a vonatkozó szolgáltatóból eredő követeléset érvényesítse.</li> <li>VISSZALÉPÉS ÚVÁHAGYŐS</li> </ol>                                                                                                    |                                 |                          |                      |
|                                                                            |                                                                                                  |                                                                                                    |                                 |                          |                      |

### 4.3.4.1 Új beszedési megbízás

Az új beszedési megbízás képernyő két szekcióból áll, melyek a következők:

- Forrásszámla
- Megbízás adatai

Beállított Kedvenc számla esetén a forrásszámla automatikusan kitöltésre kerül, amennyiben kedvenc számla nincs megjelölve, úgy megjelenik az összes forint számla, valamint a számlákon elérhető és zárolt egyenleg.

| Dolgozói bankszámla                                     | Másik számla 🖂                                                    |    |
|---------------------------------------------------------|-------------------------------------------------------------------|----|
| 11600006-00000000-19895206                              |                                                                   |    |
| EGYTIPALEG<br>520 000 HUF<br>Zaroli Egytipaleg<br>0 HUF |                                                                   |    |
|                                                         | Megb/zás részletei<br>stolgatlató azonostóga vagy neve *<br>A1180 | 9  |
|                                                         | A11800158 - PÁZMÁNY-KÁBEL SZOLGÁLTATÓ KFT.                        | 1  |
|                                                         | A11802239 - RUHAIPARI KERESKEDELMI ÉS SZOL                        |    |
|                                                         | A11809937T034 - NÓGRÁDI MÉDIA KIADÓI KORL                         |    |
|                                                         | A11809205 - LUX HUNGÁRIA KERESKEDELMI KFT.                        |    |
|                                                         |                                                                   | 11 |

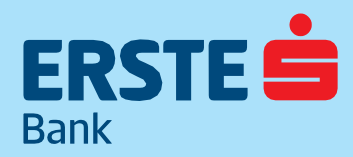

TeleBank: +36 1 298 0222 E-mail: erste@erstebank.hu www.erstebank.hu

A fogyasztó adatainál kötelezően megadandó a fogyasztó azonosító, illetve megadható a fogyasztó neve és címe.

| Fogyasztó neve | •       |
|----------------|---------|
| Fogyasztó címe | <b></b> |

A felhatalmazás érvényessége mezőben megadható az érvényesség kezdete, valamint az érvényesség vége.

A Felhatalmazás értékhatárában meghatározható a limit, amely összegig a beszedést a bank teljesíti, valamint minden esetben szükséges nyilatkozni a megadott összeghatár szolgáltatónak történő átadásáról.

| Hozzájárul, hogy a megadott összeghatár átadásra ker                                                                                                    | rüljön a Szolgáltató számára. 🛈            |
|----------------------------------------------------------------------------------------------------|--------------------------------------------|
| 🔘 nem járulok hozzá                                                                                                    |                                            |
| O hozzájárulok                                                                                                    |                                            |
| Csoportos beszedési megbízás                                                                                                    | Értékhatár①<br>A beszedési megbízás vége * |
|                                                                                                    | 🔿 korlátlan                                |
| Az ellenőrző képernyőn minden szekció zárt<br>állapotban látható, a szekció szalagcímeiben<br>a kiválasztott adatokkal. A Rendben gombra nyomva<br>létrehozható az új felhatalmazás. | O legfeljebb<br>összegig teljesíthetők.    |

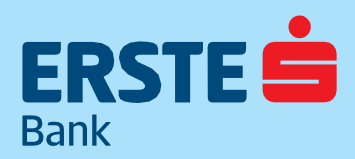

TeleBank: +36 1 298 0222 E-mail: erste@erstebank.hu www.erstebank.hu

### 4.3.4.2 Felhatalmazás módosítása

A felhatalmazások módosítása funkció a Felhatalmazás részletekben található Módosítás linkre kattintva érhető el.

| ERSTE 着 (Dethank       |                                                    |                                      | CARERSTE ÖD | ÖN 🗐 🗗                              |                          |                      |
|------------------------|----------------------------------------------------|--------------------------------------|-------------|-------------------------------------|--------------------------|----------------------|
| Bank                   | Jewank                                             |                                      |             | Netbank/Telebank azonosító: 0976820 | Ügyfél azonosító: 999999 | Hátralévő idő: 14:46 |
| NYITÓOLDAL             | Beszedési megbízások                               |                                      |             |                                     |                          |                      |
| =@                     | KÖZÜZEMI MEGBÍZÁSOK                                |                                      |             |                                     |                          |                      |
| SZÁMLÁK                |                                                    |                                      |             |                                     |                          |                      |
| <b>⊡</b><br>MEGBÍZÁSOK | Keresés a szűrési eredmények között                | © <                                  |             | ÚJ BE                               | SZEDÉSI MEGBÍZÁS         |                      |
|                        |                                                    |                                      |             |                                     |                          |                      |
| BANKKÁRTYÁK            | Szolgáltató                                        | Fogyasztő                            |             | Értékhatár Érvényesség              |                          |                      |
| BETÉTEK,<br>CÉLBETÉT   | ALLIANZ HUNGÁRIA ÖNKÉNTES NYUG<br>A18080966        | TESZT ÖDÖN<br>12345678               |             | Korlátlan 2018.12.20 - visszavon    | isig                     |                      |
| liste.                 | Kapcsolódó forrásszámla:                           | 11600006-00000000-19895206           |             |                                     |                          |                      |
| BEFEKTETÉSEK           | Fogyasztó címe:                                    | 1138 BUDAPEST NÉPFÜRDŐ U. 24-26.     |             |                                     |                          |                      |
| 12 <u>C</u>            | Értékhatár szolgáltatónak történő átadásához:      | Hozzájárultam                        |             |                                     |                          |                      |
| HITELEK                |                                                    |                                      |             |                                     |                          |                      |
| (j)                    |                                                    |                                      |             | ÚJ MEGBÍZÁS EZ ALAPJÁN TÖRLÉS       | MÓDOSÍTÁS                |                      |
| INFORMACIOK            |                                                    |                                      |             |                                     |                          |                      |
|                        |                                                    |                                      | < 1 >       |                                     |                          |                      |
| BEALLITASOK            |                                                    |                                      |             |                                     |                          |                      |
|                        |                                                    |                                      |             |                                     |                          |                      |
|                        | BIZTONSÁGI TANÁCSOK   HASZNÁLATI ÚTMUTATÓ   HIRDET | MÉNYEK   TELEBANK   WWW.ERSTEBANK.HU |             |                                     |                          |                      |
|                        |                                                    |                                      |             |                                     |                          |                      |

A módosítás során a terhelendő számla, a Szolgáltató és a Fogyasztó szekciók nem módosíthatók. A Felhatalmazás érvényessége szekcióban pedig csak az érvényesség vége módosítható, mely vagy egy adott nap lehet a jövőben, vagy pedig a visszavonásig értéket kaphatja. A felhatalmazás értékhatára szekcióban lehetőség van mind az értékhatár mind az ennek átadására vonatkozó nyilatkozat módosítására

### 4.3.4.3 Felhatalmazás törlése

A funkció során a kiválasztott felhatalmazás létrehozáskor megadott adatai láthatók. Minden szekció zárt állapotban van, és nem is szerkeszthető. A Rendben gombra kattintva indíthatjuk el a felhatalmazás visszavonását. Visszavonni csak aktív felhatalmazást lehet, így az inaktív felhatalmazásoknál a link nem érhető el.

### 4.3.4.4 Hitelkártya tartozás beszedése

Hitelkártya esetén megjelenik a Hitelkártya tartozás beszedése fül is, ahol a funkcióban megtekintheti és módosíthatja a hitelkártya fizetésének módját.

### 4.3.5 Díjnet – Elektronikus számlafizetés

A funkció lehetővé teszi meglévő közüzemi számlafizetések megtekintését és módosítását, új számlafizetés regisztrációját, valamint számlák fizetését vagy elutasítását.

### 4.3.5.1 Regisztráció

A funkció egy regisztrációs folyamattal kezdődik. A regisztráció során a Díjnetnél lévő azonosítónk alapján kerülünk nyilvántartásba. Amennyiben még nem rendelkezünk ilyen azonosítóval, lehetőségünk van a funkcióban regisztrációt kezdeményezni. A kezdeményezést követően a regisztrációt a Díjnet fogja elvégezni. A regisztrált azonosító alapján a NetBank megjeleníti az ismert és eddig nem rendezett számlákat. A számlák részletei megtekinthetők, és egyszerű forint átutalással rendezhető a fizetendő összeg.
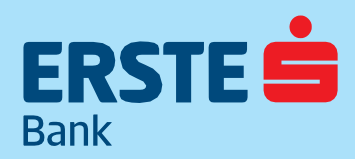

TeleBank: +36 1 298 0222 E-mail: erste@erstebank.hu www.erstebank.hu

|                                           | Dethank                                             |                                                                          |                                     | CARERSTE ÖDÖ             | N 🔮 D•               |
|-------------------------------------------|-----------------------------------------------------|--------------------------------------------------------------------------|-------------------------------------|--------------------------|----------------------|
| Bank                                      | Journa                                              |                                                                          | Netbank/Telebank azonosító: 0976820 | Ügyfél azonosító: 999999 | Hátralévő idő: 14:54 |
| LTJ<br>NYITÓOLDAL                         | Díjnet                                              |                                                                          |                                     |                          |                      |
| <b>SZÁMLÁK</b>                            | Ahhoz, hogy közmű számláit ezen a felületen         | keresztül tudja rendezni, először regisztrálnia kell közműszolgáltatóit. |                                     |                          |                      |
| MEGBÍZÁSOK                                | Díjnet oldalán kapott azonosító *                   | 0                                                                        |                                     |                          |                      |
| BANKKÁRTYÁK                               | Elnevezés *                                         | 0                                                                        |                                     |                          |                      |
| EFFER,<br>CÉLBETÉT<br>MIN<br>BEFEKTETÉSEK |                                                     |                                                                          | KÖZMŰSZOLGÁLTATÓ REG                | ISZTRÁLÁSA               |                      |
| 138<br>HITELEK                            |                                                     |                                                                          |                                     |                          |                      |
| (i)<br>INFORMÁCIÓK                        | BIZTONSÁGI TANÁCSOK   HASZNÁLATI ÚTMUTATÓ   HIRDETN | ÊNYEK   TELEBANK   WWW.ERSTEBANK.HU                                      |                                     |                          |                      |
| eéllítások                                |                                                     |                                                                          |                                     |                          |                      |

A képernyő lehetőséget biztosít a meglévő regisztrációk törlésére, valamint új regisztráció kezdeményezésére.

#### 4.3.5.2 Számla fizetése / elutasítása

Fizetendő számlák fülön elérhető képernyőn tekinthetők meg, ahol lehetőség van a számlák kifizetésére vagy elutasítására. Azonnali időzítésű

#### 4.3.6 Hitelkártya visszafizetés

A funkció a Számlák részletes adatai oldalon található gyors linken is elérhető. A menübe belépve először ki kell választani a terhelendő számlát, a kedvezményezett hitelkártya elszámolási számlát a rendszer automatikusan kitölti, amennyiben több hitelkártya áll rendelkezésre, ez is választható.

A következő lépésben jelölhető meg a terhelés dátuma, majd az összeg kiválasztása következik. A rendszer három lehetőséget ajánl fel:

**1.** Minimum fizetendő összeg

**2.** Fennálló teljes tartozás (a fordulónapon megállapított teljes fennálló tartozás, csökkentve a fordulónap óta a hitelkártya számlán könyvelt befizetések összegével)

**3.** Egyéni összeg

Amennyiben a minimum fizetendő összeg vagy a fennálló tartozás törlesztése kerül kiválasztásra, az összeg automatikusan feltöltésre kerül, így a hitelkártya elszámolási számla megtekintése nélkül végezhető el a műveletet. Az összegző oldalon a Tovább gomb megnyomásával indítható a fizetés.

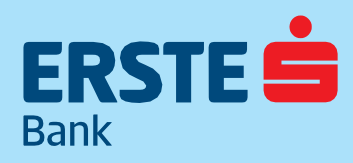

TeleBank: +36 1 298 0222 E-mail: erste@erstebank.hu www.erstebank.hu

#### 4.3.7 Sablonok

A funkció lehetővé teszi fizetési sablonok létrehozását, megtekintését, módosítását és törlését. Fizetési sablonok három tranzakció típus esetén használhatók: egyszeri forint, egyszeri deviza és fix összegű rendszeres átutalási megbízások estén. Az egyes sablonok önálló névvel láthatóak el, a sablonok átnevezhetőek, minden adat módosítható, leszámítva a kedvezményezett számlaszámot és a kedvezményezett nevét, valamint deviza átutalás esetén a kedvezményezett bankot azonosító adatokat.

Fizetési sablonok létrehozása a következő módon történhet:

Deviza (Bemutatása: Deviza megbízások) forint (Bemutatása: Új Forint megbízás és rendszeres megbízások (Bemutatása: Rendszeres megbízások ) létrehozását követen lehetőség van a létrehozott tranzakciót sablonként elmenteni.

• A Megbízások/Sablonok menüpontban található Új sablon létrehozása gombra kattintva elérhető képernyőn tranzakció létrehozása nélkül létrehozható fizetési sablon.

#### 4.3.7.1 Meglévő sablonok

A Fizetési sablonok lista képernyő lehetővé teszi fizetési sablonjaink megtekintését. A képernyőn az aktív forint és deviza fizetési sablonok listája alapértelmezetten abc sorrendben jelenik meg. Minden sablon rendelkezik egy névvel. Az egyes sablon sorok megnyitásával megtekinthetővé válnak a sablon részletes adatai.

A képernyőn a "Keresés" mező biztosítja a sablonok közötti szabadszöveges keresést, mely a sablon minden mezőjében keres a megadott szövegrészletre, vagy számrészletre.

Minden sablonnál a sor elején található csillaggal lehet az adott sablont kedvencnek jelölni, ezek a Kedvenc sablonok fülön szerkeszthetők.

|                        | Dethank             |                                                                             |                                     |                                     | CARERSTE ÖDÖ             | N 🗐 🕞                |
|------------------------|---------------------|-----------------------------------------------------------------------------|-------------------------------------|-------------------------------------|--------------------------|----------------------|
| Bank                   | Joudann             |                                                                             |                                     | Netbank/Telebank azonosító: 0976820 | Ügyfél azonosító: 999999 | Hátralévő idő: 14:35 |
| NYITÓOLDAL             | Sablonok            |                                                                             |                                     |                                     |                          |                      |
| SZÁMLÁK                | ÖSSZES S/           | ABLON KEDVENC SABLON                                                        |                                     |                                     |                          |                      |
| <b>⊡</b><br>MEGBÍZÁSOK | Keresés a szűi      | résl eredmények között 🛛 🕲 🔍                                                |                                     | ÚJ SABLO                            | N LÉTREHOZÁSA            |                      |
| BANKKÁRTYÁK            | Kedvencek           | Sablon neve 🕈                                                               | Kedvezményezett                     |                                     | Típus                    |                      |
| DETÉTEK.               | ☆                   | Teszt                                                                       | Teszt<br>10032000-06506353-00000000 |                                     | Forint Átutalás          |                      |
| CÉLBETÉT<br>MUÎ        | ŵ                   | Teszt2                                                                      | Magyar Telekom<br>10402142-21421442 |                                     | Forint Átutalás          |                      |
| BEFEKTETÉSEK           | ☆                   | Teszt3                                                                      | NAV<br>10032000-06056212-00000000   |                                     | Forint Átutalás          |                      |
| HITELEK                |                     |                                                                             | 1 >                                 |                                     |                          |                      |
|                        |                     |                                                                             |                                     |                                     |                          |                      |
|                        | <b>BIZTONSÁGI</b> 1 | TANÁCSOK   HASZNÁLATI ÚTMUTATÓ   HIRDETMÉNYEK   TELEBANK   WWW.ERSTEBANK.HU |                                     |                                     |                          |                      |

#### 4.3.7.2 Forint sablon létrehozása

A Forint megbízás fülön a forint átutalási sablon létrehozásához szükséges beviteli mezők jelennek meg. A képernyő megnyitásakor alapértelmezetten a forint átutalási sablon létrehozásához szükséges beviteli mezők láthatók. Lehetőség van számlaszám helyett **Másodlagos azonosító** megadására, valamint ennek sablonban történő mentésére.

| sablon létrehozása              |   |                     | :              |
|---------------------------------|---|---------------------|----------------|
| FORINT SABLON DEVIZA SABLON     |   |                     |                |
| Sablon neve *                   | 0 | Összeg              | ية<br>ت        |
| Számlaszám megadása             |   | Megbízási azonosító | Ō              |
| Számlaszám *                    | 0 |                     | 0              |
|                                 |   | Közlemény:          | 0              |
| Kedvezmenyezett neve *          | _ |                     |                |
| O Másodlagos azonosító megadása |   |                     |                |
|                                 |   | MÉGSEM              | SABLON MENTÉSE |
|                                 |   |                     |                |

TeleBank: +36 1 298 0222 E-mail: erste@erstebank.hu www.erstebank.hu

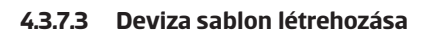

A Deviza megbízás fülön a deviza átutalási sablon létrehozásához szükséges beviteli mezők jelennek meg a képernyőn.

| j sablon létrehozása                    |    |                                     |        |   |
|-----------------------------------------|----|-------------------------------------|--------|---|
| FORINT SABLON                           | _3 |                                     |        |   |
| Sablon neve *                           | Ū  | Bank Swift kódja <b>*</b>           | 0      | N |
| Célszámla típusa *                      | 0  | Bank azonosítója                    | Û      |   |
| IBAN számlaszám*                        | 0  | Kedvezményezett bank neve és címe * | 0      |   |
| Kedvezményezett bankjának országkódja * | 0  | Levelező bank adatainak megadása    |        |   |
| Kedvezményezett neve és címe *          | Ō  |                                     |        |   |
| Közlemény                               | ٦  |                                     |        |   |
|                                         |    | MÉGSEM SABLON M                     | IENTÉS | E |

#### 4.3.7.4 Sablonkereső

A pénzügyi megbízások során könnyen és áttekinthetően elérhetőek a sablonok és azok adatai.

A sablonkereső az adott pénzügyi megbízás típusnak megfelelő mentett sablonokat jeleníti meg a mentés sorrendjében, a legutoljára mentett, vagy módosított sablon kerül a lista első helyére. A sablon oszlopai és működésük megegyeznek a Sablon lista képernyő oszlopaival. A sablon részletek megtekinthetőek, de nem módosíthatóak, illetve nem törölhetőek.

A sablon keresőben lévő sorok kinyithatóak, a sorok részletei megegyeznek a Sablon részletek képernyő mezőivel.

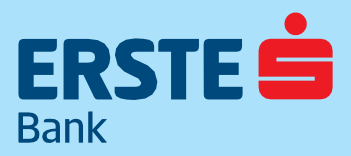

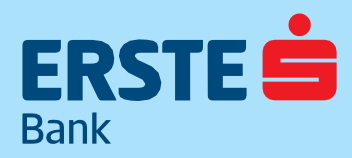

TeleBank: +36 1 298 0222 E-mail: erste@erstebank.hu www.erstebank.hu

#### Fizetési kérelmek 4.3.8

Használatának előfeltétele, hogy a fizetési kérelem szolgáltatás elérhető legyen a kedvezményezett és a fizető fél számláián.

Használata esetén:

- a kedvezményezett a fizetési kérelemben jelzi a fizető félnek, hogy pénzt vár tőle maximum 2 hónapos fizetési 0 határidővel;
- a fizetési kérelem kedvezményezett oldali események a fizetési kérelem státuszváltásaiban követhetőek nyomon 0
- a fizető fél bankszámláján nem érhető el a fizetési kérelem szolgáltatás a kérelem továbbítása nem lehetséges 0

a fizető fél oldalán a fizetési kérelem nem jelent automatikus fizetési kötelezettséget.  $\circ$ 

A fizető fél dönthet arról, hogy a fizetési kérelmet

- azonnali átutalással teljesíti a kedvezményezett részére,
- visszautasítja, vagy figyelmen kívül hagyja.  $\triangleright$

#### 4.3.8.1 Fizetési kérelem létrehozása

Az indító számlaszám kiválasztása után a megbízások részleteiben a következő adatokat kéri a felület:

#### Kérelem küldése számlaszámra

Adós neve

Adós számlaszáma

#### Kérelem küldése másodlagos azonosítóra

- Másodlagos azonosító típusa
- Másodlagos azonosító
- Összea
- Közleménu
- Fizetési határidő
- Érvényesség
- Mentés sablonként funkció

A Számlaszám szekcióban van lehetőség megadni az adós belföldi pénzforgalmi (GIRO) számlaszámát, vagy a jobb oldalon lévő Sablon kiválasztása gombra kattintva megjelenik a partnerlista. A sablonok korábbi utalások során vagy a Sablonok funkcióban kerültek rögzítésre(A sablonok létrehozását lásd: – Sablonok)Kiválasztást követően a sablonban rögzített adatokkal előtöltődik az utalás oldala, és ellenőrizhető az adatok helyessége. Minden rovat adata módosítható. A felületen kapcsolókkal állítható, hogy a rendszer mentse a sablont az esetlegesen megadott új adatokkal, vagy rögzítse teljesen új sablonként. Utóbbinál új sablon nevet kell megadni. Az utalás másodlagos azonosítóra szekcióban lehetőség van kiválasztani a másodlagos azonosító típusát, ezt követően megadni a másodlagos azonosítót. A szekció lehetővé teszi a kérelem fizetéséi határidejét és az érvényesség dátumának meghatározását.

| STE 📥 🗈 🗈                                    | VetBank                        |          |                             |     |   |
|----------------------------------------------|--------------------------------|----------|-----------------------------|-----|---|
|                                              |                                |          |                             |     |   |
|                                              | Adós adatai                    |          |                             |     |   |
| <u>=                                    </u> | Kérelem küldése szán           | nlaszámi | a                           |     |   |
| MLAK                                         |                                |          |                             | Ô   |   |
| ⊶                                            | Ados szamiaszama *             |          |                             |     |   |
| BÍZÁSOK                                      |                                |          |                             |     |   |
|                                              | Adós neve *                    |          |                             | Ū   |   |
| KÁRTYÁK                                      | 2                              |          |                             |     |   |
| •                                            | Kérelem küldése más            | odlagos  | azonosítóra                 |     |   |
| IÉTEK,<br>BETÉT                              |                                |          |                             |     |   |
| สมาชิ                                        | Összeg (HUF) *                 |          |                             | 0   |   |
| TETÉSEK                                      |                                |          |                             |     |   |
| 20                                           | Közlemény:                     |          |                             | Ū   |   |
| TELEK                                        |                                |          |                             |     |   |
| i)                                           | Fizetési határidő              |          |                             |     |   |
|                                              | Időzítés dátuma<br>2020.01.29. | Ē        | Időzítés időpontja<br>23:59 |     |   |
|                                              |                                |          |                             |     |   |
| >—<br>LÍTÁSOK                                | Érvényesség                    |          |                             |     |   |
|                                              | Időzítés dátuma                |          | Időzítés időpontja          |     |   |
|                                              | 2020.03.29.                    | Ē        | 23:59                       | < > |   |
|                                              |                                |          |                             |     |   |
|                                              | Mentés sablonként              | Sablor   | n neve                      |     | 0 |

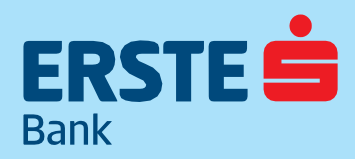

TeleBank: +36 1 298 0222 E-mail: erste@erstebank.hu www.erstebank.hu

#### 4.3.8.2 Bejövő fizetési kérelem

A menüpontban jelennek meg a beérkező fizetési kérelmek. A tranzakciók táblázatos formában listázva kerülnek megjelenítésre, a tranzakciók fő adatait megjelenítve. Megjelenik a Határidő dátuma, a Partner adatai, Tranzakció státusza valamint az Összeg. A táblázat feletti szűrő biztosítja a tranzakciók adataiban történő keresést.

Az egyes tranzakciókra kattintva megnyithatók a tranzakció részletes adatait tartalmazó mezők.

| DR211               | NetBank                                                                                                    |                                                |              | Article apprentic                              |           | Hardward all bear |
|---------------------|----------------------------------------------------------------------------------------------------|------------------------------------------------|--------------|------------------------------------------------|-----------|-------------------|
| ACCOUNT             | Q, Kermala a usintoi enedmenyek koost                                                                                                    |                                                |              |                                                | Lease D D |                   |
| UD-                 | Tanàn dia kaominina dia kaominina dia | Party.                                         | Tablean.     | Doing                                          |           |                   |
| 10                  | 2020.01.31.00.00 🔒                                                                                                    | MOUNT AND ANDRAS                               | Magin larger | 1.14.0                                         |           |                   |
| Antheorem           | Pintassanla                                                                                                    | IP PLOT solenia                                |              |                                                |           |                   |
| antras,<br>cituarda | \$MM-M                                                                                                    | Megnikovit                                     |              |                                                |           |                   |
| al                  | Littrahools slature                                                                                                    | 2020-01-28, 14149                              |              |                                                |           |                   |
| Reportings          | GHO scamillatam                                                                                                    |                                                |              |                                                |           |                   |
| 10                  | Rommi hatando                                                                                                    | 2020.01.31 12:00                               |              |                                                |           |                   |
| with the            | Lepinot ideje                                                                                                    | 2020-08-28 11:59                               |              |                                                |           |                   |
| wonacce.            | Rostela kenelem tipusa                                                                                                    | Nalm incideorithatili doszegű                  |              |                                                |           |                   |
| ==<br>#24/12488     | District mung                                                                                                    | 1958                                           |              |                                                |           |                   |
|                     | Fontato Net West Accordingly                                                                                                    | GBAHUHB_20200128-05000084127687                |              |                                                |           |                   |
|                     | Addenity                                                                                                    |                                                |              |                                                |           |                   |
|                     |                                                                                                    |                                                |              | Transancia estelament intollice 💮 📃 ELUTASIDAS | IL/DGA0A1 |                   |
|                     |                                                                                                    |                                                | 1 <b>1</b> 1 |                                                |           |                   |
|                     | Record contact   Second at involution                                                                                                    | é ( Hirdanainyek ) Téldané ( anas arasharik bu |              |                                                | Segither  | tek?              |

A Beérkező fizetési kérelmet az "Elfogadás" gombbal lehet jóváhagyni, az "Elutasítás" gombbal pedig visszautasítani.

#### 4.3.8.3 Kimenő fizetési kérelem

A menüpontban jelennek meg a kimenő fizetési kérelmek. A tranzakciók táblázatos formában listázva kerülnek megjelenítésre, a tranzakciók fő adatait megjelenítve. Megjelenik a Határidő dátuma, a Partner adatai, Tranzakció státusza valamint az Összeg. A táblázat feletti szűrő biztosítja a tranzakciók adataiban történő keresést.

Az egyes tranzakciókra kattintva megnyithatók a tranzakció részletes adatait tartalmazó mezők.

Amennyiben a Fizető Fél a Fizetési kérelmet visszautasítja, a visszautasítás tényéről a Bank Netbank/Mobilbank felületén keresztül küld értesítést a Kedvezményezett részére.

| ERSTE 😑                  | NetBank                    |                                      |                            |                                     |         |                      | CARERSTE ÖDÖN                   | 🖂 🕞 Kilépés          |
|--------------------------|----------------------------|--------------------------------------|----------------------------|-------------------------------------|---------|----------------------|---------------------------------|----------------------|
| bank (2)                 |                            |                                      |                            |                                     |         | NetBank azonosító: 0 | 976820 Ügyfél azonosító: 999999 | Hátralévő idő: 04:52 |
| LT.<br>NYITÓOLDAL        | Fizetési kérelmek          |                                      |                            |                                     |         |                      |                                 |                      |
| <b>EG</b><br>SZÁMLÁK     | BEJÖVŐ KÉRELMEK            | KIMENŐ KÉRELMEK                      |                            |                                     |         |                      |                                 |                      |
| <b>⊡</b> →<br>MEGBÍZÁSOK |                            |                                      |                            |                                     |         | ÚJ F                 | IZETÉSI KÉRELEM KÜLDÉSE         |                      |
| E<br>BANKKÁRTYÁK         | Szűrők                     |                                      |                            |                                     |         |                      |                                 |                      |
| BETÉTEK,<br>CÉLBETÉT     | Számlák ▼<br>Összes számla | Időszak ▼<br>2019.12.30 - 2020.01.29 | Partner 🔻                  | Ståtusz <del>▼</del><br>Megérkezett | Tipus 💌 | Összeg 🕶             | Szűrés                          |                      |
| BEFEKTETESEK             |                            |                                      |                            |                                     |         |                      |                                 |                      |
|                          | Q Keresés a szűrési eredr  | nények között                        | -                          |                                     |         |                      | Letöltés 🛐 🔯                    |                      |
|                          | Határidő                   |                                      | Partner                    | Státusz                             |         | Összeg               |                                 |                      |
| BEALLITASOK              | A keresés nem járt eredm   | énnyel!                              |                            |                                     |         |                      |                                 |                      |
|                          |                            |                                      |                            |                                     |         |                      |                                 |                      |
|                          | Biztonsági tanácsok   Hasz | nálati útmutató   Hirdetmények   To  | eleBank   www.erstebank.hu |                                     |         |                      |                                 |                      |

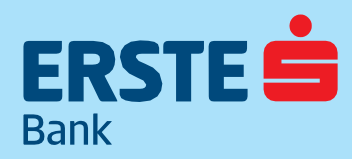

TeleBank: +36 1 298 0222 E-mail: erste@erstebank.hu www.erstebank.hu

#### 4.3.1.1 Fizetési kérelem visszavonása

A menüpontban lehetőség van a már elküldött Fizetési kérelem visszavonására. A Kimenő fizetési kérelmek listában megjelennek az elküldött kérelmek, rákattintva pedig a funkciógombok. A Visszavonás gombra kattintva lehet elindítani a kérelem visszavonását.

| ERSTE 📩                  | NetBank                            |                                            |                                       |                              | NetRank azonosító:            | Ümfål azonosító:  | Hátralóvő idő: 04  |
|--------------------------|------------------------------------|--------------------------------------------|---------------------------------------|------------------------------|-------------------------------|-------------------|--------------------|
|                          | Szűrők                             |                                            |                                       |                              | Netbank azonosito.            | ogyrei azonosito. | Hau alevo 100. 04. |
| <b>E</b> G<br>SZÁMLÁK    | Számlák 🔻<br>Osszes számla         | Időszak 👻 Partner 👻                        | Státusz <del>▼</del><br>Fizetésre vár | Típus 👻                      | Összeg <del>▼</del>           |                   |                    |
| <b>⊡</b> →<br>MEGBÍZÁSOK |                                    |                                            |                                       |                              |                               | Szűrés            |                    |
|                          |                                    |                                            |                                       |                              |                               |                   |                    |
| BANKKÁRTYÁK              | Q Keresés a szűrési eredmények köz | rött                                       |                                       |                              |                               | Letöltés 📧 📴      |                    |
| BETÉTEK,<br>CÉLBETÉT     |                                    |                                            |                                       |                              |                               |                   |                    |
| MÍ<br>BEFEKTETÉSEK       | Határidő                           | Partner                                    | Státusz                               |                              | Összeg                        |                   |                    |
| 12Ce                     | 2020.10.22.23:59                   | Aegon Biztosító<br>12001008-00312421-00100 | 004 Fizetésre vár                     |                              | 10 HUF                        |                   |                    |
|                          | Célszámla                          | CitiHUF<br>11600006-                       |                                       |                              |                               |                   |                    |
| INFORMÁCIÓK              | Státusz                            | Fizetésre vár                              |                                       |                              |                               |                   |                    |
|                          | Létrehozás dátuma                  | 2020.09.22. 12:38                          |                                       |                              |                               |                   |                    |
| BEÁLLÍTÁSOK              | Fizetési határidő                  | 2020.10.22. 23:59                          |                                       |                              |                               |                   |                    |
|                          | Lejárat ideje                      | 2020.11.21. 23:59                          |                                       |                              |                               |                   |                    |
|                          | Fizetési kérelem típusa            | Nem módosítható összegű                    |                                       |                              |                               |                   |                    |
|                          | Eredeti összeg                     | 10 HUF                                     |                                       |                              |                               |                   |                    |
|                          | Fizetési kérelem azonosítója       | GIBAHUH020200922-05000098573               | 273                                   |                              |                               |                   |                    |
|                          | Közlemény                          | teszt                                      |                                       |                              |                               |                   |                    |
|                          |                                    |                                            | Tranzakci                             | ó adatainak letöltése 🕢 VISS | ZAVONÁS ÚJ TRANZAKCIÓ EZEKKEL | AZ ADATOKKAL ->   | Segíthetek?        |

# ERSTE

#### ERSTE BANK HUNGARY ZRT.

TeleBank: +36 1 298 0222 E-mail: erste@erstebank.hu www.erstebank.hu

## 4.4 Bankkártyák4.4.1 Bank-,és hitelkártyák

A funkció lehetővé teszi az élő státuszú fő és társkártyák kerülnek megjelenítésre, alapértelmezetten a hitelkártyák kerülnek előre és a betéti kártyák pedig sorrendben utánuk, ezen belül pedig kártyaszám alapján növekvő sorba rendezve. Azonban a kártyák sorrendje egérrel szabadon átrendezhető "fogd és vidd" módszerrel. A jobb felső sarokban megjelenik a Bankkártya igénylése gomb (Ismertetése: Bankkártya igénylése).

A kártyához tartozó limitek láthatóak a csempéken, innen nyitható meg a limitmódosítás funkció(Ismertetése: limitmódosítás), valamint arra alkalmas számlaszerződés esetén az kártyához tartozó elsődleges számla és gyorslink a módosító funkcióra. A Részletes bank/hitelkártya adatok linkre kattintva megnyílik a Kártya adatok képernyő, a kiválasztott bankkártya részletes adatait megjelenítve.

| ERSTE =                                                                                      | Dethank                                                                                                    |                                                                                                    | CARERSTE ÖDÖ             | ón 💁 🕞                                                   |
|----------------------------------------------------------------------------------------------|----------------------------------------------------------------------------------------------------|----------------------------------------------------------------------------------------------------|--------------------------|----------------------------------------------------------|
| Bank                                                                                         |                                                                                                    | Netbank/Telebank azonosító: 0976820                                                                                                    | Ügyfél azonosító: 999999 | Hátralévő idő: 14:00                                     |
| NYITÓOLDAL<br>E<br>SZÁMLÁK                                                                   | Bankkártyák                                                                                                    | BANKKÁRTYA IGÉNYLÉSE KEDVEZMÉ                                                                                                    | NYCSOMAGOK               |                                                          |
| MEGBIZÁSOK<br>MEGBIZÁSOK<br>BANKKÁRTYÁK<br>BETÉTEK,<br>CÉLBETÉT<br>MÍ<br>BEFEKTETÉSEK<br>DSO | MasterCard Gold FOKKerryA                                                                                                    | Dolgozoʻi bankszámla<br>11600006-0000000-18896716<br><b>Allandó Limit</b><br>Napi vásárlási limit:<br>1 NUF 20 do transakció<br>Napi ATM készpérzdelvételi lim<br>150 000 HUF 5 do transakció<br><b>Kárjalimtek</b> | ti<br>módosítása >       | pénzbefizetés<br>pribán<br>lás<br>élkül <mark>t</mark> t |
| HITELEK                                                                                      | Részletes bankkártyaadatok >                                                                                                    |                                                                                                    |                          |                                                          |
| (i)<br>INFORMÁCIÓK                                                                           | Kártyaműveletek 🗸                                                                                                    |                                                                                                    |                          |                                                          |
| BEALLITASOK                                                                                  | Erste Virtuális kártva Főkkirtva                                                                                                    |                                                                                                    |                          |                                                          |
|                                                                                              | CESTE IN UNU VIEW AND IN UNU VIEW AND IN UNU V | Dolgozói bankszámla<br>1160000-000000-18895716<br>Allandó Limit<br>Nagi vásárlási limit<br>1 HUF 20 do transakció<br>Nagi ATM készpénzfelvételi lim<br>1 HUF 5 do transakció<br>Kártyalimitek                       | it<br>módosítása >       |                                                          |
|                                                                                              | Részletes bankkártyaadatok >                                                                                                    |                                                                                                    |                          |                                                          |

Minden betéti kártya alatt megjelenik a Kártyaműveletek menüpont, amely lenyitva további két lehetőséget jelenít meg: Elsődleges számla részletes adatai (valamint PIN kód újraküldés igénylése (Ismertetése: PIN újragyártás).

> Kártyaműveletek ^ Elsődleges számla részletes adatai > PIN kód újraküldés igénylése >

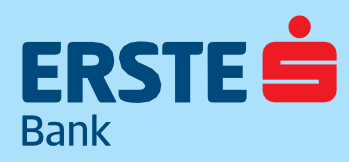

TeleBank: +36 1 298 0222 E-mail: erste@erstebank.hu www.erstebank.hu

Hitelkártya esetében Hiteltartozás adatai, ahol megjelenik a Visszafizetés (Ismertetése:Hitelkártya visszafizetés) valamint a Beszedési megbízás (Ismertetése: Hitelkártya tartozás beszedése)gomb, illetve a PIN kód újraküldés igénylése ((Ismertetése: PIN újragyártás). A PIN újragyártás igénylés linkre kattintva megnyílik a PIN kód újragyártás képernyő, ahol a bankkártyához tartozó PIN kód újranyomtatása igényelhető. Virtuális kártyák esetén a PIN újragyártás nem értelmezett. (Ismertetése: PIN újragyártás fejezetben). Jobb oldalon a Kártyalimitek módosítása linkre kattintva megnyílik a Kártya limitmódosítás képernyő, ahol a kártyához kapcsolódó állandó és időzáras limitek módosíthatók (kivéve virtuális kártya esetében, ahol csak időzáras limit módosítására van lehetőség min. 24 óra időtartamra). A Kártya limitmódosítás képernyő automatikusan kitöltésre kerül a kiválasztott kártya adataival. (Ismertetése:Limitmódosítás fejezetben)

#### 4.4.1.1 Elsődleges számla módosítása

A funkció segítségével betéti kártyájának tranzakciós számláját megváltoztathatja, akár saját tulajdonú, akár rendelkezői státuszú forint vagy devizaszámlái között. A funkció csak az erre alkalmas, keretszerződésben szereplő számlákkal érhető el. Hitelkártyával illetve Hitelkártya elszámolási bankszámlával a funkció nem értelmezett.

#### 4.4.1.2 Limitmódosítás

A funkcióban lehetőség van a betéti- és hitelkártyákhoz kapcsolódó állandó és időzáras limitek módosítását. Az állandó tranzakció darabszám limitek nem módosíthatók.

Állandó összeg limitek esetén, ha töröljük valamelyik értéket, akkor a hirdetmény szerint alapértelmezett limit lép érvénybe a törölt érték helyett az adott limit típusra, melyről egy figyelmeztető üzenetben tájékoztat a rendszer. A megadott összeg limit értéke csak a megengedett minimum-maximum intervallumon belüli érték lehet. Virtuális kártyák esetén nem jelenik meg az állandó limiteket tartalmazó kartoték.

| debit )))<br>5545 33** **** 2366<br>Ervitwresses 0720<br>B24 UPGRADE TESZT3       |                                                                     |  |
|-----------------------------------------------------------------------------------|---------------------------------------------------------------------|--|
|                                                                                   |                                                                     |  |
| IDŐZÁRAS LIMIT                                                                    | _                                                                   |  |
| IDŐZÁRAS LIMIT ÁLLANDÓ LIMIT                                                      | Tranzakció limit száma (db)                                         |  |
| IDŐZÁRAS LIMIT ÁLLANDÓ LIMIT<br>Iapi vásárlási limit<br>HUF                       | Tranzakció límit száma (db)<br>20 db                                |  |
| IDŐZÁRAS LIMIT<br>Api vásárlási limit<br>I HUF<br>Japi ATM készpénzfelvétel limit | Tranzakció limit száma (db)<br>20 db<br>Tranzakció limit száma (db) |  |

TeleBank: +36 1 298 0222 E-mail: erste@erstebank.hu www.erstebank.hu

ldőzáras limit beállítása esetén a limit érvényességi időszakának megadására van lehetőség, ahol a limit összegét, valamint a tranzakció darabszám limitjét állíthatjuk be az időzáras limit megengedett minimummaximum intervallumon belül. A limit időszak beállítása esetén a dátum mellett óra és perc megadásával definiálhatjuk az időszak kezdő időpontját, a beállításra vonatkozó intervallum pedig a beállított lehetőségek közül választható (1óra, 4óra, 12 óra, 24 óra és 48 óra) A kezdeti időpont új limitérték megadásakor nem lehet kisebb a rendszeridőnél. A beállítások maximum 48 órára élhetnek.

| Időzítés dátuma             |                                  |
|-----------------------------|----------------------------------|
| • 2018. 12. 19.             | ۲                                |
|                             |                                  |
|                             |                                  |
|                             |                                  |
| Tranzakció limit száma (db) | G                                |
|                             |                                  |
|                             |                                  |
|                             | időzítés dátuma<br>2018. 12. 19. |

| Limitbeállítás                                                                                                    |                                  | ×       |
|----------------------------------------------------------------------------------------------------|----------------------------------|---------|
| CAET/O EQUAR CRARKE 2055<br>CRATA CRARKE 2055<br>CRATA CRARKE 2055<br>CRATA CRARKE 2055<br>CRARKER CRARKE 2055<br>CRARKER CRARKER CRARKER<br>CRARKER CRARKER CRARKER<br>CRARKER CRARKER CRARKER<br>CRARKER CRARKER<br>CRARKER<br>CRARKER CRARKER<br>CRARKER CRARKER<br>CRARKER<br>CRAR |                                  |         |
| IDŐZÁRAS LIMIT                                                                                                    | időzités dátuma<br>2018, 12, 19, | D       |
| 1 óra 4 óra 12 óra 24 óra 48 óra<br>Időzítés (maximum 48 óra)                                                                                                    |                                  |         |
| 1 HUF                                                                                                    | Tranzakció limit száma (db)      | Ū       |
|                                                                                                    | MÉGSEM                           | RENDBEN |

Virtuális kártya esetén minimum 24 órára kell beállítani a limitet, ezt a rendszer ellenőrzi. A rendszer, amennyiben nincs érvénybe lépő, vagy érvényes időzáras limit, akkor az időzáras limit oldal betöltésekor a rendszeridőt jeleníti meg a limit indulási időpontjában, illetve az adott kártyához tartozó maximális időintervallum vége időpontot (virtuális kártyák esetében 24 óra, a többi esetben 48 óra). Amennyiben nincs érvényes, vagy érvénybe lépő időzáras limit érték, akkor az egyes beviteli mezők üresek.

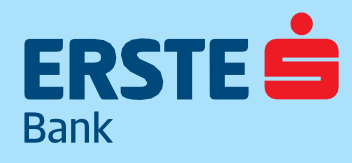

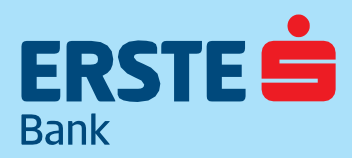

TeleBank: +36 1 298 0222 E-mail: erste@erstebank.hu www.erstebank.hu

#### 4.4.1.3 PIN újragyártás

A funkció lehetővé teszi egy adott bankkártyához tartozó PIN kód újragyártásának igénylését. A képernyő felső részében általános információk jelennek meg a kiválasztott kártyáról.

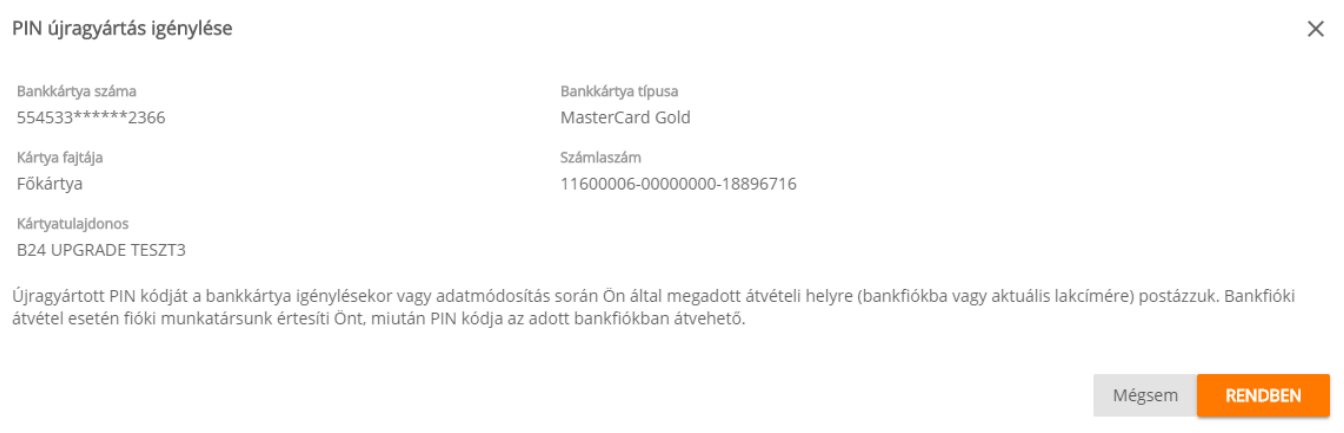

#### 4.4.1.4 Kártya aktiválás

Bizonyos betéti és hitelkártyák esetében (nem fióki igénylésű, vagy PIN előválasztás nélkül igényelt, főtulajdonosi kártyák) lehetőség van az inaktív státuszú kártya NetBankon történő aktiválására. Az aktiválást a bakkártya listában a kártya mellett megjelenő "Aktiválás" gomb megnyomásával lehet megkezdeni.

#### 4.4.1.5 Bankkártya igénylése

A funkció lehetővé teszi már meglévő folyószámlához új betéti főkártya igénylését. NetBank rendszeren keresztül nem igényelhető sem betéti társkártya, sem hitelkártya.

A funkcióban csak számlatulajdonos felhasználó igényelhet főkártyát. Minden kártyatípusból csak egy főkártya igényelhető számlánként, ezért a bankkártya típusok között kizárólag olyan típusok jelennek meg, mellyel az ügyfél még nem rendelkezik élő főkártyaként. Bankkártya csak nulla vagy nagyobb egyenlegű számlákhoz igényelhető. Az igénylés első lépéseként a vonatkozó és mindenkor hatályos üzletszabályzatok, hirdetmények és általános szerződési

feltételek elfogadása szükséges, ami felugró ablakban jelenik meg.

Betéti bankkártya igénylése - Nyilatkozat

uzernegy napon beun muokowa nerku, a bank cimere (ciste bank mungary zit., i i so budapesi, nepturuo utca z4-zo, bankkanya Operactus igazgatosagi kuitott irasben nyinakozata elaimat. A uankkanya szugatata szerződési feltételeit a Bank Úzletszábályzata, a Lakossági bankszámi a el slakosági bendelési Feltételei, a kakossági Bankkánya Átalános Szerződési Feltételei, valamint a Bank vonatkozó Hirdetményei tartalmazzák a melyek egyittesen minősühek a pénzforgalm szugáltatás nyújtásáról szóla hatályos jogszabály szermi bendírosági mis szolgáltatás nyújtásáról szóla hatályos jogszabály szermi pénzforgalmi szólajáttatás nyétesek.

Tájékoztatjuk továbbá, hogy a Bank az igényléskor, illetve a szerződéses jogviszony fennállása alatt. a Számlatulajdonosnak a bankkártya szerződés megkötésével, teljesítésével kapcsolatosan megadott vagy más módon a Bank tudomására hozott személyes adatalt a mindenkor hatályos adatvédelemre vonatkozó jogszabályi előírásokkal, a Bank Uzletszabályzatában és az Adatvédelmi Tájékoztatójában foglaltakkal összhangban kezeli, és gondoskodik a Számlatulajdonos személyes adatalmak védelméről és biztonságáról. A személyes adatok kezelésével kapozotalos részletes szabályokat. Idértive különöbes az adatok felhasználásának céljait és mödjait, az adatkezelés i lőtörtramát, valamint a Számlatulajdonos jogani és a jogorvostal i heletőségeti vonatközé lőlitőskokt a Bank Úzletszabályzat és Adatvédelmi Tájékoztatójá tartalmazza.

A Bank jogosult a Számlatulajdonos hozzájárulásával a bankkártya tranzakciók fedezetére szolgáló bankszámla forgalmára vonatkozó adatokat a Nemzetközi Kártyatársaság. Illetve a megbizásából eljáró szervezetek részére kiadni. továbbá a bankkártya letiltása esteň a kártya adatait az elfogadó-, illetve kifizetőhelyek részére megkuldott tittölistán szerepeltetni. A Bank jogosult továbbá a központi hitelinformációs rendszerről szoló torvény és az Bank Üzletszabályzatának rendelkezései alapján az ott meghatározott feltételekkel a készpénz-helyettesítő fizetési eszközzel visszaélő személy személyazonosító adatainak, valamint a készpénz-helyettesítő fizetési eszközzel visszaélő személy személyazonosító adatainak, valamint a készpénz-helyettesítő fizetési eszközzel visszaélő személy adotokak a Kozponti Hitelinformációs Rendszer részére tortéhő továbbítására.

#### NYILATKOZAT

A Számlatulajdonos kijelenti, hogy

 a bankkártva izénvlését megelőzően a jelen Tálékoztatóban ismertetett Üzletszabálvzatot, általános szerződési feltételeket. Hirdetménveket az igénvlést megelőzően teljes körüen megismerte és magára nézve kötelezőnek tartja.

- http://www.erstebank.hu/hu/uzletszabalyzat-aszf http://www.erstebank.hu/hu/hirdetmenyek
- a bankkártya igénylését megkötését megelőzően megismerte a Központi Hitelinformációs Rendszerbe történő adatátadás, az adatkezelés szabályait és az igénybe vehető jogorvoslati lehetőségeket.
- http://www.erstebank.hu/hu/adatkezelesi-tajekoztato
- a személyes adatok kezelésével kapcsolatos tájkévoztást a Banktól a bankkártya igénylését megelőzően teljes körüen megkapta és annak ismeretében kifejezetten és önkéntesen hozzájárul személyes adatainak a Bank Úzletszabályzatában, valamint Adatvédelmi Tájékoztatójában meghatározottak szerinti kezeléséhez.
- hozzájárul ahhoz, hogy a Bank a bankkártya tranzakciók fedezetére szolgáló bankszámla forgalmára vonatkozó adatokat a Nemzetközi Kártyatársaság, illetve a megbizásából eljáró szervezetek részére kiadja, továbbá a hankkártya lallitére getén a kártya adatait az elfonató. Illatva kiftyatábalvak várvára mentkuldett illetítete

×

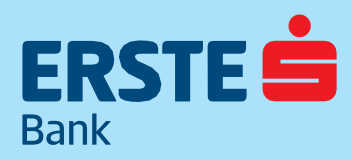

TeleBank: +36 1 298 0222 E-mail: erste@erstebank.hu www.erstebank.hu

Elfogadásakor megjelenik az öt szekcióból álló igénylő felület, melyek a következők:

0

- Forrásszámla kiválasztás
- Kártyatípus kiválasztás
- Állandó limitek meghatározása
- Átvételi hely meghatározása.
- Internetes vásárlás ellenőrző kód

| FRSTE                                               | NetPank                                                                                                    |                                          | CARERSTE ÖDÖ             | N 🔊 🕞                |
|-----------------------------------------------------|----------------------------------------------------------------------------------------------------|------------------------------------------|--------------------------|----------------------|
| Bank                                                | INELDATIK                                                                                                    | Netbank/Telebank azonosító: 0976820      | Ügyfél azonosító: 999999 | Hátralévő idő: 14:38 |
| (J)<br>NYITÓOLDAL                                   | Bankkártya igénylése                                                                                                    |                                          |                          |                      |
| SZÁMLÁK                                             | Nincs kiválaszott forrásszámila a megbízáshoz.                                                                                                    | FORRÁSSZ                                 | ÁMLA VÁLASZTÁS           |                      |
| MEGBÍZÁSOK                                          | Forrásszámla kiválasztásához nyomja meg a jobb oldalon található "Forrásszámla választás" gombot. Amennyiben beállit Kedvenc számlák a számlakártyán található csillag gomb<br>forrásszámlaként a jövőben. | megnyomásával, úgy ez a számla jelenik n | neg alapértelmezett      |                      |
| BANKKÁRTYÁK                                         | Kártya típusa                                                                                                    |                                          |                          |                      |
| BETÉTEK,<br>CÉLBETÉT                                | Kártyatípus * 👻 O                                                                                                    |                                          |                          |                      |
| AUU<br>BEFEKTETÉSEK<br>IS<br>HITELEK<br>INFORMÁCIÓK | XXXX XX****** XXXX<br>forderess.                                                                                                    |                                          |                          |                      |
| EEÁLLÍTÁSOK                                         |                                                                                                    |                                          |                          |                      |
|                                                     | Kārtyabirtokos neve                                                                                                    |                                          |                          |                      |
|                                                     | A káryján szereplő név maximum 20 karalser hoszuli lehet szőliözökkel és egyéb írásjelékkel egyűst.<br>A fenotól eltérő névvel kitárólag TeleBankon keresztül, vegy bankflókban gényelhet bankkáryát.      |                                          |                          |                      |

A Forrásszámla kiválasztás szekció lehetővé teszi a betéti kártya forrásszámlájának kiválasztását. Megjelenik az ügyfél összes forint és devizaszámlája, mely felett rendelkezési joga van, és igényelhető kártyatípus értelmezett rajta, valamint a számlákon van nulla vagy annál nagyobb elérhető egyenleg. Amennyiben van kedvenc számla beállítva, úgy aztöltődik ki automatikusan. A Kártyatípus kiválasztás szekció lehetővé teszi a kártyatermék típus meghatározását. A kiválasztható kártyatípusok között kizárólag olyan típusok jelennek meg, mellyel az ügyfél még nem rendelkezik élő főkártyaként.

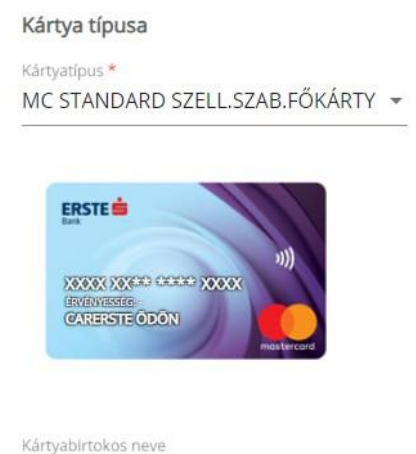

CARERSTE ÖDÖN

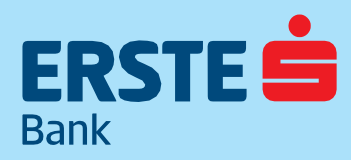

TeleBank: +36 1 298 0222 E-mail: erste@erstebank.hu www.erstebank.hu

A **Kártya limitek meghatározása szekció** lehetővé teszi a felhasználó számára a kártyához kapcsolódó állandó limitek kezdeti beállítását. Virtuális kártya esetén nem lehet az állandó limitet módosítani. Betéti kártyáknál megadható limit típusok: napi ATM készpénzfelvételi és napi POS készpénzfelvételi és vásárlási összeg limit. A mezők a bank által meghatározott, az adott kártyatípusnál alapértelmezettként megjelölt értékkel töltődnek fel, de az ügyfél által módosíthatóak. A mezők kitöltése kötelező.

| Napi ATM készpénzfelvételi limit | <sup>1</sup> |
|----------------------------------|--------------|
| Összeg *                         |              |
| 200000                           | HUF          |
| Napi vásárlási limit 🛈           |              |
| Összeg *                         |              |
| 500000                           | HUF          |

A kártya/PIN **Átvétel helyének meghatározása** szekcióban kiválasztható az igényelt kártya és a hozzá tartozó PIN kód átvételi módja. A választható lehetőségek:

- Postai átvétel levelezési címre:
  - Az igényelt kártya és a hozzá tartozó PIN kód a bank által nyilvántartott levelezési címre kerül kiküldésre. A Levelezési cím megváltoztatása gomb megnyomását követően a felugró ablakban módosítható.
- Átvétel bankfiókban: Az igényelt kártya a hozzá tartozó PIN kóddal az ügyfél által kiválasztott bankfiókba kerül kiküldésre.

| Átvételi hely                   |                                  |  |
|---------------------------------|----------------------------------|--|
| Postai átvétel levelezési címen | LEVELEZÉSI CÍM MEGVÁLTOZTATÁSA > |  |
| Irányítószám                    | Település                        |  |
| 1138                            | BUDAPEST                         |  |
| Közterület neve                 | Házszám                          |  |
| NÉPFÜRDŐ                        | 24-26.                           |  |
| 🔿 Átvétel bankfiókban 🛈         |                                  |  |

Az **Internetes vásárlás ellenőrző kód funkció** internetes vásárlás megerősítéséhez küld egy ideiglenes kódot SMS-ben. A funkció biztonsági okokból minden bankkártyára kötelezően beállított, a virtuális kártyák kivételével (ez utóbbin a limitek ideiglenes módosításával érhető el a megfelelő biztonsági szint).

| Internetes vásárlás ellenőrző kó | d     |             |  |
|----------------------------------|-------|-------------|--|
| ELLENŐRZŐ KÓD BEKAPCSOL          | ása 🛈 |             |  |
| Ország                           |       | Telefonszám |  |
| Magyarország                     | *     | +36         |  |

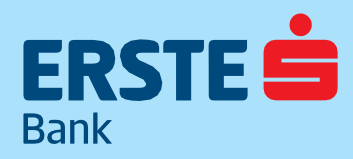

TeleBank: +36 1 298 0222 E-mail: erste@erstebank.hu www.erstebank.hu

#### 4.4.2 Könnyített törlesztések

Megtekintheti Könnyített törlesztési tranzakcióinak részleteit az alábbi képen látható adattartalommal.

#### 4.4.3 Könnyített törlesztés igénylése

Hitelkártyán végzett nagy összegű tranzakciók esetén lehetőséget biztosít a bank azok részletekben történő visszafizetésére. A könnyített törlesztésbe vonható tranzakciókat a Számlatörténet funkció Lista nézetében, a lenti képen látható "Részletekben fizetem" gomb jelöli.

A részletfizetés beállítása a gombra kattintva indítható.

A képernyőn beállíthatja a viszafizetési módot a havi törlesztő összeg megválasztásával, vagy a futamidő kiválasztásával. A Könnyített törlesztés igénylése a képernyő alján látható "Elfogadom és igénylem" gomb megnyomásával küldhető be, ami azonnal feldolgozásra kerül.

#### 4.4.4 Wizz Air pontnyilvántartás

A menüpont csak abban az esetben jelenik meg, ha az ügyfél rendelkezik Wizz Air betéti vagy hitelkártyával. A funkció lehetővé teszi a Wizz Air hűségprogrammal kapcsolatos szolgáltatások használatát. Egy ügyfélazonosítóhoz kizárólag egy Wizz Air azonosító rendelhető.

#### 4.4.4.1 Ügyfél aktiválása

A Wizz Air pontegyenleg és beváltás képernyő megnyitásához aktiválás szükséges, mely a Wizz Air aktiválás képernyőn hajtható végre. A Wizz Air aktiválást csak egyszer szükséges végrehajtani.

| izz Air pontnyilvántartás                                                                                                    |
|----------------------------------------------------------------------------------------------------|
| Wizz Air pontegyenleg és beváltás                                                                                                    |
| Wizz Air pontjainak beváltásához először regisztráljon e-mail címének megadásával!                                                                                                    |
| (Fontos: amennyiben a www.wizzair.com oldalon mår regisztrált, kérjük, hogy az ott megadott e-mail címet használja a mostani regisztráció során is!)                                                                            |
| Wizz azonositóval és Wizz számlaszámmal a Wizz Air honlapon történő regisztrációt követően rendelkezik. Amennyiben még nem regisztrált, kérjük regisztráljon a www.wizzair.com honlapon, majd a regisztrációt követően az Erste |
| Netbankban aktiválja a pontnyilvántartást.                                                                                                    |
|                                                                                                    |
| Wizz Air azonosító                                                                                                    |
|                                                                                                    |
| Wizz Air számlaszám                                                                                                    |
|                                                                                                    |
|                                                                                                    |
| REGISZTRÁCIÓ                                                                                                    |

#### 4.4.4.2 Wizz Air pontegyenleg és beváltás

A funkció csak sikeres aktiválást követően nyílik meg. Az oldalon lehetőség van az aktuális Wizz Air pontegyenleg, az összes gyűjtött, valamint összes beváltott Wizz Air pont megtekintésére.

Az egyenleg alatti beviteli mezőben lehet megadni a beváltandó pontok összegét. Sikeres beváltást követően a képernyőn megjelenik a beváltott pontok összege, valamint a beváltás megtekinthető lesz a tranzakció-történetben.

#### 4.4.4.3 Wizz Air pontszámla tranzakció-történet

A képernyő a Wizz Air pontszámlánk tranzakcióinak listáját (pontbeváltás vagy pontfelírás), valamint az egyes tranzakciók részleteit jeleníti meg. A képernyő aktiválás nélkül is megnyitható.

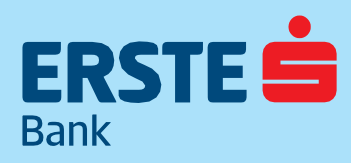

TeleBank: +36 1 298 0222 E-mail: erste@erstebank.hu www.erstebank.hu

#### 4.4.5 Erste Forintok

A menüpont csak abban az esetben jelenik meg, ha az ügyfél rendelkezik Erste MAX Hitelkártyával. A funkció segítségével megtekinthetők és megváltoztathatók a vásárlás visszatérítési bónuszhoz beállított kiemelt üzletkategóriák a Kiemelt üzletkategóriák kezelése linkre kattintva. A módosításra a mindenkor hatályos Erste MAX Hitelkártya vásárlás visszatérítés Részvételi Feltételekben meghatározott időközönként (jelenleg 180 naptári nap) van lehetőség. A módosított kiemelt üzletkategóriák szerinti vásárlás visszatérítés a módosítást követő első fordulónaptól lép érvénybe.

#### 4.4.5.1 Erste Forint Pontegyenleg és Beváltás

Megtekintheti az Erste MAX vagy Erste Platinum hitelkártyáival gyűjtött Erste Forintjainak összesített egyenlegét, az ebből még beváltható illetve már beváltott pontokat.

| ste Forintok<br>MAX ERSTE FORINT<br>Itsa be Erste Forintjait pénzvisszatéríti                                   | isre az alábbi üzletkateg    | óriák valamelyikében!                                                                                                    |
|----------------------------------------------------------------------------------------------------|------------------------------|----------------------------------------------------------------------------------------------------|
| Max Erste Forint egyenleg és be<br>Beviltinung eiste forent<br>5 000<br>osszes grigitött eiste forent:<br>5 000 | váltás                       |                                                                                                    |
| Hitelkártya számlaszám:<br>Összes beváltott Erste Forint:                                                       | 11<br>0                      | 500006-0000000-83453443                                                                                                    |
| Kérjük, a tervezett vásárlás előtt az alábbia<br>Kérjük, válasszon kategóriát!                                  | kban adja meg, melyik üzleti | ategórlában mennyi Erste Forintot szeretne beváltanil Ha a kiválasztott üzletkategórlában megtörtént a vásárlás, a soron következő fordulánapon pénzvisszatárlós formájában jáválrjuk Önnek.<br>KIEMELT ÜZLETKATEGÓRIÁK KEZELÉSE > |
|                                                                                                    |                              |                                                                                                    |
| Uzletkategória megnevezése:<br>Minimum beváltható Erste Forint:<br>Beváltandó Erste Forint összeg               | ٥                            |                                                                                                    |
| av Frste Forint tranzakciótörténet                                                                              |                              | ERSTE FORINT BEVALTÀ                                                                                                    |

A pontokat az előre definiált üzletkategóriák egyikében válthatja be, Kérjük, a tervezett vásárlás előtt az alábbiakban adja meg, melyik üzletkategóriában mennyi Erste Forintot szeretne beváltani. Ha a kiválasztott üzletkategóriában megtörtént a vásárlás, a soron következő fordulónapon pénzvisszatérítés formájában jóváírjuk Önnek. Az oldal alján megjelenő MAX/ Platinum Erste Forint tranzakció-történet szekcióban tételesen megtekintheti az eddigi vásárlásaival gyűjtött Erste Forint összegeket.

| Max Erste Forint tranzakciótó<br>Lekérdezés beállítása<br>Időszak kezdete:<br>2018 10.04 | 5rténet    |                                                                                                    |                                          | ERSTE FORINT BEVÄLTÄS |
|------------------------------------------------------------------------------------------|------------|----------------------------------------------------------------------------------------------------|------------------------------------------|-----------------------|
| 2010.10.04.                                                                              | LEXÉROEZÉS |                                                                                                    |                                          |                       |
| Kategória                                                                                | Dátum      | Információ                                                                                                    | Erste Forint                             | Erste Forint egyenleg |
|                                                                                          | 2018.12.21 | Induló pontszám felírása<br>Dátum 22<br>Tranzakció típusa P<br>Vásárlás összege 0<br>Jóváírt pont Si<br>Levásárolható összeg 0 | 5 000<br>(018.12.21<br>ontfelirás<br>000 | 5 000                 |
|                                                                                          |            | < 1 >                                                                                                    |                                          |                       |

Lehetőség van a tranzakció történet egy megadott időszakra történő szűrésére, valamint a megjelenített információs oszlopok alapján rendezni.

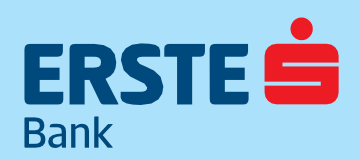

TeleBank: +36 1 298 0222 E-mail: erste@erstebank.hu www.erstebank.hu

## 4.5 Betétek, Célbetét4.5.1 Betétlekötések

A Betétlekötések funkció megnyitásakor kartotékrendszerben megjelenik a Lekötött betétek és a Tőkeösszeg-növelés(ek). A két lista között a horizontális fülekre kattintva szabadon válthatunk.

|       | NotDank                                                    |                         |                |                    |                                     | MINTA JÁN                | OS     |
|-------|------------------------------------------------------------|-------------------------|----------------|--------------------|-------------------------------------|--------------------------|--------|
| -     | NELDONK                                                    |                         |                |                    | Netbank/Telebank azonosító: 0976820 | Úgyfél azonosító: 999999 | Hátral |
| LDAL  | Betétlekőtések                                             |                         |                |                    |                                     |                          |        |
| ÁK    | Összesített betétlekötés-egyenleg 💿                        |                         |                |                    |                                     |                          |        |
| SOK   | Lekötött Fortint betétek egyenlege                         |                         |                |                    |                                     | 100 000 HUF              |        |
|       | LEKÖTÖTT BETÉTEK TŐKEÖSSZEG N                              | ÖVELÉS                  |                |                    |                                     |                          |        |
| ETYAK |                                                            |                         |                |                    | _                                   | Ú) BETÉTLEKÖTÉS          |        |
| ÉT    | Betét számlaszám                                           | Betéttipus              | Betét disszege |                    | Lejárati dátum                      |                          |        |
| ÊSEK  | Erste forint ismétlődő lekötött betét<br>00000000-83453553 | Ismétiődő               | 100 000 HUF    |                    | 2020.01.02                          |                          |        |
| K.    | Lekötés kezdete:                                           | 2019.01.02              |                |                    |                                     | 1                        |        |
|       | Lejárati dátum:                                            | 2020.01.02              |                |                    |                                     |                          |        |
| JOK   | Lejárati rendelkezés:                                      | ismétlődő, nem tőkésedő |                |                    |                                     |                          |        |
| SOK   | Lekötés periódusa:                                         | havi                    |                |                    |                                     |                          |        |
|       | Ismétlődések száma:                                        | 0                       |                |                    |                                     |                          |        |
|       | Aktuális éves kamat:                                       | 0.01                    |                |                    |                                     |                          |        |
|       |                                                            |                         | В              | TÉTLEKŐTÉS TÖRLÉSE | RÉSZÖSSZEG FELVÉTEL TÖKEÖSSZI       | EG NÖVELÉS               |        |
|       |                                                            |                         | < 1 >          |                    |                                     |                          |        |
|       |                                                            |                         |                |                    |                                     |                          |        |

Minden devizanemben betétösszesítő sor található, amely az adott devizanemben lekötött betétek összértékét tartalmazza. Az élő betétek (aktuális lekötött betétek) táblázatos formában, listanézetben jelennek meg, ahol az egyes betétek részletei a lista lenyitásával tekinthetők meg. A részletek között minden betét típusnál ugyanazok az adatok jelennek meg. A jobb felső sarokból kezdeményezhető új betét lekötése. A betétlekötés bemutatását az Betétlekötések fejezet tartalmazza.

#### A részletek között három műveletgomb érhető el a betéti terméktől függően:

- · Betétlekötés törlése (részletek: Betétlekötés törlése fejezetben).
- Részösszeg-felvétel (csak 1 részösszeg felvétel tartozhat 1 betéthez, ha már részösszeg felvétel volt a betétről, új részösszeg felvétel nem elérhető) (részletek: Részösszeg-felvétel fejezetben)
- Tőkeösszeg-növelés (csak egy folyamatban lévő tőkeösszeg növelés tartozhat egy betéthez) (részletek:
   Tőkeösszeg-növelési megbízás fejezetben).

### A funkció segítségével új megtakarítási megbízás benyújtására van lehetőség. A lekötéshez szükséges adatok megadása az alábbi sorrendben, hat külön szekcióban történik:

- Forrás és kedvezményezett számla
- Betétlekötés típusa
- Tőkésedés típusa
- Futamidő
- Lekötés napja
- Összeg

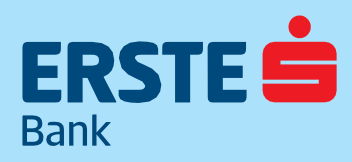

TeleBank: +36 1 298 0222 E-mail: erste@erstebank.hu www.erstebank.hu

#### kedvezményezett számla szekció

A betétlekötés első lépése annak a számlának a meghatározása, melyről a betét lekötésre kerül. A képernyőn az ügyfél saját, betétlekötés indítására alkalmas számlái jelennek meg.

Kedvezményezett számlaként kijelölhetjük azt a számlát, ahova a kamat jóváíródik (nem tőkésedő, ismétlődő lejárati rendelkezés esetén), illetve ahova a betét összege lejárat esetén visszavezetésre kerül.

A folyószámla szekcióban megadott számlaszám devizanemével csak megegyező számla kerülhet kiválasztásra.

| Új betétlekötés<br>Az Őn által kiválasztott lekötött betét kamata évi 0,01 % (EBKM: 0,01 %) a megbízás benyújtásának napján hatályos Hirdetmény szerint. A betéti kamat mértékére a lekötési megbízás teljesítésének napján érvényes kamat az irányadó. |                |                                                          |                |  |
|----------------------------------------------------------------------------------------------------|----------------|----------------------------------------------------------|----------------|--|
| FORRÁSSZÁMLA                                                                                                    | Másik számla 🖃 | KEDVEZMÉNYEZETT                                          | Másik számla 🖃 |  |
| Erste Lakossági Bankszámla2<br>11600006-0000000-19055091                                                                                                    | *              | Erste Lakossági Bankszámla2<br>11600006-0000000-19055091 |                |  |
| egyenleg<br>1 000 HUF<br>zarolt egyenleg<br>0 HUF                                                                                                    |                | EGYINLEG<br>1 000 HUF<br>ZMOLT EGYNLEG<br>0 HUF          |                |  |

#### 4.5.1.2 Betéttípus szekció

A képernyőn láthatók a leköthető betéttípusok, melyek pontos leírását, kondícióit a sor végén található "i" betűre állva, a Részletek linkre kattintva lehet megtekinteni. A link az Erste Bank portál megfelelő oldalára navigál. A betéttípus kiválasztásához a megfelelő névre kell kattintani, ekkor megnyílik a Tőkésedés típusa szekció, amennyiben olyan lekötés típus kerül kiválasztásra, amihez a tőkésedés értelmezhető.

#### Megbízás részletei

 Betétlekötés típusa

 Image: Serste forint eseti lekötött betét

 Image: Serste forint ismétlődő lekötött betét

#### 4.5.1.3 Tőkésedés típusa szekció

A betéttípus szekcióban kiválasztott betéttípushoz elérhető tőkésedési opciók kerülnek felsorolásra.

Tőkésedés típusai lehetnek:

- Ismétlődő, tőkésedő (a kamat összege növeli az elhelyezett összeget)
- Ismétlődő, nem tőkésedő (a kamat összege nem növeli az elhelyezett összeget)

Amennyiben csak egyetlen lehetséges érték érhető el, abban az esetben a típus automatikusan kiválasztásra kerül, egyéb esetekben választanunk kell.

Tőkésedés típusa

Lejárati rendelkezés: ismétlődő, tőkésedő

Lejárati rendelkezés: ismétlődő, nem tőkésedő
 O

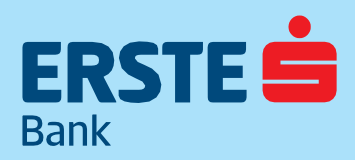

TeleBank: +36 1 298 0222 E-mail: erste@erstebank.hu www.erstebank.hu

#### 4.5.1.4 Futamidő szekció

A szekció biztosítja a betét lekötés futamidejének meghatározását. A választólistában megtalálható az összes elérhető futamidő, melyekből választhatunk. Kiválasztást követően megjelenik a Kezdőnap szekció, ekkor megadhatjuk a betétlekötés értéknapját.

| Futamidő | <b>.</b> |   |
|----------|----------|---|
|          |          | G |
|          |          | Q |

#### 4.5.1.5 Összeg szekció

A betéttípus kiválasztását követően megjelenik, hogy adott típushoz milyen minimum és maximum összegek lekötésére van lehetőség, illetve, ha a betét új forráshoz kötött, hogy a kiválasztott számlán rendelkezésre álló új forrás értéke mennyi. Az összeg devizaneme megegyezik a terhelt számla devizanemével.

| Összeg                           | <br>  |
|----------------------------------|-------|
| Tranzakció után várható egyenleg |       |
|                                  | UTIOF |

#### 4.5.1.6 Ellenőrző képernyő

Az ellenőrző képernyőn kiírásra kerül az aktuális napon elérhető kamattal kapcsolatos információ.

#### 4.5.1.7 Tőkeösszeg-növelés(ek)

A Tőkeösszeg-növelés(ek) fül a tőkeösszeg-növelésről szóló megbízások listáját tartalmazza. Tőkeösszeg-növelési megbízás részleteiről átnavigálhatunk az élő betétek megfelelő betétszámla sorának részletek megnyitása oldalára, illetve a meglévő megbízások módosíthatóak. A tőkeösszeg növelési megbízások listanézetben jelennek meg, ahol az egyes megbízások a lista lenyitásával tekinthetők meg. Minden betét típusnál ugyanazok az adatok jelennek meg a részletekben. A meglévő tőkenövelési megbízások megtekinthetőek és módosíthatóak. Új tőkeösszeg-növelési megbízás is létrehozható.

#### 4.5.1.8 Tőkeösszeg-növelési megbízás

Az élő betétek listájában a betéteknél elérhető Tőkeösszeg-növelési megbízás linkre kattintva új tőkeösszeg-növelési megbízás hozható létre. Tőkeösszeg-növelés során a látható hét szekcióból a folyószámla, az összeg és a tőkeösszeg-növelés típusa szekciókban lehet az adatokat megadni. A Betétszámla, Betéttípus, Tőkésedés típusa, Kezdeményezett számla és Futamidő szekciók nem módosíthatók. Számlaválasztás szekció

| FORRÁSSZÁMLA VÁLASZTÁS                                                                                                    | KEDVEZMÉNYEZETT                                           |
|----------------------------------------------------------------------------------------------------|-----------------------------------------------------------|
| Nincs kiválaszott forrásszámla a megbizáshoz.<br>Forrásszámla kiválasztásához nyomja meg a jobb oldalon található "Forrásszámla választás" gombot. Amennyiben<br>Deállit Redvence szimált a számlatárján található csillag gomb megnyomásával, úgy ez a számla jelenik meg | Erste forint ismétlődő lekötött betét<br>oconocos asussas |
| alapértelmezett forrásszámlaként a jövőben.                                                                                                    | ERTINUES<br>100 000 HUF<br>JANCET FORMATE<br>0 HUF        |
|                                                                                                    | 27                                                        |

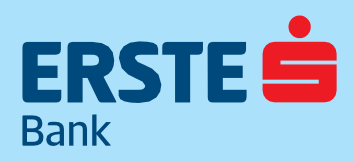

TeleBank: +36 1 298 0222 E-mail: erste@erstebank.hu www.erstebank.hu

#### Összeg szekció

| Megbízás részletei                                           |                                                                                                    |
|--------------------------------------------------------------|----------------------------------------------------------------------------------------------------|
| Betétlekötés típusa<br>Erste forint ismétlődő lekötött betét | 0                                                                                                    |
| Tőkésedés típusa<br>ismétlődő, nem tőkésedő                  | 0                                                                                                    |
| Futamidő<br>12 hónap                                         | 0                                                                                                    |
| Lekötés napja<br>2019.01.02                                  | Ō                                                                                                    |
| Az Ön által kiválasztott Erste forint ismétlődő le           | ekötött betét esetén leköthető összeg minimálisan 10 000 HUF. A minimálisan leköthető összeget a mindenkori Hirdetmény tartalmazza. |
| Összeg *                                                     |                                                                                                    |
| Tranzakció után várható egyenleg<br>418 00                   | 12 HUF                                                                                                    |
| lőkeösszeg-növelés típusa                                    |                                                                                                    |
| Tőkeösszeg-növelés típusa                                    |                                                                                                    |
| • Egyszeri, fordulónapon                                     | n: 2020.01.02 ①                                                                                                    |

| $\bigcirc$ | Minden fordulónap | on visszavonásig | 0 |
|------------|-------------------|------------------|---|

#### 4.5.1.9 Részösszeg-felvétel

) Ismétlődő, dátumig

A funkció működését a betétlekötéssel analóg képernyők szolgálják ki az alábbi eltéréssel:

A Betétszámla, Betéttípus, Tőkésedés típusa, Futamidő szekciók nem módosíthatók.

A kedvezményezett számlaszám módosítható, az adott ügyfél bármely számlája kiválasztható, melyről adott típusú betétlekötés kezdeményezhető. Az Összeg szekcióban az összeg mező felett látható az aktuális tőkeösszeg és az adott betéttípusban minimálisan leköthető összeg. A részösszeg-felvételt követően megmaradó tőke összege nem lehet kevesebb, mint az adott betéttípusban minimálisan leköthető összeg, amit az összeg mező elhagyását követően ellenőriz a rendszer. Az összeg mező alatt kitöltésre kerül automatikusan a felvétel időpontja (amint lehetséges). Fordulónapon nem lehetséges részösszeg felvétele.

0

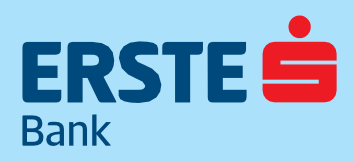

TeleBank: +36 1 298 0222 E-mail: erste@erstebank.hu www.erstebank.hu

| Részösszeg-felvétel                                                                                                    |                         |
|----------------------------------------------------------------------------------------------------|-------------------------|
| Betét részősszegfelvétel                                                                                                    |                         |
| FORRÁSSZÁMLA KEDVEZMÉNYEZETT                                                                                                    | Mácik ezámla 🖂          |
|                                                                                                    | Masik szanna <u>– 9</u> |
| Erste forint ismétlődő lekötött betét   Erste Lakossági Bankszámla2  COUCOUCO 83453553  Erste Lakossági Bankszámla2  COUCOUCO 83453553 |                         |
|                                                                                                    |                         |
| EXTRAGE EDITALISE                                                                                                    |                         |
| ZAROLT EGYINLEG ZAROLT EGYINLEG                                                                                                    |                         |
| 0 HUF 0 HUF                                                                                                    |                         |
| Megbízás részletei<br>Aktuális tőkeösszeg<br>100 000 HUF                                                                               |                         |
| Maximalisa feveheta dasseg                                                                                                    |                         |
|                                                                                                    |                         |
| Osszeg                                                                                                    |                         |
| Időzítés                                                                                                    |                         |
| Amint lehetséges 🕥                                                                                                    |                         |
|                                                                                                    | TOVÁBB                  |

A Tartós Megtakarítási Betétszámláról lekötött betét esetében csak a 3. év végén nyílik lehetőség részösszeg felvételére, de a kedvezményezett számlaszám nem módosítható. A részösszeg-felvétel befejezését követő megerősítő képernyőn nem jelennek meg kamatinformációk, csak a tranzakció részletei szövegesen összegezve.

#### 4.5.1.10 Betétlekötés törlése

A Betétszámla, Betéttípus, Tőkésedés típusa, Összeg, Futamidő szekciók nem szerkeszthetők.

Megjelenítésre kerül egy új szekció: Megszüntetési rendelkezés, melyben megadható, hogy adott napon (pontos dátum megadással jár), vagy fordulónapon történő betét megszüntetést szeretnénk kezdeményezni.

Tartós Megtakarítás keretében lekötött betét csak arra a számlára járhat le, amelyikről a betétlekötés történt, ezért a kedvezményezett számlaszám (Kedvezményezett számla szekció) nem módosítható.

Amennyiben nem fordulónapon történik a megszüntetés, a Tovább gomb megnyomását követően a rendszer tájékoztat, hogy a megszüntetés a kamat elvesztésével jár.

| Betétlekötések törlése<br>Törölhesi betétlekötését a célszáml | a kválasztásával és az időzhés megedásával. | chi szánu n                                               |                |
|---------------------------------------------------------------|---------------------------------------------|-----------------------------------------------------------|----------------|
| FORMASSZAWIDA                                                 |                                             |                                                           | Másik számla 🖅 |
|                                                               |                                             | Erste Lakossági Bankszámla2<br>11600006-00000000 19055091 | *              |
| EGYDNLEG<br>100 000 HUF<br>ZAROLT EGYDNLEG<br>0 HUF           |                                             | I 000 HUF<br>2400: TEOPALIS<br>0 HUF                      |                |
| Megbízás részletei                                            |                                             |                                                           |                |
| Betěttípus:                                                   | Erste ismétlődő lekötött betét              |                                                           |                |
| Tőkésedés típusa:                                             | ismétlődő, nem tőkésedő                     |                                                           |                |
| Futamidő:                                                     | 12 hōnap 2020.01.02                         |                                                           |                |
| Összeg:                                                       | 100 000 HUF                                 |                                                           |                |
| Megszüntetés időpontja *                                      | ©                                           |                                                           |                |
| Adott napon                                                   | Φ                                           |                                                           |                |
|                                                               |                                             |                                                           | TORLÉS         |

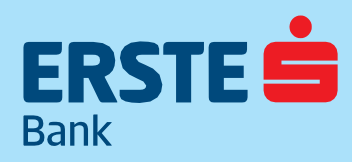

TeleBank: +36 1 298 0222 E-mail: erste@erstebank.hu www.erstebank.hu

#### 4.5.2 CélBetét megtakarítások

A CélBetét megtakarítási számla előtakarékoskodás céljára szolgáló, forintban vezetett, határozatlan idejű, látra szólóan kamatozó megtakarítási betétszámla, amelynek kamatozása a havonta (esetileg vagy rendszeresen) elhelyezett összeg nagyságától függ. A számla megnyitása a NetBankban is kezdeményezhető. A CélBetét megtakarítások a céloknak megfelelően elnevezhetők, és figyelemmel kísérhető előrehaladásuk, teljesülésük.

#### 4.5.2.1 CélBetét számla megnyitása

A menüpont kiválasztása után az Új célbetét megtakarítási számla nyitása gombbal indítható a folyamat.

| ERSTE 📥              | NetBank                                                                                                    |                                                  | MINTA JÁNO               | DS 🗐 🕞               |
|----------------------|----------------------------------------------------------------------------------------------------|--------------------------------------------------|--------------------------|----------------------|
| Bank                 | INCLUDINK                                                                                                    | Netbank/Telebank azonosító: 0976820              | Ügyfél azonosító: 999999 | Hátralévő idő: 14:50 |
| NYITÓOLDAL           | CélBetét megtakarítások                                                                                                    |                                                  |                          |                      |
| =@                   | Erste CélBetét Megtakarhási számla jellemzői:                                                                                                    |                                                  |                          |                      |
| SZAMLAK<br>⊡→        | A megrakanitási számla havi megrakanitásból vagy többletjövedelemből elősakarékoskodás céljára szolgáló forintban vezetett, határozatlan idejű, látra szóláan kamatozó megrakanitási betészámla, amelyne<br>nagyságától fögg.                                                                                                    | ek kamatozása a havonta (esetileg vagy rendszere | sen) elhelyezett összeg  |                      |
| MEGBÍZÁSOK           | Már haví, lisk összegű, akár 5000 formos megrakartásokkal (Diákok eserén akár 2000 formos megrakartásokkal) is kelvező kamat érhető el. A megrakartás Erste bankszámláról haví rendszerességgel, va                                                                                                    | gy akár egy-egy alkalommal is növelhető, ráadásu | l mindezt bankfiókban,   |                      |
| BANKKÁRTYÁK          | reesannon es retsannon s vezoemenyeznet. Lejanak megreleden el s neveznet a Leietett megakamasak a veztannoan, gy szem elott tartva, mere gyupoget:<br>Önnek jelenleg nincs CélBetét megtakaritási számlája. CélBetét számla nyitásához és megtakaritási célok kitűzéséhez nyisson egy CélBetét számlát az alábbi gomb megnyomásáv. | al.                                              |                          |                      |
| BETÉTEK,<br>CÉLBETÉT |                                                                                                    | ÚI CÉLBETÉT MEGTAKARÍTÁSI SZ                     | ÁMLA NYITÁSA             |                      |
| lister               |                                                                                                    |                                                  |                          |                      |
| BEFEKTETÉSEK         |                                                                                                    |                                                  |                          |                      |
| HITELEK              |                                                                                                    |                                                  |                          |                      |
| (j)                  |                                                                                                    |                                                  |                          |                      |
| INFORMÁCIÓK          | BIZTONSÁGI TANÁCSOK   HASZNÁLATI ÚTMUTATÓ   HIRDETMÉNYEK   TELEBANK   WWW.ERSTEBANK.HU                                                                                                    |                                                  |                          |                      |
| BEÁLLÍTÁSOK          |                                                                                                    |                                                  |                          |                      |
|                      |                                                                                                    |                                                  |                          |                      |

A számlaválasztóból kiválasztható a kapcsolódó folyószámla, megadható a számla neve, majd a Célbetét megtakarítási számlalétrehozása gombbal továbbítható az igény. A banki munkanapon 18:00 óráig beérkezett igények alapján a számla azonnal megnyílik. (A használatba vételéhez ki kell lépni a NetBankból, majd újra bejelentkezni.) Egyéb esetben a számla a következő banki munkanapon válik elérhetővé. Miután elérhető a számla a menüpontban két kartotékfül jelenik meg, Kitűzött célok és Célbetét számlák.

#### 4.5.2.2 Kitűzött célok

Táblázatos formában jelennek meg a kitűzött célok, kattintásra megjelennek a részletek, felső részben szűrő található, ahol adott célbetét számlára lehet szűrni.

| EDSTE 📥                             | NotPank                                                                                                    |                                                  | MINTA JÁNO               | os 🙂 🖻               |
|-------------------------------------|----------------------------------------------------------------------------------------------------|--------------------------------------------------|--------------------------|----------------------|
| Erst                                | NELDOTK.                                                                                                    | Netbank/Telebank azonosító: 0976820              | Ügyfél azonosító: 999999 | Hátralévő idő: 13:02 |
| GI<br>NYITÖOLDAL                    | CélBetét megtakarítások                                                                                                    |                                                  |                          |                      |
| SZÁMLÁK                             | Erste CélBetét Megtakaritási számla Jellemzől:                                                                                                    |                                                  |                          |                      |
| 6                                   | A megrakantási számla havi megrakantásból vagy többletjövedelemből elősakarékoskodás céljára szolgáló forintban vezetet, határozatlan idejű, látra szöldan kamatozó megrakantási betésszámia, amelyna nagyvágktól fögg.                                                                                                    | ek kamatozása a havonta (esetileg vagy rendszere | isen) elhelyezett összeg |                      |
| MEGBIZÁSOK                          | Már hav, iso összegő, akir 5000 formos megsakarlásokkal (Dákiok esetén alár 2000 formos megsakarlásokkal) is kelvező kamat érhető el. A megsakarlásokkal megsakarlásokkal is kelvező kamat érhető el. A megsakarlásokkal megsőkel elős tere barkiszámiáról havi rendszerességgel, va<br>TeleBankon és NetBankon is kezdeményezhesi. Céljanak megdelőlen el is nevezheti a CélBetét megsakarlásat a NetBankoan, (gy szem előtt tartva, mire gyűjtőged | gy akár egy-egy alkalommal is növelhető, ráadásu | il mindezt bankflókban,  |                      |
| BANKKÁRTVÁK<br>BETÉTEK,<br>CÉLBETÉT | KÍTŰZŐTT CÉLOK CÉLBETÉT SZÁMLÁK                                                                                                    | ÚJ MEGTAKARÍTÁS                                  | SI CÉL KITŰZÉSE          |                      |
| Atta<br>BEFEKTETÉSEK                | Szűrők                                                                                                    |                                                  |                          |                      |
| 1589<br>HITELEK                     | Céllotelé megtakaritási számlák 👻<br>Összes Céllotelé számla                                                                                                    |                                                  |                          |                      |
| (j)<br>INFORMÁCIÓK                  | Kitőzött célok<br>Jelenleg nincsenek klüüzött célok a kiválasztott. CélBetét megtakarlási számláboz kapcsolódóan.                                                                                                    |                                                  |                          |                      |
| BEÁLLÍTÁSOK                         |                                                                                                    | ÚJ MEGTAKARÍTÁS                                  | SI CÊL KITÛZÊSE          |                      |
|                                     | BEZTONSÁGI TANÁCSOK   HASZNÁLATI ÚTAUTATÓ   HIRDETMÉNYEK   TELEBANK   WWW.ERSTEBANK.HU                                                                                                    |                                                  |                          |                      |

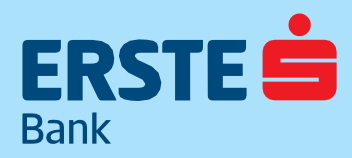

TeleBank: +36 1 298 0222 E-mail: erste@erstebank.hu www.erstebank.hu

A jobb felső sarokban az Új megtakarítási cél kitűzése gombbal adható meg egyéni cél.

#### Az oldal négy szekcióból áll:

- Célbetét megtakarítási számla kiválasztása
- Cél részletei
- Megtakarítási beállítások
- Célhoz tartozó kezdő egyenleg beállítása

#### Célbetét megtakarítási számla kiválasztása

A számlaválasztóból kiválasztható, hogy melyik célbetét számára tűzzük ki az új célt

| CélBetét megtakarítá           | si számla kiválasztása |
|--------------------------------|------------------------|
| CélBetét megtakarítási számlák |                        |
| CélBetét számla                | *                      |
| Kiválasztott számla neve       |                        |

#### Cél részletei

A "Cél neve" mezőben elnevezhető az új cél.. A "Cél összeg" mezőben lehet meghatározni a megtakarítási cél elérendő összegét. Az ikonok közül választható a cél típusa.

| él neve *  |             |       |   |      |   |   |
|------------|-------------|-------|---|------|---|---|
| lérendő cé | lösszeg (HL | JF) * |   |      |   |   |
|            |             |       |   |      |   |   |
| Cél típusa |             |       |   |      |   |   |
| Cél típusa | (0)         | 670   | 0 | ෂ්ති | 圓 | Ĥ |

#### Megtakarítási beállítások

Havi megtakarítás kiválasztása, majd a havonta megtakarítandó összeg rögzítése az "Összeg" mezőben; vagy céldátum kiválasztása a naptár segítségével.

| HAVI FIX ÖSSZEGŰ MEGTAKARÍTÁS                     | CÉLDÁTUM BEÁLLÍTÁSA                        |                                    |
|---------------------------------------------------|--------------------------------------------|------------------------------------|
| Havi fix összegű megtakarítás esetén a rendszer k | ciszámolja, hogy a beállított összeggel mi | korra éri el a kitalált célösszege |
|                                                   |                                            |                                    |
| Havi megtakarítás összege *                       |                                            |                                    |

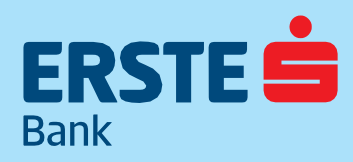

TeleBank: +36 1 298 0222 E-mail: erste@erstebank.hu www.erstebank.hu

#### Célhoz tartozó kezdő egyenleg beállítása

Az induló összeg meghatározható a csúszka segítségével, vagy számjegyekkel is megadható. A CélBetét számlára érkező jóváírás összegét a rendszer a célok beállításainak és prioritási sorrendjének megfelelően könyveli el az egyes célokra. Az aktuális havi státusz és előrehaladás látható a CélBetét áttekintő oldalán. Itt lehet a célokat módosítani, lezárni és megszüntetni.

| Célhoz tartozó kezdő (         | egyenleg beállítása                                                                                                    |
|--------------------------------|----------------------------------------------------------------------------------------------------|
| A kiválasztott célbetét számlá | iján található szabad egyenlegből meghatározhat egy kezdő összeget az létrehozandó cél kezdőegyenlegének. A kezdőegyenleg lehet egy konkrét összeg, illetve meghatározhatja a CélBetét számlán lévő szabad egyenleg arányában is. |
| Új célhoz felhasználható       | szabad egyenleg: 0 HUF                                                                                                    |
| Kezdőegyenleg összege:         |                                                                                                    |
|                                | •                                                                                                    |
| 0 HUF                          | 0 HUF                                                                                                    |
| Összeg *                       |                                                                                                    |
| 0                              | HUF                                                                                                    |
|                                |                                                                                                    |
|                                |                                                                                                    |

#### 4.5.2.3 Célbetét számlák

Ezen a fülön kezdeményezhető egyszeri extra összeg átvezetése a CélBetét számlára, és indítható új, rendszeres átvezetési megbízás létrehozása is, illetve a célbetét számla módosítása.

A CélBetét számlához tartozó rendszeres megbízások külön fülön jelennek meg a Rendszeres megbízások menüpontban.

| KÍTŰZŐTT CÉLOK CÉLBETÉT SZÁMLÁK                                      |                                |                      | ÚJ CÉLBETÉT MEGTAKARÍTÁSI SZÁMLA NYITÁSA |
|----------------------------------------------------------------------|--------------------------------|----------------------|------------------------------------------|
| Szűrők<br>Célbetét megtakarítási számlák ▼<br>Összes CélBetét számla |                                |                      |                                          |
| CélBetét számla neve és számlaszáma                                  | Felhasználható szabad egyenleg | Összesített egyenleg | Összesített célegyenleg                  |
| CélBetét számla<br>11600006-0000000-83453735                         | 0 HUF                          | 0 HUF                | 0 HUF                                    |
| Számla típusa:                                                       | CélBetét számla                |                      |                                          |
|                                                                      |                                |                      | ÚJ ÁTVEZETÉS ERRE A SZÁMLÁRA             |
|                                                                      | <                              | 1 >                  |                                          |

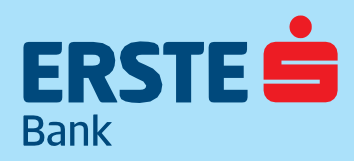

TeleBank: +36 1 298 0222 E-mail: erste@erstebank.hu www.erstebank.hu

### 4.6. Befektetések

A Befektetések menüpontban elérhető az Erste Befektetési Zrt.-nél vezetett értékpapírszámla. Ha már rendelkezik az Erste Befektetési Zrt-nél vezetett aktív értékpapírszámlával, akkor ebben a menüpontban tudja összekapcsolni a folyószámlájával. Ha még nincs értékpapírszámlája, akkor itt lehetősége van új értékpapírszámlát nyitni és az online hozzáférést aktiválni.

### 4.6.1. Befektetési szolgáltatások aktiválása

Lehetősége van a már meglévő NetBroker számlája és a NetBank összekapcsolására. Ha még nem rendelkezik NetBroker számlával, akkor online is nyithat. A NetBroker számla az Erste Befektetési Zrt.-nél vezetett értékpapírszámla, amelyen befektetési alapokat, kötvényeket vagy részvényeket vásárolhat. A NetBank rendszerrel Portfolio Online Tőzsde vagy Hozam Plaza számla is összekapcsolható. A NetBank rendszerrel egyszerre csak egy értékpapírszámla kapcsolható össze. Amennyiben több értékpapírszámlával rendelkezik az Erste Befektetési Zrt-nél, akkor az összekapcsolni kívánt értékpapírszámla kiválasztásánál kérjük, vegye figyelembe, hogy az összekapcsolás csak személyes megjelenés esetén módosítható.

| ERSTE                                                                                              | NetBank                                                                                                    |
|----------------------------------------------------------------------------------------------------|----------------------------------------------------------------------------------------------------|
| NYITÓOLDAL                                                                                         | Befektetési számla információk                                                                                                    |
| SZÁMLÁK<br>SZÁMLÁK<br>MEGBÍZÁSOK<br>E<br>BANKKÁRTYÁK<br>BETÉTEK,<br>CÉLBETÉT<br>MÍ<br>BEFEKTETÉSEK | <ul> <li>Felhívjuk szíves figyelmét a következőkre:</li> <li>Az Erste értékpapírszámla vezetője az Erste Bank Hungary Zrt. 100%-os leányvállalata, az Erste Befektetési Zrt., amely az Erste értékpapírszámla NetBankban történő elérését saját online rendszerein keresztül biztosítja.</li> <li>A NetBank rendszerben az alábbi befektetési funkciók érhetők el: számlaegyenleg megtekintése, bekerülési árak, befektetési jegy vétele és eladása, kötvényjegyzés, értékpapírszámla és bankszámla közötti pénzátvezetések. További szolgáltatásaink (pl. tőzsdei kereskedés, részvények, certifikátok, állampapírok, számlakivonatok, archív dokumentumok stb.) igénybevételéhez át kell lépnie az Erste Befektetési Zrt által működtetett rendszerbe.</li> <li>Az értékpapírszámla online megnyitását követően az Erste csak korlátozott termékkört tesz elérhetővé az Ön számára. Amennyiben szeretne NYESZ-R számlát nyitni, befektetési hitelt igénybevenni vagy származtatott ügyleteket kötni, ahhoz papír alapon kell megkötnie a szükséges szerződéseket.</li> </ul> |
| HITELEK<br>()<br>INFORMÁCIÓK<br>C<br>BEÁLLÍTÁSOK                                                   | <ul> <li>A NetBank rendszerrel az On Portiolio Online Tozsoe vagy Rozam Pláza szamlaja is összekapcsolnató.</li> <li>A NetBank rendszerrel csak egy értékpapírszámla kapcsolható össze. Ha több értékpapírszámlával is rendelkezik az Erste<br/>Befektetési Zrt-nél, akkor az összekapcsolni kívánt értékpapírszámla kiválasztásánál kérjük vegye figyelembe, hogy az<br/>összekapcsolás csak személyes megjelenés esetén módosítható.</li> </ul> BEFEKTETÉSI SZOLGÁLTATÁSOK AKTIVÁLÁSA ERSTE ÉRTÉKPAPÍRSZÁMLA NYITÁSA                                                                                                    |

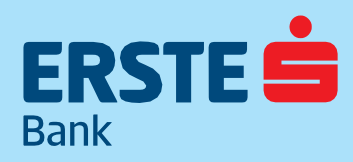

TeleBank: +36 1 298 0222 E-mail: erste@erstebank.hu www.erstebank.hu

#### 4.611 Meglévő értékpapírszámla összekapcsolása NetBankkal

Ha már rendelkezik az Erste Befektetési Zrt.-nél vezetett értékpapírszámlával, akkor nincs más teendője, mint kiválasztani a bal oldali, Befektetési szolgáltatások aktiválása gombot. Fontos, hogy csak olyan értékpapírszámla kapcsolható össze a NetBank rendszerrel, amely rendelkezik internetes hozzáféréssel. Amennyiben ez nincs meg, akkor személyesen, bármelyik Erste bankfiókban igényelhető ez a szolgáltatás. A menüpont kiválasztása után a befektetési szolgáltatások aktiválása következik. Itt a meglévő Erste értékpapírszámla belépési adatait kell megadni. Ezen adatok a NetBroker belépés során megadott adatok, tehát felhasználónév, 7 jegyű számlaszám és jelszó megadása szükséges. Az adatok megadása után a Tovább gombbal léphet a következő oldalra.

| ERSTE                                                                        | NetBank                                                                                                    |
|------------------------------------------------------------------------------|----------------------------------------------------------------------------------------------------|
| NYITÓOLDAL                                                                   | Befektetési szolgáltatások aktiválása NetBankban                                                                                                    |
| SZÁMLÁK<br>SZÁMLÁK<br>MEGBÍZÁSOK<br>E<br>BANKKÁRTYÁK<br>BETÉTEK,<br>CÉLBETÉT | Az aktiválás után a NetBankban is elérhetőek lesznek Erste értékpapírszámlája fontosabb funkciói. Az aktiváláshoz (az Ón által<br>használt Netbank és az Erste Befektetési Zrt által működtetett online rendszerek összekapcsolásához) kérjük adja meg Erste<br>értékpapírszámlájához tartozó NetBroker belépési adatait. A belépési adatok megadása után, kérjük kattintson a Tovább<br>gombra. Kérdés esetén keresse Ügyfélszolgálatunkat a +36 1 298 0222-es telefonszámon.<br>Felhasználól név<br> |
| MÎ<br>BEFEKTETÉSE                                                            | Jeliző                                                                                                    |
| HITELEK<br>()<br>INFORMÁCIÓK                                                 | VISSZA TOVÁBB                                                                                                    |
| ₩<br>BEÁLLÍTÁSOK                                                             |                                                                                                    |

Az adatok megadása után, a NetBroker rendszerből ismert módon, SMS-ben küld a rendszer egy tranzakciós kódot.

| rtékpapírszámlájához m  | egadott mobil telefonszár | nára SMS üzenetben elküldtü | ik az összekapcsolás megerősítésé | éhez szüksége |
|-------------------------|---------------------------|-----------------------------|-----------------------------------|---------------|
| ódot. Kérjük a kód mega | dása után kattintson a To | vább gombra.                |                                   |               |
| ranzakciós kód          | _                         |                             |                                   |               |
|                         |                           |                             |                                   |               |

A tranzakciós kód megadása után, a NetBank és NetBroker rendszer összekapcsolásának megerősítésére van szükség. Ehhez meg kell nyitni az "Összekapcsolási nyilatkozatot", (telepített PDF olvasó programra van szükség). A nyilatkozat elolvasása után a Megerősítés gomb segítségével véglegesítheti az összekapcsolást. Fontos, hogy az összekapcsolás után befektetéseit a NetBank rendszerben és a NetBroker rendszerben is kezelheti.

| Összekapcsolás megerősítése                                                                                                    |                                                              |                                         |
|----------------------------------------------------------------------------------------------------|--------------------------------------------------------------|-----------------------------------------|
| A megerősítéshez, kérjük töltse le és olvassa el a nyilatkozatot. (kattintson az Összekapcsolás                                                                                                    | i nyilatkozat letöl                                          | tésére)                                 |
| ÖSSZEKAPCSO                                                                                                    | LÁSI NYILATKOZ                                               | AT LETÖLTÉSE 📴                          |
| A dokumentumok megtekintéséhez Adobe Acrobat Reader telepítése szükséges. A legújabb ve                                                                                                    | rzió letölthető az Ac                                        | lobe honlapjáról. <mark>(link)</mark>   |
| A "Megerősítés" gomb megnyomása után a NetBank felületén is láthatja értékpapír számlaeg<br>tartozó bekerülési árakat, befektetési jegyeket vásárolhat és válthat víssza, kötvényt jegyezhe<br>bankszámla között vezethet át pénzt. Kérdés esetén forduljon Ügyfélszolgálatunkhoz az alábl | yenlegét, az értél<br>t illetve értékpap<br>bi számon: +36 1 | kpapírokhoz<br>írszámla és<br>298 0222. |
|                                                                                                    | MÉGSE                                                        | MEGERŐSÍTÉS                             |

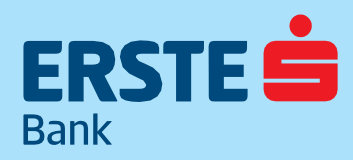

TeleBank: +36 1 298 0222 E-mail: erste@erstebank.hu www.erstebank.hu

#### 4.6.12 Erste értékpapírszámla nyitása

Ha még nem rendelkezik Erste Befektetési Zrt.-nél vezetett értékpapírszámlával, akkor a NetBank rendszerben lehetősége van megnyitni az új értékpapírszámláját. Ehhez az Erste értékpapírszámla nyitás menüpontot kell kiválasztani. A számlanyitás első lépéseként az adatkezelési nyilatkozatot szükséges végigolvasni, majd az oldal alján azt elfogadni. Az elfogadás után a Tovább a személyes adatokra gomb aktívvá válik, és ennek segítségével léphet a következő oldalra.

| ERSTE                | NetBank                                                                                                    |
|----------------------|----------------------------------------------------------------------------------------------------|
| ~                    |                                                                                                    |
| LrJ                  |                                                                                                    |
| NYITÓOLDAL           | Szamlanyitás                                                                                                    |
| =@                   |                                                                                                    |
| SZÁMI ÁK             |                                                                                                    |
| OLD WILD UT          | Tisztelt Ugyfelünk!                                                                                                    |
| [0]→                 |                                                                                                    |
| MEGBÍZÁSOK           | Az online értékpapírszámla nyitása 4 lépésből áll:                                                                                                    |
|                      |                                                                                                    |
| DANGGIOTALIA         | 1. Adatkezelėsi nyilatkozat olvasàsa ės elfogadàsa,                                                                                                    |
| BANKKARTYAK          | 2. Személyes adatok aktualizálása, kiegészítése,                                                                                                    |
| 101                  | 3. MIFID kérdőiv kitöltése,                                                                                                    |
| BETÉTEK,<br>CÉLBETÉT | 4. Szerzodesi feltetelek olvasasa, elfogadasa.                                                                                                    |
| 1 al                 | A számlanyitási folyamat végéhez érve (4. pont után), Ön további várakozási idő nélkül, azonnal megkezdheti a válogatást online                                                                                                    |
| ារបរប                | befektetési termék kínálatunkból.                                                                                                    |
| BEFEKTETÉSEK         |                                                                                                    |
| 156                  | Első lépésként kérjük olvassa el és az oldal alján fogadja el az adatkezelési nyilatkozatot, majd kattintson a "Tovább a személyes                                                                                                    |
| 103                  | adatokra" gombra!                                                                                                    |
| HITELEK              |                                                                                                    |
|                      | Adatvédelmi tájékoztató és hozzájáruló nyilatkoazt befektetési szolgáltatások aktiválásához, illetve Erste                                                                                                    |
| 0                    | értékpapírszámla nyitásához                                                                                                    |
| INFORMACIOK          |                                                                                                    |
|                      |                                                                                                    |
| BEÁLLÍTÁSOK          | A jelen tájákoztató elfogadácával ás a szelgáltatás igénylésével Ön mint az Esste Bank Hungan/7/t (a továbbiakban; Bank)                                                                                                    |
|                      | A jeteri tajekotata e inogadasava es a sculgentata sigenyieseveri oni, minit az i sie bank nengal y ar (ja tovabulakoan, bank),<br>Dimitala knykkatas ék virjalisztit fahatalmazését adla, hony az inányalt ezatísításátala árdakéhen a Bank, és az Ereta                                                                                                    |
|                      | ogytete orkentes se knejezete reindaninazasa obje, nogy az igenyet szelganda a genyevezete erdekeden a bank es az el set                                                                                                    |
|                      | bereketesi zi u ja ovabusaban, bereketesi zi yaz omor, min u gyreli oli tehuekezeste allo szelletyes dadut, balkutok, illetve<br>ártában fritikat kánzá informáciáli teketesi zi yaz omor, min u gyreli oli tehuekezeste allo szelletyes dadut, balkutoka                                                                                                    |
|                      | citexpagnitus/citexpagnitus/cite |
|                      | renuszer ben osszekapicsonja, es a berektetesi ziti szemeryes addatul az információs ornefnöetkezesi jógróf es az                                                                                                    |
|                      | informacioszabadságról szolo zo LL, evi CAIL törveny (a tovabolakban: InfotV.), tovabba a berektetesi vallalkozásokról és az                                                                                                    |

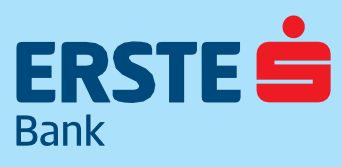

TeleBank: +36 1 298 0222 E-mail: erste@erstebank.hu www.erstebank.hu

A "Személyes adatok" oldalon a NetBankban elérhető adatait a rendszer automatikusan kitölti. Ha valamelyik megváltozott, akkor annak módosítására csak személyesen bankfiókban van lehetőség. Az adatok ellenőrzése után meg kell adni azt a felhasználónevet, amit a NetBroker rendszerben szeretne használni. A felhasználónévnek minimum 5, de maximum 14 karakternek kell lennie, és csak az angol abc kis betűit és számokat tartalmazhat.

Az "Azonosító adatok" és a "Lakcím" adatok nem módosíthatók, az elérhetőségek azonban szabadon átírhatók. Fontos, hogy az itt megadott e-mail cím lesz az elsődleges értesítési csatorna az értékpapírszámla tekintetében.

A felhasználónév megadása után az értékpapírszámlához kapcsolandó folyószámlát, vagy folyószámlákat kell kiválasztani. A NetBank rendszerben, ha több folyószámlával is rendelkezik (PI.: EUR, HUF és USD), akkor ezeket külön-külön ki kell választani. Az adatok ellenőrzése, és a szükséges adatok kitöltése után, az Adatok rendben – Tovább a MiFID kérdőívhez gombbal tudunk továbblépni. Az adatok véglegesítését követően, a "MiFID kérdőív" kitöltése következik. Ezt mindenkinek, aki értékpapírszámlát nyit, meg kell tennie. A kérdőív célja, hogy az abban adott válaszok alapján megállapíthassa a szolgáltató, hogy egyes befektetési termékek mennyire kockázatosak a befektető számára. A kérdőív két nagy részre bontható. Az első részben a pénzügyi ismeretek és a befektetési tapasztalatok feltárása a cél, a második részben pedig a befektetési célok és vagyoni helyzet. A kitöltés után, a Tovább a Szerződés oldalra gomb segítségével léphetünk tovább.

A kitöltés után a szerződés véglegesítése következik. Az oldalon megjelenik, hogy a MiFID kérdőív alapján milyen kockázati kategóriába kerültünk besorolásra és ez alapján milyen befektetési termékekkel való kereskedés javasolt, a pénzügyi és befektetési ismeretek alapján. A számlanyitás véglegesítéséhez először meg kell nyitni a szerződéskötést megelőző tájékoztató dokumentumot. A megnyitásához a számítógépen PDF olvasó program szükséges. Következő lépés, hogy megnyitja és áttanulmányozza az értékpapírszámlához tartozó keretszerződést. Ez véglegesítés után e-mail-en is továbbításra kerül. A tájékoztató és a szerződés elolvasása után, a szerződés elfogadását a pipálható mező kitöltésével teheti meg. Ezt követően aktívvá válik az oldal alján a Megerősítés gomb, aminek segítségével véglegesítheti a szerződést. Megerősítés után az újonnan nyitott értékpapírszámla automatikusan összekötésre kerül az Ön által használt NetBank hozzáféréssel. A befektetési menüpontok funkcióit és az elérhető szolgáltatásokat a következő fejezet részletezi.

| ERSTE 👛                                          | NetBank                                                                                                    |
|--------------------------------------------------|----------------------------------------------------------------------------------------------------|
| NYITÓOLDAL                                       | Számlanyitás                                                                                                    |
| SZÁMLÁK<br>C<br>MEGBÍZÁSOK<br>SANKKÁRTYÁK        | Sikeresen kitöltötte a MIFID kérdőivet! Ön az alábbi kockázati kategóriának megfelelő, valamint az az alatti kockázati besorolású<br>termékek vételére jogosult.<br>Kockázati kategória:<br><b>Alacsony és mérsékelt kockázatot vállaló (0.)</b><br>Termékek:<br>Magyar Állampapír, Befektetési jegyek (Alacsony, Mérsékelt kockázatú alapok), Fix kamatozású, Erste Kötvények,                                                                                   |
| BETÉTEK,<br>CÉLBETÉT<br>MÍ<br>BEFEKTETÉSEK<br>IS | Portronokezeles<br>Szerződés véglegesítése<br>1. A számlanyitás véglegesítéséhez kérjük, töltse le és olvassa el a szerződéskötést megelőző tájékoztatásunkat (kattintson a<br>szerződéskötést megelőző tájékoztatás letöltésére).                                                                                                    |
|                                                  | SZERZŐDÉSKÖTÉST MEGELŐZŐ TÁJÉKOZTATÁS LETÖLTÉSE 🕮<br>2. töltse le online számlaszerződését (kattintson az online számlaszerződés letöltésére), majd<br>ONLINE SZÁMLASZERZŐDÉS LETÖLTÉSE 📴                                                                                                    |
| BEÁLLÍTÁSOK                                      | <ul> <li>3. erősítse meg, hogy a szerződést és a szerződést megelőző tájékoztatót elolvasta és elfogadja (checkboxot pipálja be), végül</li> <li>4. kattintson a Megerősítés gombra!</li> <li>Kijelentem, hogy az adatok megfelelnek a valóságnak, a szerződést elolvastam és elfogadom annak feltételeit.</li> <li>A dokumentumok megtekintéséhez Adobe Acrobat Reader telepítése szükséges. A legújabb verzió letölthető az Adobe honlapjáról.(link)</li> </ul> |
|                                                  | MEGERÖSÍTÉS                                                                                                    |

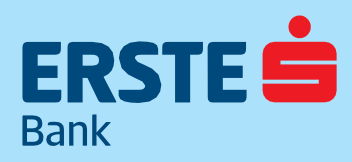

TeleBank: +36 1 298 0222 E-mail: erste@erstebank.hu www.erstebank.hu

#### 4.6.2 Számlainformáció

A "Számlainformáció menüpontban megtekinthetők az értékpapír és pénz számlaegyenlegek ill. ezek piaci értéke. A nyitóoldalon alapértelmezetten az Egyenlegközlő fül és a normál számla aktuális egyenlege jelenik meg. Ha rendelkezik egyéb alszámlákkal, például tartós befektetési számlával (TBSZ) vagy nyugdíj-előtakarékossági számlával (NYESZ), akkor a bal oldalon látható lista segítségével lehet kiválasztani azt. Az egyenlegközlő felett látható "fülek" segítségével az Egyenlegközlő és a Készletinformációs menüpont között válthat. Az oldal jobb felső részén elhelyezkedő Váltás NetBroker felületre gomb segítségével közvetlenül átléphet az Erste Befektetési Zrt. webes felületére, ahol befektetési jegy és kötvény tranzakciókon túl, akár részvény kereskedésre is lehetősége van. A NetBroker rendszerben online megnyithat TBSZ számlát is, amennyiben ezzel még nem rendelkezik.

| ERSTE 📩                              | NetBank                                                  |                                           |                         |                                           |                                             |              |                      |
|--------------------------------------|----------------------------------------------------------|-------------------------------------------|-------------------------|-------------------------------------------|---------------------------------------------|--------------|----------------------|
| NYITÓOLDAL                           | Számlainformációk                                        |                                           |                         |                                           |                                             |              |                      |
| <b>SZÁMLÁK</b>                       | EGYENLEGKÖZLŐ                                            | KÉSZI                                     | ETINFORMÁCIÓ            |                                           |                                             |              |                      |
| <b>⊡</b><br>MEGBÍZÁSOK               | ÉRTÉKPAPÍR INFORMÁCI                                     | ÓK                                        |                         |                                           |                                             |              |                      |
| BANKKÁRTYÁK                          | OR<br>547                                                | SOLYA 🖌                                   |                         |                                           |                                             |              |                      |
| BETÉTEK,<br>CÉLBETÉT                 | összes számlaérték<br>2 012 477 Ft                       |                                           |                         |                                           | KÖTVÉNY JEGYZÉSE<br>BEFEKTETÉSI JEGY VÉTELE | ERRŐL A SZÁN | ALÁRÓL 🗏<br>ALÁRÓL 🕘 |
| BEFEKTETÉSEK<br>RÉSERVENT<br>HITELEK | Kapcsolódó értékpapi<br>Kattintással válassza ki az átte | <b>r számlák</b><br>kinteni kívánt értékj | papír számlátl          |                                           |                                             |              |                      |
| (j)<br>INFORMÁCIÓK                   | Normál számla<br>547                                     | TBSZ 2019<br>547                          | számla                  | Nyesz számla<br>547                       |                                             |              |                      |
| BEÁLLÍTÁSOK                          | összes készlet piaci értéke<br>1 737 977 Ft              | összes készi<br>149 50                    | let piaci értéke<br>OFT | összes készlet piaci értéke<br>125 000 Ft |                                             |              |                      |
|                                      | ÉRTÉKPAPÍRSZÁMLA, ÉRTÉKPAP                               | ÍR LETÉTI SZÁMLA -                        |                         |                                           |                                             |              |                      |
|                                      | Értékpapír neve                                          | Készlet<br>mennyiség                      | Árfolyam<br>devizában   | Készlet árfolyamérték<br>devizában        | Készlet árfolyamérték<br>(HUF)              |              |                      |
|                                      | ERSTE EURO INGATLAN<br>ALAP                              | 149.00                                    | 1.34                    | 199.73 EUR                                | 64 265                                      | VÉTEL        | ELADÁS               |
|                                      | ERSTE INGATLAN ALAP                                      | 4 140.00                                  | 2.42                    | 9 998.93 HUF                              | 9 999                                       | VÉTEL        | ELADÁS               |
|                                      | Biztonsági tanácsok   Használat                          | i útmutató   Hirdetn                      | ények   TeleBank   v    | ww.erstebank.hu                           |                                             |              |                      |

#### 4.6.2.1 Egyenlegközlő

Az egyenlegközlőben kerül összesítésre valamennyi értékpapír- és szabad pénzállomány. Az alábbiakban egy részletes, valamennyi, a NetBank és NetBroker rendszerben elérhető termékkel is rendelkező értékpapírszámla egyenlegközlő részeit láthatja.

#### Értékpapírszámla, értékpapír letéti számla

Értékpapír neve: Az értékpapír rövid megnevezése.

Készlet mennyiség: Azoknak az értékpapíroknak az egyenlege, melyek tartalmazzák a jelenleg eladható értékpapírokat, valamint a nyitott (még nem teljesült) megbízások fedezetére elkülönített értékpapírokat is.

Árfolyam devizában: Adott értékpapír utolsó záróára adott devizában. Készlet árfolyamértéke devizában: Készlet mennyiség szorozva az Árfolyam devizában értékével. Készlet árfolyamértéke (HUF): Belföldi részvény esetén tőzsdei záróár alapján, külföldi részvény esetén tőzsdei záróár MNB közép árfolyammal forintosítva, állampapírok esetén ÁKK referenciahozam lejárat szerint számított értéke, befektetési jegyek esetén utolsó nettó eszközérték.

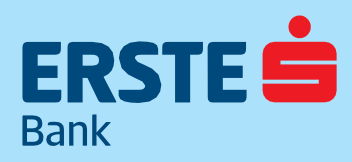

TeleBank: +36 1 298 0222 E-mail: erste@erstebank.hu www.erstebank.hu

#### Ügyfélszámla/pénzszámla

Deviza: Az adott devizanem (pl.: magyar forint, amerikai dollár). Készlet mennyiség: Amennyiben elszámolás alatti tétel van, az elszámolási napok elteltével kapott egyenleg. Tartalmazza a nyitott (még nem teljesült) megbízások fedezetére elkülönített összeget is. Árfolyam devizában: Adott deviza forint árfolyama. Készlet árfolyamértéke devizában: Adott deviza mennyisége. Készlet árfolyamértéke (HUF): A készlet mennyisége szorozva a devizaárfolyammal.

#### Egyéb befektetési eszközök

Instrumentum neve: Az adott instrumentum (értékpapír, index, deviza) megnevezése. Leírás: Az ügylet leírása. Tulajdon pozíció (kontraktus, db): Az adott pozíció mennyisége, kontraktusa. Típus: Vétel vagy Eladás.

#### Nyitott megbízások fedezetére elkülönített eszközök (adatok darabban, ill. devizában)

Instrumentum neve: Az értékpapír vagy deviza rövid megnevezése. ISIN/ISO: Az értékpapír ISIN kódja, a deviza ISO kódja. Tulajdon mennyiség: A nyitott (még nem teljesült) megbízás fedezetére elkülönített mennyiség.

#### Ügyfél szerződéses tartozások (adatok devizában)

Instrumentum neve: Az értékpapír vagy deviza rövid megnevezése. Megnevezés: Az ügylet megnevezése. Deviza: A deviza megnevezése. Összeg (jegyzési devizában): A tartozás összege az adott devizában. Árfolyam deviza/db: A jegyzési deviza árfolyama forintban. Összeg forintban: A tartozás összege forintban.

#### Finanszírozott eszközök (adatok devizában)

Instrumentum neve: Az értékpapír rövid megnevezése. Megnevezés: Az ügylet megnevezése. Mennyiség: A finanszírozott értékpapír mennyisége.

#### Zárolt eszközök (adatok darabban)

Instrumentum neve: Az értékpapír vagy deviza rövid megnevezése.

ISIN/ISO: Az értékpapír ISIN kódja, a deviza ISO kódja.

Készlet mennyiség: A zárolásra elkülönített mennyiség.

Árfolyam Ft/db: A zárolásra elkülönített értékpapír utolsó ismert árfolyama. Részvények esetén, az utolsó tőzsdei záróár. Készlet árfolyamértéke (HUF): Belföldi részvény esetén tőzsdei záróár alapján, külföldi részvény esetén tőzsdei záróár MNB közép árfolyammal forintosítva, állampapírok esetén ÁKK referenciahozam lejárat szerint számított értéke, befektetési jegyek esetén utolsó nettó eszközérték.

#### Összes készlet árfolyamértéke

Az adott számlán megtalálható értékpapírok, szabad pénzegyenleg és tartozások összesített értéke forintban.

#### Vétel/eladás indítása egyenlegközlőből

Az egyenlegközlőben megjelenő Vétel és Eladás gombok segítségével az adott befektetési jegyre vonatkozó tranzakciók indíthatók. A befektetési alapokra vonatkozó vétel és eladás menete az 5.6.3. pontban található.

TeleBank: +36 1 298 0222 E-mail: erste@erstebank.hu www.erstebank.hu

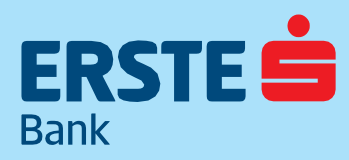

| RTÉKPAPÍR INFORMÁCIÓK         ORSOLYA /         547         OSSZES SZÁMLAÉRTÉK         2 OT2 477 Ft         Kapcsolódó értékpapír számlák         Kattintással válassza ki az áttekinteni kívánt értékpapír számláti         Normál számla         547         OSSZES KÉSZLET PIACI ÉRTÉKE         Sázámla számla sa         Sázes KÉSZLET PIACI ÉRTÉKE         1 737 977 Ft       ÖSSZES KÉSZLET PIACI ÉRTÉKE         KÉSZZÉK         KÉSZZET PIACI ÉRTÉK         CIGYTÉLSZÁMLA, ÉRTÉKPAPÍRSZÁMLA, ÉRTÉKPAPÍRSZÁMLA / ÉRTÉKPAPÍRSZÁMLA / ÉRTÉR         RESTE PIACI ALAP         A 140.00         CIGYTÉLSZÁMLA / PÉNZSZÁMLA         CIGYTÉLSZÁMLA / PÉNZSZÁMLA         CIGYTÉLSZÁMLA / PÉNZSZÁMLA                                                                                                    | Nyesz számla<br>547<br>Osszes készlet piaci éktéke<br>125 000 Ft<br>Készlet árfolyamérték<br>devizában<br>199.73 EUR<br>9 998.93 HUF                                                                                                    | KÖTVÉNY JEGYZÉSI<br>BEFEKTETÉSI JEGY VÉTELI<br>Készlet árfolyamérték<br>(HUF)<br>64 265<br>9 999 | E ERRÔL A SZÁP<br>E ERRÔL A SZÁP<br>VÉTEL<br>VÉTEL                                                                                   | MLÁRÓL 🗐<br>MLÁRÓL 🛈<br>ELADÁS                                                          |                                                  |  |
|----------------------------------------------------------------------------------------------------|----------------------------------------------------------------------------------------------------|--------------------------------------------------------------------------------------------------|----------------------------------------------------------------------------------------------------|-----------------------------------------------------------------------------------------|--------------------------------------------------|--|
| KIEKPAPIR INFORMACIOK         S47         S47         S47         S47         S57         S47         S47         S52 2019 szémla         S47         S52 2019 szémla         S47         S52 2019 szémla         S47         S52 2019 szémla         S52 2019 szémla         S52 2019 szémla         S52 2019 szémla         S52 2019 szém                                                                                                    | Nyesz számla<br>547<br>055255 Készlet PIACI éktéke<br>125 000 Ft<br>4997.80 HUF<br>997.80 HUF                                                                                                    | KÖTVÉNY JEGYZÉSI<br>BEFEKTETÉSI JEGY VÉTELI<br>Készlet árfolyamérték<br>(HUF)<br>64 265<br>9 999 | e erről a szái<br>e erről a szái<br>vétel<br>vétel                                                                                   |                                                                                         |                                                  |  |
| NOCOURY P       SAT       OSSZES SZÁMLAÉRTÉK       2 012 477 Ft       Kapcsolódó értékpapír számlák       Kationással válasza ki az ártekinteni kívánt értékpapír számlát       Normál számla       SAT       SAT <th <="" colspan="2" th=""><th>Nyesz számla<br/>547<br/>Osszes készlet piaci értéke<br/>125 000 Ft<br/>Készlet árfolyamérték<br/>devizában<br/>199.73 EUR<br/>9 998.93 HUF</th><th>KÖTVÉNY JEOVZÉSI<br/>BEFEKTETÉSI JEOV VÉTELI<br/>Készlet árfolyamérték<br/>(HUF)<br/>64 265</th><th>E ERRÖL A SZÁ<br/>E ERRÖL A SZÁ<br/>VÉTEL<br/>VÉTEL</th><th></th></th> | <th>Nyesz számla<br/>547<br/>Osszes készlet piaci értéke<br/>125 000 Ft<br/>Készlet árfolyamérték<br/>devizában<br/>199.73 EUR<br/>9 998.93 HUF</th> <th>KÖTVÉNY JEOVZÉSI<br/>BEFEKTETÉSI JEOV VÉTELI<br/>Készlet árfolyamérték<br/>(HUF)<br/>64 265</th> <th>E ERRÖL A SZÁ<br/>E ERRÖL A SZÁ<br/>VÉTEL<br/>VÉTEL</th> <th></th> |                                                                                                  | Nyesz számla<br>547<br>Osszes készlet piaci értéke<br>125 000 Ft<br>Készlet árfolyamérték<br>devizában<br>199.73 EUR<br>9 998.93 HUF | KÖTVÉNY JEOVZÉSI<br>BEFEKTETÉSI JEOV VÉTELI<br>Készlet árfolyamérték<br>(HUF)<br>64 265 | E ERRÖL A SZÁ<br>E ERRÖL A SZÁ<br>VÉTEL<br>VÉTEL |  |
| Kosszes számukétrék<br>2 012 477 Ft       Kalok         Kapcsolódó értékpapir számlák<br>Katintással válassza ki az áttekinteni kívánt értékpapír számlást       I         Sar<br>Sar<br>Sar<br>Sar<br>Sar<br>Sar<br>Sar<br>Sar<br>Sar<br>Sar                                                                                                    | Nyesz számla<br>547<br>OSSZES KÉSZLET PIACI ÉRTÉKE<br>125 000 Ft<br>Készlet árfolyamérték<br>devizában<br>199.73 EUR<br>9 998.93 HUF                                                                                                    | KÖTVÉNY JEOVZÉSI<br>BEFEKTETÉSI JEOV VÉTELI<br>Készlet őrfolyamérték<br>(HUF)<br>64 265<br>9 999 | E ERRÔL A SZÁL<br>E ERRÔL A SZÁL<br>VÉTEL<br>VÉTEL                                                                                   |                                                                                         |                                                  |  |
| Kapcsolódó értékpapír számlák         Kattintással válassza ki az áttekinteni kivánt értékpapír számláti.         Normál számla         Számla         Számla         Számla         Számla         Számla         Számla         Számla         Számla (ártékt         Számla (ártékt         Tátkpapír neve         Készlet       Árfolyam         dévizában         RTE EURO INGATLAN       149.00       1.34         CALP         RTE EURO INGATLAN ALAP       4140.00       2.42         CALP       1.500       11.624.28         CORYÉLSZÁMLA / PÉNZSZÁMLA         CORYÉLSZÁMLA / PÉNZSZÁMLA                                                                                                    | Nyesz számla<br>547<br>Osszes készlet PIACI értéke<br>125 000 Ft<br>Készlet árfolyamérték<br>devizában<br>199.73 EUR<br>9 998.93 HUF                                                                                                    | Készlet árfolyamérték<br>(HUF)<br>64 265<br>9 999                                                | VÉTEL                                                                                                    | ELADÁS                                                                                  |                                                  |  |
| Normál számla<br>S47     TBSZ 2019 számla<br>S47       0sszes készlet PIAGI értéke<br>1 737 977 Ft     Osszes készlet PIAGI értéke<br>149 500 Ft       értékpapír neve     Készlet<br>mennyiség     Árfolyam<br>devizában       értékpapír neve     149.00     1.34       érste EURO INGATLAN<br>ALAP     149.00     2.42       érste PÉNZPIAGI ALAP     445.00     2.24       OTP     15.00     11 624.28       OGYFÉLSZÁMLA / PÉNZSZÁMLA     15.00     11 624.28                                                                                                    | Nyesz számla<br>547<br>OSSZES KÉSZLET PIACI ÉRTÉKE<br>125 000 Ft<br>Készlet árfolyamérték<br>devizában<br>199.73 EUR<br>9 998.93 HUF<br>997.80 HUF                                                                                                    | Készlet árfolyamérték<br>(HUF)<br>64 265<br>9 999                                                | VÉTEL                                                                                                    | ELADÁS                                                                                  |                                                  |  |
| osszes készlet Placi értéke<br>1 737 977 Ft       osszes készlet Placi értéke<br>149 500 Ft         értékpapír neve       készlet<br>mennyiség       Árfolyam<br>devizában         ereste EURO INGATLAN<br>LLAP       149.00       1.34         ereste PénzPlaci ALAP       445.00       2.42         orgyfélsszáMLA / PénzszáMLA       15.00       11 624.28         orgyfélsszáMLA / PénzszáMLA       Készlet mennyiség       Árfolyam<br>devizában                                                                                                    | OSSZES KÉSZLET PIACI ÉRTÉKE<br>125 000 Ft<br>Készlet árfolyamérték<br>devizában<br>199.73 EUR<br>9 998.93 HUF<br>997.80 HUF                                                                                                    | Készlet árfolyamérték<br>(HUF)<br>64 265<br>9 999                                                | VÉTEL                                                                                                    | ELADÁS                                                                                  |                                                  |  |
| ÉRTÉKPAPÍRSZÁMLA, ÉRTÉKPAPÍR LETÉTI SZÁMLA -<br><b>Értékpapír neve</b> Készlet       Árfolyam         értékpapír neve       Nárszlet         ERSTE EURO INGATLAN       149.00         LAP       149.00         ERSTE FÜRGATLAN ALAP       4140.00         ERSTE PÉNZPIACI ALAP       445.00         OTP       15.00       11 624.28         OGYFÉLSZÁMLA / PÉNZSZÁMLA       Készlet mennyiség       Árfolyam devizában                                                                                                    | Készlet árfolyamérték<br>devizában<br>199.73 EUR<br>9 998.93 HUF<br>997.80 HUF                                                                                                    | Készlet árfolyamérték<br>(HUF)<br>64 265<br>9 999                                                | VÉTEL<br>VÉTEL                                                                                                    | ELADÁS                                                                                  |                                                  |  |
| Késztet<br>hírtékpapír neve     Késztet<br>mennyiség     Árfolyam<br>devizában       RRSTE EURO INGATLAN<br>ALAP     149.00     1.34       RRSTE INGATLAN ALAP     4140.00     2.42       RRSTE PÉNZPIACI ALAP     445.00     2.24       OGYFÉLSZÁMLA / PÉNZSZÁMLA     11.624.28       OgyFÉLSZÁMLA / PÉNZSZÁMLA     Készlet mennyiség     Árfolyam devizában                                                                                                    | Készlet ártolyamérték<br>devizában<br>199.73 EUR<br>9 998.93 HUF<br>997.80 HUF                                                                                                    | Készlet árfolyamérték (HUF)<br>64265<br>9999                                                     | VÉTEL<br>VÉTEL                                                                                                    | ELADÁS                                                                                  |                                                  |  |
| RSTE EURO INGATLAN     149.00     1.34       RSTE INGATLAN ALAP     4 140.00     2.42       RSTE PÉNZPIACI ALAP     445.00     2.24       DTP     15.00     11 624.28       ÚGYFÉLSZÁMLA / PÉNZSZÁMLA     VEVIZA     Árfolyam devizában                                                                                                    | 199.73 EUR<br>9 998.93 HUF<br>997.80 HUF                                                                                                    | 64 265<br>9 999                                                                                  | VÉTEL<br>VÉTEL                                                                                                    | ELADÁS                                                                                  |                                                  |  |
| ERSTE INGATLAN ALAP 4 140.00 2.42<br>ERSTE PÉNZPIACI ALAP 445.00 2.24<br>3TP 15.00 11 624.28<br>0GYFÉLSZÁMLA / PÉNZSZÁMLA<br>Zevlza Készlet mennyiség Árfolyam devizában                                                                                                    | 9 998.93 HUF<br>997.80 HUF                                                                                                    | 9 999                                                                                            | VÉTEL                                                                                                    | ELAD ÉS                                                                                 |                                                  |  |
| ERSTE PÉNZPIACI ALAP 445.00 2.24<br>DTP 15.00 11 624.28<br>ÜGYFÉLSZÁMLA / PÉNZSZÁMLA<br>Vevlza Készlet mennyiség Árfolyam devizában                                                                                                    | 997.80 HUF                                                                                                    |                                                                                                  |                                                                                                    | ELADAS                                                                                  |                                                  |  |
| DTP 15.00 11 624.28<br>ŪGYFÉLSZÁMLA / PÉNZSZÁMLA<br>Deviza Készlet mennyiség Árfolyam devizában                                                                                                    |                                                                                                    | 998                                                                                              | VÉTEL                                                                                                    | ELADÁS                                                                                  |                                                  |  |
| ÜGYFÉLSZÁMLA / PÉNZSZÁMLA<br>Deviza Készlet mennyiség Árfolyam devizában                                                                                                    | 174 364.18 HUF                                                                                                    | 174 364                                                                                          |                                                                                                    |                                                                                         |                                                  |  |
| Veviza Készlet mennyiség Árfolyam devizában                                                                                                    |                                                                                                    |                                                                                                  |                                                                                                    |                                                                                         |                                                  |  |
|                                                                                                    | Készlet árfolyamérték                                                                                                    | devizában Ké                                                                                     | szlet árfolyai                                                                                                    | mérték (HU                                                                              |                                                  |  |
| URO 798.27 321.75                                                                                                    |                                                                                                    | 798.27 EUR                                                                                       |                                                                                                    | 256 84                                                                                  |                                                  |  |
| IAGYAR FORINT 1 231 507.68 1.00                                                                                                    | 1 231 5                                                                                                    | 507.68 HUF                                                                                       |                                                                                                    | 1 231 50                                                                                |                                                  |  |
| NYITOTT MEGBÍZÁSOK FEDEZETÉRE ELKÜLÖNÍTETT ESZKÖZÖK (ADATOK DAP                                                                                                    | ABBAN, ILLETVE DEVIZÁBAN)                                                                                                    | )                                                                                                |                                                                                                    |                                                                                         |                                                  |  |
| nstrumentum neve ISIN/ISO                                                                                                    |                                                                                                    | Tu                                                                                               | lajdon menn                                                                                                    | yiség                                                                                   |                                                  |  |
| URO EUR                                                                                                    |                                                                                                    |                                                                                                  | 3                                                                                                    | 02.00                                                                                   |                                                  |  |
| MAGYAR FORINT HUF                                                                                                    |                                                                                                    |                                                                                                  | 651 0                                                                                                    | 03.64                                                                                   |                                                  |  |
| összes készlet piaci értéke (porintban):<br>1 737 977                                                                                                    |                                                                                                    |                                                                                                  |                                                                                                    |                                                                                         |                                                  |  |

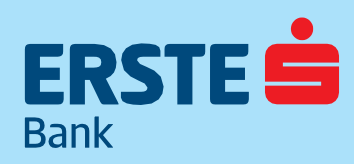

TeleBank: +36 1 298 0222 E-mail: erste@erstebank.hu www.erstebank.hu

#### 4.6.2.2 Készletinformáció

Ebben a menüpontban a meglévő értékpapír készletek listázhatók számlatípusonként. A kimutatásban szerepel többek között a bekerülés dátuma, bekerülés árfolyama, tranzakciós költsége, valamint az aktuális árfolyamok szerinti nem realizált eredmény. Ha egy adott értékpapírból több (például 3) különböző időpontban vásárolt, akkor ez összesítve jelenik meg, az értékpapír neve alatt pedig "3 tétel" felirat látható. A feliratra kattintva részletezhetjük a készleteink nem realizált eredményét.

Ha több különböző értékpapírral rendelkezik és mindegyik részletes kimutatását szeretné megjeleníteni, akkor az oldal tetején található Minden részlet mutatása feliratra kattintva teheti ezt meg.

#### A készletinformációs táblázat tartalma:

Instrumentum: Az értékpapír neve.

**Készlet nap:** A vásárlás időpontja. Ha több különböző időpontban vásárolta az értékpapírt, akkor az egyes készletek vásárlásának időpontja a részletes kimutatáson belül látható. Darab: A vásárolt mennyiség.

**Bekerülési ár:** Az értékpapír átlagos bekerülési ára. Részletezés esetén, az egyes bekerülések pontos ára jelenik meg. Bekerülési árfolyamérték: A bekerülési ár és a vásárolt mennyiség szorzata.

Bekerülési költség: A vásárlás során felszámított tranzakciós költség.

Bekerülési deviza: Az értékpapír jegyzési devizája.

Piaci ár: Az utolsó ismert árfolyam. Részvények esetén az utolsó tőzsdei záróár.

**Nettó P&L HUF:** Nem realizált nyereség/veszteség, a tranzakciós költségekkel csökkentve.

Számla: Az értékpapírszámla megnevezése (Normál, TBSZ vagy NYESZ)

| ERSTE 👛              | Ne | tBa       | nk                      |             |          |                  |                          |                       |                      |             |                  |        |
|----------------------|----|-----------|-------------------------|-------------|----------|------------------|--------------------------|-----------------------|----------------------|-------------|------------------|--------|
| NYITÓOLDAL           | 9  | Szár      | mlainformáció           | k           |          |                  |                          |                       |                      |             |                  |        |
| <b>E</b><br>számlák  |    |           | EGYENLEGKÖZ             | LŐ          | KÉSZI    | ETINFORMÁG       | CIÓ                      |                       |                      |             |                  |        |
| C)<br>MEGBÍZÁSOK     | E  | ELÉR      | HETŐ INSTRUN            | 1ENTUMOR    | ( ÉS RÉS | ZLETEIK          |                          |                       |                      |             |                  |        |
| BANKKÁRTYÁK          |    |           | Instrumentum            | Készletnap  | Darab    | Bekerülési<br>ár | Bekerülési árf.<br>érték | Bekerülési<br>költség | Bekerülési<br>deviza | Piaci<br>ár | Nettó P&L<br>HUF | Számla |
| BETÉTEK,<br>CÉLBETÉT |    | ~         | ERSTE INGATLAN<br>ALAP  |             | 4 140.00 | 2.42             | 9 998.93                 | 500.00                | HUF                  | 2.42        | -500             |        |
| MÍ<br>Jefektetések   |    |           | ERSTE INGATLAN<br>ALAP  | 2019.01.14. | 4 140.00 | 2.42             | 9 998.93                 | 500.00                | HUF                  | 2.42        | -500             | Normál |
| NS<br>HITELEK        |    | ~         | ERSTE PÉNZPIACI<br>ALAP |             | 445.00   | 2.24             | 997,80                   | 300.00                | HUF                  | 2.24        | -300             |        |
|                      |    |           | ERSTE PÉNZPIACI<br>ALAP | 2019.01.14. | 445.00   | 2.24             | 997.80                   | 300.00                | HUF                  | 2.24        | -300             | Normál |
| BEÁLLÍTÁSOK          |    | ōs:<br>-8 | SZES NETTÓ P&L FORINT   | BAN         |          |                  |                          |                       |                      |             |                  |        |

TeleBank: +36 1 298 0222 E-mail: erste@erstebank.hu www.erstebank.hu

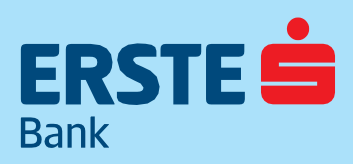

## 4.6.3. Befektetési jegyek4.6.3.1 Befektetési jegyek nyitó oldal

A befektetési jegyek nyitó oldalán az értékpapírszámlán vásárolható befektetési alapok listája és azok legfontosabb adatai találhatók.

#### Kereső mező:

A bal felső területen található keresőmező segítségével az értékpapírszámlán elérhető befektetési alapok között lehet keresni az értékpapír neve szerint.

#### Instrumentum:

A befektetési alap pontos neve.

#### Utolsó árfolyam:

A befektetési alap utolsó közzétett árfolyama. A vásárlás vagy eladás azon alapok esetében, melyek elszámolása nem azonnali nem ezen az árfolyamon történik. **Deviza:** 

A befektetési alap devizája.

#### Árfolyam és elszámolási dátum:

Az utolsó ismert árfolyam dátuma. Egyes befektetési alapok adott napi árfolyama csak később kerül kiszámításra és közzétételre. Az elszámolási árfolyam dátuma ettől eltérhet. Több befektetési alap esetén nem az utolsó ismert árfolyamon történik a vásárlás vagy az eladás. A zöld érték jelzi a vásárlás elszámolási dátumát, a piros érték az eladásét. Egy példa, eladás elszámolására, az Erste Megtakarítási alapok alapjával: Eladás esetén a visszaváltás T napi árfolyamon történik, amely a megbízás megadásakor még nem ismert. A visszaváltás

elszámolása T+1 napos, amelyet a piros érték jelez. A visszaváltás ellenértéke T+2 napon jelenik meg a számlán. A befektetési alapok pontos tranzakciós díjairól, elszámolásáról és teljesüléséről kérjük, tájékozódjon az aktuális díjjegyzékünkben.

#### Eladható (darab):

Ha valamelyik befektetési alapból már vásárolt korábban (azaz rendelkezik belőle készlettel), akkor a meglévő készlet nagysága látható darabszám (nem érték!) szerint.

| BEFEKTETESI JEGYEK KERES                                           | SKEDES KESZLET | TEKKEL |                                                                                                    |                                                |                  |                |       |
|--------------------------------------------------------------------|----------------|--------|----------------------------------------------------------------------------------------------------|------------------------------------------------|------------------|----------------|-------|
| eresés a szűrési eredmények között<br>ngatlan                      |                | Q      |                                                                                                    |                                                |                  |                |       |
| BEFEKTETÉSI JEGY KERESKEDÉ                                         | S              |        |                                                                                                    |                                                |                  |                |       |
| In strum on turn                                                   | Utoleá ás/db   | -      | And the second second s | and the strength                               |                  |                |       |
| Instrumentum                                                       | Otoiso ar/db   | Deviza | Arrolyam es elszan                                                                                                    | nolasi datum                                   | Eladhato (darab) |                |       |
| ERSTE DOLLÁR INGATLAN<br>ALAPOK ALAPJA                             | 1.0797         | USD    | 2019.01.15                                                                                                    | +0 nap<br>+6 nap                               | Eladhato (darab) | VÉTEL          |       |
| ERSTE DOLLÁR INGATLAN<br>ALAPOK ALAPJA<br>ERSTE EURO INGATLAN ALAP | 1.0797         | USD    | 2019.01.15<br>2019.01.15                                                                                                    | +0 nap<br>+6 nap<br>+0 nap<br>+0 nap<br>+5 nap | Liadhato (darab) | VÉTEL<br>VÉTEL | ELADA |

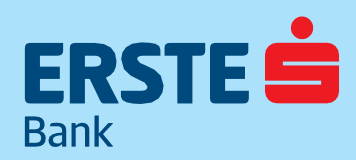

TeleBank: +36 1 298 0222 E-mail: erste@erstebank.hu www.erstebank.hu

#### 4.6.3.2 Kereskedés készletekkel oldal

A Befektetési jegy nyitó oldalon, az oldal felső részén található gomb segítségével kiválaszthatja a Kereskedés készletekkel oldalt. Ezen az oldalon csak azok a befektetési jegyek jelennek meg, amelyekkel aktuálisan rendelkezik. Ezekre a befektetési jegyekre vételi és eladási megbízás egyaránt rögzíthető

| BEFEKTETÉSI JEGYEK KERE                                    | SKEDÉS KÉSZL | ETEKKEL |                    |                  |                  |       |        |
|------------------------------------------------------------|--------------|---------|--------------------|------------------|------------------|-------|--------|
| eresés a szűrési eredmények közöt<br>Befektetési jegy neve |              | C       | 2                  |                  |                  |       |        |
| Instrumentum                                               | Utolsó ár/db | Deviza  | Árfolyam és elszán | nolási dátum     | Eladható (darab) |       |        |
| ERSTE PÉNZPIACI ALAP                                       | 2.2423       | HUF     | 2019.01.15         | +0 nap<br>+0 nap | 445.00           | VÉTEL | ELADÁ  |
| ERSTE INGATLAN ALAP                                        | 2.4152       | HUF     | 2019.01.15         | +0 nap<br>+5 nap | 24 842.00        | VÉTEL | ELADÁ: |
| ERSTE DUETT ALAPOK ALAPJA                                  | 1.8365       | HUF     | 2019.01.15         | +0 nap<br>+0 nap | 32 670.00        | VÉTEL | ELADÁ  |
| ERSTE EURO INGATLAN ALAP                                   | 1.3405       | EUR     | 2019.01.15         | +0 nap           | 149.00           | VÉTEL | ELADÁS |

### 4.6.4 Befektetési jegy vétele4.6.4.1 Befektetési jegy kiválasztás

A Befektetési jegy menüpont megnyitásakor, az aktuálisan vásárolható (és eladható) befektetési alapok listája jelenik meg. A vásárolható befektetési jegyekről részletes információ található az aktuális díjjegyzékünkben, és a www.ersteinvestment. hu oldalon. A vásárlás előtt kérjük, tájékozódjon a termékek sajátosságairól! Vásárlás elindításához a kiválasztott befektetési alap sorában található Vétel gombra kell kattintani.

| BEFEKTETÉSI JEGY KERESKEDÉ<br>BEFEKTETÉSI JEGYEK KERES | S TÁJÉKOZTA<br>KEDÉS KÉSZLET | TÓ<br>TEKKEL |                    |                  |                  |       |        |
|--------------------------------------------------------|------------------------------|--------------|--------------------|------------------|------------------|-------|--------|
| Keresés a szűrési eredmények között<br>ingatlan        |                              | Q            |                    |                  |                  |       |        |
| BEFEKTETÉSI JEGY KERESKEDÉ                             | S                            |              |                    |                  |                  |       |        |
| Instrumentum                                           | Utolsó ár/db                 | Deviza       | Árfolyam és elszái | molási dátum     | Eladható (darab) |       |        |
| ERSTE DOLLÁR INGATLAN<br>ALAPOK ALAPJA                 | 1.0797                       | USD          | 2019.01.15         | +0 пар<br>+6 пар |                  | VÉTEL |        |
| ERSTE EURO INGATLAN ALAP                               | 1.3405                       | EUR          | 2019.01.15         | +0 nap<br>+5 nap | 149.00           | VÉTEL | ELADÁS |
| ERSTE INGATLAN ALAP                                    | 2.4152                       | HUF          | 2019.01.15         | +0 nap<br>+5 nap | 24 842.00        | VÉTEL | ELADÁS |

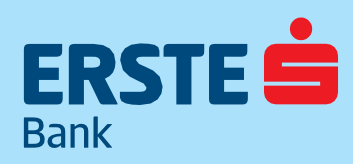

TeleBank: +36 1 298 0222 E-mail: erste@erstebank.hu www.erstebank.hu

#### 4.6.4.2 Jóváírandó számla kiválasztása

Az értékpapír kiválasztása után a jóváírandó számla kiválasztása következik, melyre az értékpapírt vásárolni kívánja. Ha rendelkezik NYESZ vagy TBSZ alszámlával, akkor azok is megjelennek a kiválasztható jóváírandó számlák között. NYESZ számlára csak forintban denominált értékpapír vásárolható, így ettől eltérő devizanemű értékpapír kiválasztása esetén a NYESZ számla nem választható k.

| Ajamat megauasa                   |        |                                  | kereskedés adatai               |
|-----------------------------------|--------|----------------------------------|---------------------------------|
| Kiválasztott befektetési jeg      | У      |                                  | Adácyátal dátuma                |
| ERSTE INGATLAN ALAP               | _      |                                  | 2019.01.15                      |
| óváírandó értékpapír szán         | hla    |                                  | The second second second second |
| Normál számla 🔻                   |        |                                  | Teljesites datuma               |
| And an and a second second second |        |                                  | 2019.01.15                      |
| Normál számla                     |        |                                  | Tranzakció költsége             |
| Nyesz                             | 0 Ft   |                                  | 0 Ft                            |
| TBS7 2019                         |        |                                  | Pontos vételár                  |
| 1052 2015                         |        |                                  | 0 Ft                            |
| Értékpapír - NORMÁL szám          | la (j) | Tranzakció után várható egyenleg | Litolsó ár                      |
|                                   | 0 Ft   | 580 504 Ft                       | 2.415200 Ft                     |
| Bankszámla 🛈                      |        | Tranzakció után várható egyenleg | Utolsó ár dátuma                |
|                                   | 0 Ft   | 30 259 Ft                        | 2019.01.15                      |
|                                   |        |                                  | ISIN                            |
|                                   |        |                                  | HU0000703160                    |
|                                   |        |                                  | Alapcimlet                      |
|                                   |        |                                  | 1 Ft                            |
|                                   |        |                                  |                                 |
|                                   |        |                                  |                                 |

#### 4.6.4.3 Befektetendő összeg meghatározása

Vétel során a vásárlás értéke szerint kell megadni a befektetendő összeget. Az elérhető árfolyam szerint a rendszer automatikusan kalkulálja a befektetési jegy mennyiséget.

A kiválasztott jóváírandó számla egyenlegét meghaladó tranzakció is rögzíthető, ebben az esetben először a kiválasztott jóváírandó számla teljes egyenlege, majd (ha a kiválasztott jóváírandó számla TBSZ vagy NYESZ alszámla) a normál értékpapírszámla egyenlege és utolsó lépésben az értékpapírszámlához kapcsolt folyószámla egyenlege kerül felhasználásra. Ez azt jelenti, hogy ilyen esetben a vásárlási megbízással párhuzamosan a folyószámláról történő átvezetés és/vagy TBSZ/NYESZ számlára történő átvezetés is megtörténhet.

#### Példa:

Forintban denominált értékpapír vétele során TBSZ alszámlára akarunk vásárolni. A TBSZ alszámla egyenlege 99.501 Ft, a normál értékpapírszámla egyenlege 580.504 Ft, a folyószámla egyenlege pedig 30.259 Ft. A befektetni kívánt érték 700.000 Ft. A tranzakció során a rendszer először felhasználja a TBSZ alszámla egyenlegét. Ez nem fedezi a vétel összegét, ezért a normál értékpapírszámla egyenlege is felhasználásra kerül. Mivel ez még mindig nem biztosít elegendő fedezetet, a folyószámla egyenlegének egy részét is felhasználja, azaz 22.445 Ft átvezetésre kerül a folyószámláról, a TBSZ alszámlára.

Fontos! Alszámlára történő vásárlás esetén a normál értékpapírszámláról és a folyószámláról is átvezetés történhet TBSZ vagy NYESZ számlára. A TBSZ vagy NYESZ számlákról történő kivezetésre speciális szabályok vonatkoznak, erről kérjük, a vásárlás előtt tájékozódjon a www.ersteinvestment.hu oldalon.

TeleBank: +36 1 298 0222 E-mail: erste@erstebank.hu www.erstebank.hu

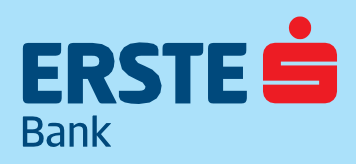

| Ajánlat megadása                |                                  | Befektetési jegy<br>kereskedés adata |
|---------------------------------|----------------------------------|--------------------------------------|
| Kiválasztott befektetési jegy   |                                  | Rereskeues auata                     |
| ERSTE INGATLAN ALAP             |                                  | Adásvétel dátuma                     |
| lóváirandó ártéknapír számla    |                                  | 2019.01.15                           |
|                                 |                                  | Teljesítés dátuma                    |
| TB3Z 2019 *                     |                                  | 2019.01.15                           |
| 0                               |                                  | Tranzakció költsége                  |
| Befektetni kivánt összeg: (j)   |                                  | 2 450 Ft                             |
| 700 000 Ft                      |                                  | Pontos vételár                       |
|                                 |                                  | 700 000 Ft                           |
| Értékpapír - TBSZ 2019 számla 🛈 | Tranzakció után várható egyenleg | Utolsó ár                            |
| 99 501 Ft                       | 0 Ft                             | 2.415200 Ft                          |
| Értékpapír - NORMÁL számla (j)  | Tranzakció után várható egyenleg | Utolsó ár dátuma                     |
| 580 504 Ft                      | 0 Ft                             | 2019.01.15                           |
| Bankanin (                      | Tranzakció után várbató egyenleg | ISIN                                 |
| 22 445 Ft                       | 7 814 Ft                         | HU0000703160                         |
| 22 445 11                       |                                  | Alapcimlet                           |
|                                 |                                  | 1 Ft                                 |
|                                 |                                  |                                      |
|                                 |                                  |                                      |

Nem forintban denominált értékpapír vétele során a befektetendő összeg meghatározásánál lehetőség van a vásárlás összegéig devizaváltásra is. Nem forintban denominált értékpapír vétele során a befektetendő összeg meghatározása hasonlóan az előzőekhez, érték szerint történik. A szabad egyenlegek felhasználásának logikája is hasonló, először a jóváírandó számla egyenlege kerül felhasználásra, majd (ha a kiválasztott jóváírandó számla TBSZ vagy NYESZ alszámla) a normál értékpapírszámla egyenlege és utolsó lépésben az értékpapírszámlához kapcsolt folyószámla egyenlege. Ha az adott devizában nincs elegendő fedezet a számlákon, akkor a devizaváltás bejelölésével a kiválasztott jóváírandó számla szabad forint egyenlegének terhére devizaváltás is történik a szükséges értékben. Devizaváltás kizárólag a kiválasztott számla (Normál, TBSZ vagy NYESZ) egyenlegéből lehetséges, további átvezetések esetén az adott devizának szükséges rendelkezésre állni!

| Ajánlat megadása                                    |                                  | Befektetési jegy<br>kereskedés adatai |
|-----------------------------------------------------|----------------------------------|---------------------------------------|
| Kiválasztott befektetési jegy                       |                                  |                                       |
| ERSTE EURO INGATLAN ALAP                            |                                  | Adásvétel dátuma                      |
| lávákandá ástákannía számla                         |                                  | 2019.01.15                            |
| Jovarrando ercekpapir szamia                        |                                  | Teliesités dátuma                     |
| Normai szamia *                                     | 2019.01.15                       |                                       |
|                                                     |                                  | -<br>Tranzakció költsége              |
| Befektetni kívánt összeg: (j)                       |                                  | 15 EUR                                |
| 3 100,00 EUR                                        |                                  |                                       |
| Értéknanír - NORMÁL számla                          | Tranzakció után várható egyenleg | Pontos vételar                        |
|                                                     | 0 FUR                            | 3 099,24 EUR                          |
| 430 LUK                                             |                                  | Utolsó ár                             |
| Devizaváltás HUF számlákról. Váltani kívánt összeg: |                                  | 1.340500 EUR                          |
|                                                     | Tranzakció után várbató envenleg | Utolsó ár dátuma                      |
| 1 702 OF FUR                                        | 1 LITE                           | 2019.01.15                            |
| 1 792,95 EUR                                        | THO                              | ISIN                                  |
|                                                     |                                  | HU0000707740                          |
| Átvezetés EUR számlákról                            |                                  | Alapcimlet                            |
| Bankszámla (j)                                      | Tranzakció után várható egyenleg | 1 EUR                                 |
| 826 EUR                                             | 177 EUR                          | Walk and the first second proposition |
|                                                     |                                  | 202 77                                |
|                                                     |                                  | 11.11                                 |
|                                                     |                                  |                                       |
|                                                     | VISSZA                           | TOVÁBB A IÓVÁHAGYÁSHO                 |

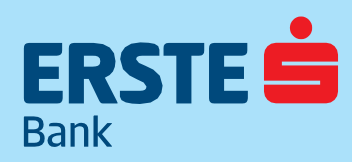

TeleBank: +36 1 298 0222 E-mail: erste@erstebank.hu www.erstebank.hu

#### 4.6.4.4 Tranzakció jóváhagyása

Az értékpapír kiválasztása után a jóváírandó számla kiválasztása következik, melyre az értékpapírt vásárolni kívánja. A tranzakció jóváhagyásánál megjelenítésre kerül a kiválasztott értékpapír, a jóváírandó számla, valamint a befektetendő összeg. A vásárlást a Tranzakció jóváhagyása gomb segítségével kell véglegesíteni

| Befektetési jegy vételének jóváhagyása                                                                                                    |
|----------------------------------------------------------------------------------------------------|
| Számla választás<br>ORSOLYA (547 )                                                                                                    |
| Befektetési jegy<br>ERSTE INGATLAN ALAP                                                                                                    |
| Terhelendő számla<br>Értékpapírszámla - TBSZ 2019 (HUF)                                                                                                    |
| Összeg<br>49 999 HUF                                                                                                    |
| Figyelmeztetés!<br>Beleegyezem, hogy az előzetes költség és díj tájékoztatást (www.elozeteskoltseg.ersteinvestment.hu), a<br>csomagtermékekről a kiemelt információs dokumentumot (www.kid.ersteinvestment.hu), a végrehajtási<br>politikát (http://ersteinvestment.hu/hu/uzletszabalyzat.html) és jogszabály által előírt egyéb tájékoztatási<br>anyagokat a Társaság az internetes honlapján tegye számomra elérhetővé, továbbá általánosan hozzájárulok;<br>hogy a megbízásaimat a Társaság kereskedési helyszínen kívül hajtsa végre. |
| Költségkimutatás 🕑                                                                                                    |
| MÉGSE TRANZAKCIÓ JÓVÁHAGYÁS                                                                                                    |
|                                                                                                    |

### 4.6.5 Befektetési jegy eladása4.6.5.1 Befektetési jegy kiválasztás

Az eladás elindításához a kiválasztott befektetési alap sorában található Eladás gombra kell kattintani. Az eladást elindíthatja közvetlenül az Egyenlegközlő menüpontból is.

| BEFEKTETÉSI JEGYEK KERESKEDÉS KÉSZLETEKKEL                                         |                                  |                      |                                                |                                                      |                            |                |       |
|------------------------------------------------------------------------------------|----------------------------------|----------------------|------------------------------------------------|------------------------------------------------------|----------------------------|----------------|-------|
| eresés a szűrési eredmények között<br>ngatlan                                      |                                  | Q                    |                                                |                                                      |                            |                |       |
| EFEKTETÉSI JEGY KERESKEDI                                                          | ÉS                               |                      |                                                |                                                      |                            |                |       |
|                                                                                    |                                  |                      |                                                |                                                      |                            |                |       |
| Instrumentum                                                                       | Utolsó ár/db                     | Deviza               | Árfolyam és elszán                             | nolási dátum                                         | Eladható (darab)           |                |       |
| Instrumentum<br>ERSTE DOLLÁR INGATLAN<br>ALAPOK ALAPJA                             | Utolsó ár/db<br>1.0797           | Deviza<br>USD        | Árfolyam és elszán<br>2019.01.15               | nolási dátum<br>+0 nap<br>+6 nap                     | Eladható (darab)           | VÉTEL          |       |
| Instrumentum<br>ERSTE DOLLÁR INGATLAN<br>ALAPOK ALAPJA<br>ERSTE EURO INGATLAN ALAP | Utolsó ár/db<br>1.0797<br>1.3405 | Deviza<br>USD<br>EUR | Árfolyam és elszár<br>2019.01.15<br>2019.01.15 | nolási dátum<br>+0 nap<br>+6 nap<br>+0 nap<br>+5 nap | Eladható (darab)<br>149.00 | VÉTEL<br>VÉTEL | ELADÁ |

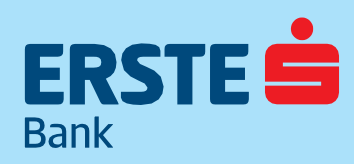

TeleBank: +36 1 298 0222 E-mail: erste@erstebank.hu www.erstebank.hu

#### 4.6.5.2 Terhelendő számla kiválasztása

Az értékpapír kiválasztása után a terhelendő számla kiválasztása következik. Ha a kiválasztott befektetési jegyből rendelkezik normál értékpapírszámla mellett NYESZ vagy TBSZ alszámlán is, akkor ezek az alszámlák is megjelennek a kiválasztható terhelendő számlák között. Több terhelendő számla nem választható ki, így ha valamennyi számlán el szeretné adni a kiválasztott értékpapírt, akkor az eladási műveletet meg kell ismételnie alszámlánként

| Ajánlat megadása                               |                                  | Befektetési jegy<br>kereskedés adatai |
|------------------------------------------------|----------------------------------|---------------------------------------|
| Kiválasztott befektetési jegy                  |                                  | Addressival distances                 |
| ERSTE INGATLAN ALAP                            |                                  | 2019.01.15                            |
| Jóváírandó értékpapír számla                   |                                  | Teliesítés dátuma                     |
| Normál számla 🔻                                |                                  | 2019.01.22                            |
| Normál számla                                  |                                  | Tranzakció költsége                   |
| TBS7 2019                                      |                                  | 0 Ft                                  |
|                                                |                                  | Pontos összeg                         |
| Ertek szerint                                  |                                  | 0 Ft                                  |
| Visszaváltani kívánt összeg: (j)               | Tranzakcio utan varhato egyenleg | Utolsó ár                             |
| 0 Ft                                           | 9 999 Ft                         | 2.415200 Ft                           |
| Visszaváltani kívánt mennyiség: (j)            | Tranzakció után várható egyenleg | Utolsó ár dátuma                      |
| 0 Db                                           | 4 140 Db                         | 2019.01.15                            |
| Készletpárosítási mód (j)                      |                                  | ISIN                                  |
| LIFO -                                         |                                  | HU0000703160                          |
| ar subset ==================================== |                                  | Alapcimlet                            |
|                                                |                                  | 1 Ft                                  |
|                                                |                                  | Várható adó                           |
|                                                |                                  | 0 Ft                                  |
|                                                |                                  | Várható EHO                           |
|                                                |                                  | 0 Ft                                  |
|                                                |                                  | Büntető jutalék                       |
|                                                |                                  | 0 Ft                                  |
|                                                |                                  |                                       |
|                                                | 1/1007A                          | ΤΟΥΆΡΒ Α ΙΟΥΆΗΑΟΥΆΩΟ                  |

#### 4.6.5.3 Az eladásra szánt mennyiség meghatározása

Eladás során meg kell határozni, hogy mennyiség vagy érték szerint kívánja elindítani a megbízást, melyet az oldal felső részén található gombok segítségével állíthat be. Érték szerinti eladás esetén a visszaváltani kívánt összeget kell megadni. Az utolsó ismert árfolyam szerint ekkor a rendszer automatikusan kalkulálja a visszaváltani kívánt darabszámot. Példa: 4.452 db Erste Tőkevédett Pénzpiaci alappal rendelkezünk, melynek az utolsó ismert árfolyama 2,2459 Ft. A visszaváltani kívánt összeg 5.000 Ft. Az érték és az utolsó ismert árfolyam alapján a rendszer 2.226 db befektetési alap visszaváltására rögzíti a megbízást. T+n napos elszámolású befektetési alap esetén, ha a visszaváltás időszaka alatt az árfolyam változik, akkor az eladott befektetési jegyek mennyisége változik. Egyes befektetési alapok esetében a rendszer kezel tört darabszámú befektetési jegyet is. Fontos, hogy a visszaváltani kívánt befektetési jegyek mennyiség szerinti eladás esetén a visszaváltani kívánt befektetési jagyet is. Fontos, hogy a visszaváltas értékét, az utolsó ismert árfolyam alapján. Ha a kiválasztott befektetési alapok teljes mennyiségét vissza szeretnénk váltani, akkor ezt az eladás módot érdemes kiválasztani. Bizonyos befektetési alapok csak meghatározott idő letelte után válthatók vissza. Amennyiben a visszaváltás mégis korábban történik meg, büntető jutalék kerül felszámításra. Az eladás előtt kérjük, tájékozódjon a kondíciókról az aktuális díjjegyzékünkből. Eladási tranzakció rögzítésekor kiválasztható a készletpárosítás módja, mely a készlet bekerülési dátuma vagy ára alapján határozható meg.
TeleBank: +36 1 298 0222 E-mail: erste@erstebank.hu www.erstebank.hu

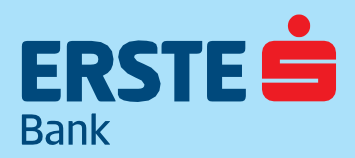

LIFO (alapbeállítás): A legutolsó bekerülési dátummal rendelkező készletet adja el. FIFO: A legkorábban vásárolt készletet adja el. HIFO: A legmagasabb áron vásárolt készletet adja el. LOFO: A legalacsonyabb áron vásárolt készletet adja el

| , ,                               |                                  | Befektetesi jegy<br>kereskedés adatai |
|-----------------------------------|----------------------------------|---------------------------------------|
| Kiválasztott befektetési jegy     |                                  | Adásvétel dátuma                      |
| ERSTE INGATLAN ALAP               |                                  | 2019.01.15                            |
| Jóváírandó értékpapír számla      |                                  | Telleritér détuma                     |
| Normál számla <del>-</del>        |                                  | 2019.01.22                            |
| 7                                 |                                  |                                       |
| Mieläis készlet eledése.          |                                  | Tranzakció költsége                   |
| Kijeloit keszlet eladasa:         |                                  | 500 FL                                |
| Mennyiseg szerint                 |                                  | Pontos összeg                         |
| CILER SZEFINL                     | T                                | 4 000 Ft                              |
| Visszaváltani kívánt összeg: (j)  | Tranzakcio utan varnato egyenieg | Utolsó ár                             |
| 4 000 Ft                          | 2 999 Ft                         | 2.415200 Ft                           |
| Visszaváltani kívánt mennyiség: 🕕 | Tranzakció után várható egyenleg | Utolső ár dátuma                      |
| 1 656 Db                          | 2 484 Db                         | 2019.01.15                            |
|                                   |                                  | 1/2151                                |
| Keszletparositasi mod             |                                  | HU0000703160                          |
| LIFO -                            |                                  | 1100000703100                         |
|                                   |                                  | Alapcímlet                            |
|                                   |                                  | 1 Ft.                                 |
|                                   |                                  | Várható adó                           |
|                                   |                                  | 0 Ft                                  |
|                                   |                                  | Várható EHO                           |
|                                   |                                  | 0 Ft                                  |
|                                   |                                  |                                       |
|                                   |                                  | Bunteto jutalek                       |
|                                   |                                  | OUFL                                  |

#### 4.6.5.4 Tranzakció jóváhagyása

A tranzakció jóváhagyásánál kiírásra kerül a kiválasztott értékpapír, a terhelendő számla, valamint a visszaváltani kívánt összeg. Az eladást a Tranzakció jóváhagyása gomb segítségével kell véglegesíteni.

| Szá  | nla választás                                                                                                    |
|------|----------------------------------------------------------------------------------------------------|
|      | DRSOLYA (547 )                                                                                                    |
| Bef  | ektetési jegy:                                                                                                    |
| ERS  | TE INGATLAN ALAP                                                                                                    |
| Ter  | nelendő számla                                                                                                    |
| Érte | ékpapírszámla - Normál                                                                                                    |
| Ōss  | zeg                                                                                                    |
| 40   | DO HUF                                                                                                    |
| 4    | Figyelmeztetési<br>Belezgyezem, hogy az előzetes költség és díj sájékoztatást (www.elozeteskoltseg.ersteinvestment.hu), a<br>comagtermékeltől a kiemelt információs dokumentumot (www.kid.ersteinvestment.hu), a végrehajtási<br>politikát (http://ersteinvestment.hu/hu/uizteszabalyat.htm)) és jogszabály által előirt egyeb tájékoztatási<br>anyagohat a Társaság az intermeze shonlagint egye zsimome eléntekvőt, tevőbbáb általánosan hozzájárulok,<br>hogy a megbízásaimat a Társaság kereskedési helyszinen kívül hajtsa végre. |
|      | Költségkimutatás 🕑                                                                                                    |
|      |                                                                                                    |
|      |                                                                                                    |

TeleBank: +36 1 298 0222 E-mail: erste@erstebank.hu www.erstebank.hu

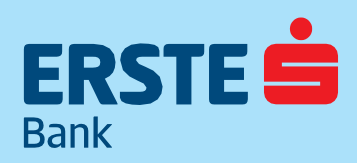

## 4.6.6 Kötvény jegyzés4.6.6.1 Értékpapír kiválasztás

A jegyzés funkció megnyitásakor az aktuálisan jegyezhető értékpapírok listája jelenik meg. A jegyezhető termékekről részletes információ található a http://ersteinvestment.hu/hu/netbroker\_jegyzes.html oldalon. A jegyzés előtt kérjük, tájékozódjon a termék sajátosságairól!

A jegyezni kívánt értékpapírt a Vétel gomb segítségével lehet kiválasztani

| Értékpapír kiválasztása                                            |                                   |                 |              |            |       |
|--------------------------------------------------------------------|-----------------------------------|-----------------|--------------|------------|-------|
| Instrumentum                                                       | Kategória                         | Jegyzés kezdete | Jegyzés vége | Árfolyam   |       |
| 2.20% ERSTE USD Kötvény 2019-2020                                  | Kötvények (nem<br>államkötvények) | 2019.01.14.     | 2019.01.15.  | 998.90     | VÉTEL |
| Vontobel Protect Multi Kupon Express<br>German Champions EUR 19-22 | Strukturált értékpapír            | 2019.01.14.     | 2019.01.15.  | 1 015.00   | VÉTEL |
| Erste Group USD Garant Note<br>Megatrends 2019-2023                | Strukturált értékpapír            | 2019.01.14.     | 2019.01.15.  | 1 015.00   | VÉTEL |
| CS Protect Multi Kupon Express<br>German Champions HUF 2019 - 2022 | Strukturált értékpapír            | 2019.01.14.     | 2019.01.15.  | 304 500.00 | VÉTEL |
| 2021/K PRÉMIUM MAGYAR<br>ÁLLAMPAPÍR                                | Államkötvények                    | 2019.01.14.     | 2019.01.15.  | 1 013.70   | VÉTEL |
| 2024/I PRÉMIUM MAGYAR<br>ÁLLAMPAPÍR                                | Államkötvények                    | 2019.01.14.     | 2019.01.15.  | 1 003.30   | VÉTEL |
| 2021/H1 KÉTÉVES MAGYAR<br>ÁLLAMPAPÍR                               | Államkötvények                    | 2019.01.14.     | 2019.01.15.  | 1.00       | VÉTEL |

#### 4.6.6.2 Jóváírandó számla kiválasztása

Az értékpapír kiválasztása után a jóváírandó számla kiválasztása következik, a jegyzett értékpapír erre a számlára fog kerülni. Ha rendelkezik NYESZ vagy TBSZ alszámlával, akkor azok is megjelennek a kiválasztható jóváírandó számlák között. NYESZ számlára csak forintban denominált értékpapír vásárolható, így ettől eltérő devizanemű értékpapír kiválasztása esetén a NYESZ számla nem jelenik meg.

| Ajánlat megadása                                                                                                    |                                               | Kötvény kereskedés<br>adatai                                                   |
|----------------------------------------------------------------------------------------------------|-----------------------------------------------|--------------------------------------------------------------------------------|
| Kiválasztott kötvény<br>2021/H1 KÉTÉVES MAGYAR ÁLLAMPAPÍR                                                             |                                               | Jegyzési ár<br>1.001200 Ft                                                     |
| lóváírandó értékpapír számla<br>Normál számla –<br>Normál számla<br>Nyesz <u>0 Db</u><br>TBSZ 2019 <u>(</u> )<br>0 Ft | Tranzakció után várható egyenleg              | Jegyzés értéknapja<br>2019.01.15<br>ISIN<br>HU0000403654<br>Alapcímlet<br>1 Ft |
| 3ankszámla (j)<br>0 Ft                                                                                                | Tranzakció után várható egyenleg<br>30 259 Ft |                                                                                |

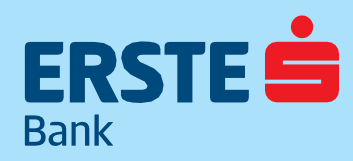

TeleBank: +36 1 298 0222 E-mail: erste@erstebank.hu www.erstebank.hu

#### 4.6.6.3 Befektetendő összeg meghatározása

Jegyzés során a vásárlás összegének megállapításakor a jegyezni kívánt értékpapír darabszámát kell megadni. A jegyzési árfolyam szerint a rendszer automatikusan kalkulálja a befektetendő összeget.

Az összeg meghatározása során a kiválasztott jóváírandó számla egyenlegét meghaladó tranzakció is rögzíthető. Ebben az esetben először a kiválasztott jóváírandó számla egyenlege, majd (ha a kiválasztott jóváírandó számla TBSZ vagy NYESZ alszámla) a normál értékpapírszámla egyenlege és utolsó lépésben az értékpapírszámlához kapcsolt folyószámla egyenlege kerül felhasználásra.

#### Példa:

Forintban denominált értékpapír vétele során TBSZ alszámlára akarunk vásárolni. A TBSZ alszámla egyenlege 99.501 Ft, a normál értékpapírszámla egyenlege 580.504 Ft, a folyószámla egyenlege pedig 30.259 Ft.

A jegyezni kívánt darabszám 700.000 db, aminek az értéke 700.840 Ft. A tranzakció során a rendszer először felhasználja a TBSZ alszámla egyenlegét. Ez nem fedezi a jegyzés összegét, ezért a normál értékpapírszámla egyenlegét is bevonja. Mivel ez még mindig nem elegendő, ezért a folyószámla egyenlegének egy részét is felhasználja, azaz 20.835 Ft átvezetésre kerül a folyószámláról a TBSZ számlára.

Fontos! Alszámlára történő vásárlás esetén a normál értékpapírszámláról és a folyószámláról is átvezetés történhet TBSZ vagy NYESZ számlára. A TBSZ vagy NYESZ számlákról történő kivezetésre speciális szabályok vonatkoznak, erről kérjük a jegyzés előtt tájékozódjon a www.ersteinvestment.hu oldalon.

| Ajánlat megadása                  |                                  | Kötvény kereskedés<br>adatai |
|-----------------------------------|----------------------------------|------------------------------|
| Kiválasztott kötvény              |                                  | legyzési ár                  |
| 2021/H1 KÉTÉVES MAGYAR ÁLLAMPAPÍR |                                  | 1.001200 Ft                  |
| Jóváírandó értékpapír számla      |                                  | lemente éstékennin           |
| TBSZ 2019 -                       |                                  | 2019.01.15                   |
|                                   |                                  |                              |
| -                                 |                                  | ISIN                         |
| Ertékpapír darab: (j)             |                                  | HU0000403654                 |
| 700 000 Db                        |                                  | Alapcimlet                   |
| Értékpapír - TBSZ 2019 számla (i) | Tranzakció után várható egyenleg | 1 Ft                         |
| 99 501 Ft                         | 0 Ft                             |                              |
| Értékpapír - NORMÁL számla 🛈      | Tranzakció után várható egyenleg |                              |
| 580 504 Ft                        | 0 Ft                             |                              |
| Bankszámla (j)                    | Tranzakció után várható egyenleg |                              |
| 20 835 Ft                         | 9 424 Ft                         |                              |
|                                   |                                  |                              |
|                                   |                                  |                              |

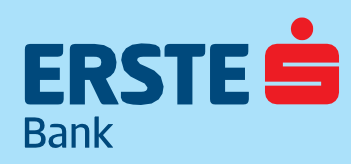

TeleBank: +36 1 298 0222 E-mail: erste@erstebank.hu www.erstebank.hu

Nem forintban denominált értékpapír jegyzése során a befektetendőösszegmeghatározásánállehetőségvana vásárlásösszegéig devizaváltásrais. Nem forintban denominált értékpapír jegyzése során a befektetendő összeg meghatározása hasonlóan az előzőekhez, darabszám szerinttörténik. A szabad egyenlegek felhasználásának logikája is hasonló, először a jóváírandó számla egyenlegét használja fel a rendszer, majd (ha a kiválasztott jóváírandó számla TBSZ vagy NYESZ alszámla) a normál értékpapírszámla egyenlegét és utolsó lépésben az értékpapírszámlához kapcsolt folyószámla egyenlegét. Ha az adott devizában nincs elegendő fedezet a számlákon, akkor a devizaváltás bejelölésével a jóváírandó számla szabad forintegyenlegébőlkerül átváltásra a szükséges fedezet. Devizaváltásra kizárólag a jóváírandó számlán van lehetőség, további átvezetések (normál számláról, folyószámláról) esetén az adott devizának szükséges rendelkezésre állni!

| Ajánlat megadása                           |                                                                                                    | Kötvény kereskedés<br>adatai |
|--------------------------------------------|----------------------------------------------------------------------------------------------------|------------------------------|
| Kiválasztott kötvény                       |                                                                                                    |                              |
| Vontobel Protect Multi Kupon Express Germa | n Champions EUR 19-22                                                                                                    | 1 015 000000 EUR             |
| láváirandá ártáknanir számla               |                                                                                                    |                              |
| Variando ercekpapir szanna                 |                                                                                                    | Jegyzės ėrtėknapja           |
| Normai szamia *                            |                                                                                                    | 2019.01.15                   |
|                                            |                                                                                                    | ISIN                         |
| Értékpapír darab: 🚺                        |                                                                                                    | DE000VN9PYL3                 |
| 1 Db                                       |                                                                                                    | Alapcímlet                   |
| 6-11 - NORMÁL - 1-1-0                      | Tranzakció után várbató emenleg                                                                                                    | 1 000 EUR                    |
| ertekpapir - NORMAL szamia ()              | n si la si contra contra<br>e contra contra contra contra contra contra contra contra contra contra contra contra contra contra contra contra contra contra contra contra contra contra contra contra contra contra contra contra contra contra contra contra contra co |                              |
| 496 EUR                                    | 0 EGK                                                                                                    | Váltási árfolyam             |
| 🗹 Devizaváltás HUF számláról. Váltani      |                                                                                                    | (EUR/HUF)                    |
| kívánt összeg 🕦                            |                                                                                                    | 323.77                       |
| Értékpapír - NORMÁL számla (j)             | Tranzakció után várható egyenleg                                                                                                    |                              |
| 519,00 EUR                                 | 412 467 HUF                                                                                                    |                              |
| Átvezetés EUR számlákról                   |                                                                                                    |                              |
| Bankszámla 🛈                               | Tranzakció után várható egyenleg                                                                                                    |                              |
| 519 EUR                                    | 1 003 EUR                                                                                                    |                              |
|                                            |                                                                                                    |                              |
|                                            |                                                                                                    |                              |
|                                            | VICEZA                                                                                                    | ΤΟΥΆΒΒ Α ΙΟΥΆΗΑΟΥΆSΗΟ?       |

#### 4.6.6.4 Tranzakció jóváhagyása

A tranzakció jóváhagyásánál kiírásra kerül a kiválasztott értékpapír, a jóváírandó számla, valamint a befektetendő összeg. A tranzakció jóváhagyásához meg kell nyitni a Jegyzési ívet, majd ezt követően aktívvá válik a Tranzakció jóváhagyása gomb.

| Jegyzés jóváhagyása                                                                                                    | ×               |
|----------------------------------------------------------------------------------------------------|-----------------|
| Számla választás.<br>DRSOLYA (547))                                                                                      |                 |
| Értékpapir<br>2021/H1 KÉTÉVES MAGYAR ÁLLAMPAPÍR                                                                          |                 |
| Jóváirandó számla<br>Értékpapírszámla - TBSZ 2019 (HUF)                                                                  |                 |
| Osszeg<br>70 084 HUF                                                                                                    |                 |
| A jegyzés jóváhagyása előtt kérjük, töltse le és olvassa el a jegyzési ívet (kattintson a jegyzési ív<br>letöltésére)    |                 |
| Jegyzési ív letöltés                                                                                                    | e 🕹             |
| A dokumentumok megtekintéséhez Adobe Acrobat Reader telepítése szükséges. A legújabb verzió letölth<br>Adobe honlapjáról | tő az<br>(link) |
| Költségkimutatá                                                                                                    | s 🕹             |
|                                                                                                    |                 |
| MÉGSE TRANZAKCIÓ JÓVÁHAGYÁ                                                                                               | s               |
|                                                                                                    | _               |

# ERSTE

#### ERSTE BANK HUNGARY ZRT.

TeleBank: +36 1 298 0222 E-mail: erste@erstebank.hu www.erstebank.hu

## 4.6.7Átvezetés4.6.7.1Forrásszámla kiválasztás

A számlák közötti átvezetés során a forrás számlát kell először kiválasztani. Ezt a Másik számla gomb segítségével lehet megtenni. A forrásszámla lista tartalmazza az ügyfél értékpapírszámlával összerendelt folyószámláit és normál értékpapírszámláját, valamint a számlákon elérhető egyenlegeket. Ha rendelkezik egyéb folyószámlával, amit hozzárendelne az értékpapírszámlához, akkor erre személyesen eljárva, bankfiókban van lehetősége. Értékpapírszámlák tekintetében csak a normál számlán található szabad egyenlegek vezethetőek át folyószámlára. TBSZ vagy NYESZ számláról történő kivezetésre személyesen eljárva, bankfiókban van lehetőség.

| FORRÁSSZÁMLA                                                       | Másik számla 🖂 | CÉLSZÁMLA                          | Másik számla 🖽         |
|--------------------------------------------------------------------|----------------|------------------------------------|------------------------|
| Foly6számla<br>11600006-00000005-                                  |                | Normal számla<br>547               |                        |
| ossens seaanalertia<br>30.259 HUF                                  |                | 0002255 SZIMLAÉRTÉR<br>580 504 HUF |                        |
| Oscorg:<br>O.Ft<br>Trunzskciii utdo várbató egyenieg a technilandő | azároláni      |                                    |                        |
| 30 259 Ft                                                          |                |                                    |                        |
|                                                                    |                |                                    | TOVÁBB A JÓVÁHAGYÁSHOZ |

#### 4.6.7.2 Célszámla kiválasztás

Ha a célszámlánál folyószámlát választ ki, akkor az átvezetés az értékpapírszámla normál számlájára történik.

Ha az összeget a TBSZ vagy NYESZ számlára szeretné átvezetni, akkor ezt két lépésben teheti meg. Először a folyószámláról át kell vezetni az értékpapír normál számlára, majd onnan át kell vezetni a TBSZ vagy NYESZ számlára.

Ha a forrásszámlánál az értékpapírszámlát választja ki, akkor a célszámlák között megjelenik a folyószámla mellett az aktuális TBSZ vagy NYESZ számla is. A célszámlák között folyószámla csak akkor jelenik meg, ha a kiválasztott devizanemben vezetett folyószámla is hozzá van rendelve az értékpapírszámlához.

A célszámlák között TBSZ vagy NYESZ csak akkor jelenik meg, ha rendelkezik ilyen típusú alszámlával. Ha ilyen alszámlával még nem rendelkezik, akkor személyesen bankfiókban vagy a NetBroker felületén online nyithatja meg.

| ATHEINER<br>ERTEXPARIE INFORMÁCIÓN      | Átvezetés - Célszámi | a választása                 |                                            |
|-----------------------------------------|----------------------|------------------------------|--------------------------------------------|
| HIME CEDOLYS X                          | M frequencies        | Sectors from an and a sector | MITTEL Telpesande (MIT)<br>Flatence annues |
| 2 012 477 Pt                            | New Contraction      | 29 417 HUF                   | atronate<br>30.259 HDF                     |
| FORMASSZAMLA                            | SS GUE HUT           |                              |                                            |
| Recent Links                            |                      |                              | whate                                      |
| 580 504 HUF                             | 150                  | 92 HUT                       |                                            |
| been been been been been been been been |                      |                              |                                            |

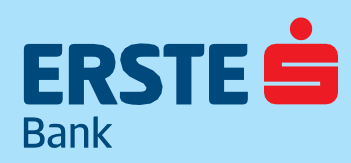

TeleBank: +36 1 298 0222 E-mail: erste@erstebank.hu www.erstebank.hu

#### 4.6.7.3 Összeg szekció

A forrásszámla és célszámla kiválasztása után az átvezetendő összeget kell megadni. Az összeg devizaneme megegyezik a forrásszámla devizanemével

| FORRÁSSZÁMLA                                                   | Másik számla 🖻 | CÉLSZÁMLA    | Másik számla 🖽         |
|----------------------------------------------------------------|----------------|--------------|------------------------|
| Normál számla<br>547                                           |                | Nyest<br>547 |                        |
| ossees seamaateek<br>580 504 HUF                               |                | 655 002 HUF  |                        |
| Ossarg<br>50 000 Ft                                            |                |              |                        |
| Tranzakciii utko värbatä egyenieg a terhalendä s<br>530 504 Pt | ined in a      |              |                        |
|                                                                |                |              | TOVÁBB A JÓVÁHAGYÁSHOZ |

#### 4.6.7.4 Ellenőrző képernyő

Az ellenőrző képernyőn kiírásra kerül a kiválasztott terhelendő és jóváírandó számla, valamint az átvezetendő összeg. Fontos, a TBSZ és NYESZ számlák speciális szabályokkal rendelkeznek, az adókedvezményeknek köszönhetően, így ezek működéséről az átvezetés előtt tájékozódjon a www.ersteinvestment.hu oldalon.

| Jóváha                         | gyás                                                                                                    | × |
|--------------------------------|----------------------------------------------------------------------------------------------------|---|
| Számla vál                     | asztás                                                                                                    |   |
|                                | ORSOLYA (547 )                                                                                                    |   |
| Terhelend                      | 5 számla                                                                                                    |   |
| 547                            | Értékpapírszámla - Normál (HUF)                                                                                                    |   |
| Jóváírandó                     | számla                                                                                                    |   |
| 547                            | Értékpapírszámla - Nyesz (HUF)                                                                                                    |   |
| Összeg                         |                                                                                                    |   |
| 50 000 H                       | JF                                                                                                    |   |
| Figye<br>Felhi<br>szám<br>szám | l <b>meztetés!</b><br>rjuk szíves figyelmét, hogy pénzátvezetésre ad megbízást normál értékpapírszámlájáról NYESZ-r<br>lájáral Kérjük, megbízása rögzítésekor vegye figyelembe, hogy NYESZ-r számláról kifizetés kizárólag<br>lamegszüntetéssel történhet, melynek adóvonzata is lehet! |   |
|                                | MÉGSE TRANZAKCIÓ JÓVÁHAGYÁS                                                                                                    |   |
|                                |                                                                                                    | _ |

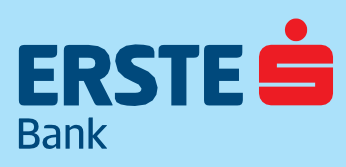

TeleBank: +36 1 298 0222 E-mail: erste@erstebank.hu www.erstebank.hu

## 4.6.8 További szolgáltatások4.6.8.1 Tőzsdei vagy állampapír kereskedés

NetBank felületén keresztül a befektetési alapok vásárlására és eladására, valamint egyes értékpapírok jegyzésére van lehetőség. Egyéb befektetési termékek az Erste Befektetési Zrt. saját felületén érhetőek el. Közvetlenül elérhető a magyar, a bécsi, a frankfurti tőzsde, illetve több amerikai tőzsde valamint számos magyar állampapír is. E termékek vásárlásához át kell jelentkezni az internetes kereskedési rendszerbe. Ezt megteheti a További szolgáltatások alatt megtalálható Váltás NetBroker felületre gomb segítségével.

| ERSTE 📩                                             | NetBank                                                                                                    |
|-----------------------------------------------------|----------------------------------------------------------------------------------------------------|
| NYITÓOLDAL                                          | További szolgáltatások                                                                                                    |
| SZÁMLÁK<br>C<br>MEGBÍZÁSOK                          | Bejelentkezés másik ügyféllel<br>Felhasználó kiválasztása<br>ORSOLYA(547) VÁLTÁS NETBROKER FELÜLETRE                                                |
| BANKKÁRTYÁK<br>BETÉTEK,<br>CÉLBETÉT<br>BEFEKTETÉSEK | További szolgáltatásaink eléréséhez jelentkezzen át NetBroker felületére:<br>Kereskedés<br>Tözsdei kereskedés<br>Állampapír                         |
| HITELEK<br>i)<br>INFORMÁCIÓK<br>C<br>BEÁLLÍTÁSOK    | Hasznos információk<br>www.ersteinvestment.hu<br>Díjjegyzék<br>NetBank felhasználói kézikönyv<br>NetBroker GYIK<br>NetBroker Felhasználói kézikönyv |

#### 4.6.8.2 Személyes adatok, számlakivonatok és tranzakciók

A "Személyes adatokban" az értékpapírszámlán megadott levelezési címét és e-mail címét módosíthatja. "Tranzakciók" között az adott napi tranzakciói listázhatók (megbízások és teljesült ügyletek). Az értékpapírszámlán végrehajtott ügyletekről és pénzmozgásokról külön számlakivonatot állítunk ki, melyet az internetes kereskedési rendszerből töltheti le közvetlenül. "Archív dokumentumok" között megtalálhatók a kiállított adóigazolások, korábban kiküldött számlakivonatok és egyenlegközlők.

#### 4.6.8.3 Hasznos információk

A "Hasznos információk" között megtalálható az értékpapírszámlára vonatkozó aktuális hirdetmény és díjjegyzék. A díjjegyzék tartalmazza a befektetési alapokra vonatkozó vételi/eladási költségeket, a vétel/eladás elszámoló-, és teljesítési napjait.

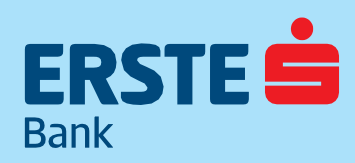

TeleBank: +36 1 298 0222 E-mail: erste@erstebank.hu www.erstebank.hu

### 4.7. Hitelek

A meglévő hitelek megtekintése, illetve módosítása kizárólag magyar nyelven érhető el. A menüpont kiválasztása után A Hitelinformáció és a Hitelkeretek fül érhető el.

#### 4.7.1 Hitelinformáció

A tájékoztató elfogadása után táblázatos formában listázva jelennek meg a folyószámla- és egyéb hitelek legfontosabb adatai. A megjelenített információk nem teljes körűek és csak tájékoztató jellegűek. Az egyes ügyletek adatai PDF dokumentumban is letölthetők.

#### 4.7.2 Hitelkeretek

Meglévő folyószámlahitel esetén lehetőség van a NetBank felületén a hitelösszeg és a családi állapot módosítására a részletek nézetben található Módosítás gombra történő kattintással.

|                      | NotDook                                             |                                                                 |                        |                                     | MINTA JÁNO               | os 🗐 🖻               |
|----------------------|-----------------------------------------------------|-----------------------------------------------------------------|------------------------|-------------------------------------|--------------------------|----------------------|
| ERSTE .              | Netballk                                            |                                                                 |                        | Netbank/Telebank azonosító: 0976820 | Ügyfél azonosító: 999999 | Hátralevő idő: 14:38 |
| (G)<br>NITÒDLDAL     | Hitelek                                             |                                                                 |                        | DO                                  | KUMENTUMOK >             |                      |
| E.                   | HITEL INFORMÁCIÓK HITELKERETEK                      |                                                                 |                        |                                     |                          |                      |
| ø                    | Szerződés kezdete                                   | Kapcsolódó számla neve és száma                                 | Hitelkaret fajtāja     | Hitelkeret összege                  |                          |                      |
| MEGBIZASOK           | 2018.06.13                                          | Dolgozói bankszámla<br>11600006-0000000-15999889                | EGYEDI FELTÉTELEK      | 5 000 HUF                           |                          |                      |
| BANKKÄRTYÄK          | 2018.11.05                                          | Erste Lakossági Bankszámla2<br>11600006-0000000-19055091        | EGYEDI FELTÉTELEK      | 1 000 HUF                           |                          |                      |
| BETÉTEK,<br>CÉLBETÉT | 2018.12.27                                          | Dolgozói bankszámla<br>11600006-0000000-18896716                | EGYEDI FELTÉTELEK      | 1 000 HUF                           |                          |                      |
| ATRÍ<br>BEFEKTETÉSEK | 2019.01.03                                          | Hitelkártya elszámolási bankszámla<br>11600006-0000000-83453443 | HITELKÄRTYA HITELKERET | 400 000 HUF                         |                          |                      |
| tagg<br>HITTELEK     | 2018.10.31                                          | Dolgozói bankszámla<br>1160006-0000000-15999810                 | EGYEDI FELTÊTELEK      | 1 000 HUF                           |                          |                      |
| ()<br>INFORMÁCIÓK    |                                                     |                                                                 | < 1 >                  |                                     |                          |                      |
| E<br>BEÁLLÍTÁSOK     | BIZTONSÁGI TANÁCSOK   HASZNÁLATI ÚTMUTATÓ   HIRDETR | MÉNYEK   TELEBANK   WWW.ERSTEBANK.HU                            |                        |                                     |                          |                      |

#### 4.7.3 Folyószámlahitel-igénylés

Folyószámlahitel igénylése, csak meghatározott ügyfélkörnek elérhető funkció. A termék csak forint számláról igényelhető és az összeg minden esetben forintban kerül megadásra. A hiteligénylés megkezdése előtt egy KHR tájékoztató kerül megjelenítésre, melynek elfogadásáig a rendszeren keresztül nem igényelhető hitel.

#### 4.7.31 Forrásszámla

A szekcióban az igénylés kezdeményezésére alkalmas számlák jelennek meg, a számla elnevezésével és az aktuális elérhető egyenleggel. Választás után a Hitelösszeg szekció következik.

#### 4.7.32 Hitelösszeg

Ebben a szekcióban az igényelt hitelösszeget és a minimálisan elfogadható hitelösszeget kell megadnunk.

#### 4.7.3.3 Egyéb adatok

Az egyéb szekcióban a családi állapotunkról kell nyilatkoznunk, mely legördülő mezőből választható. A két nyilatkozat elfogadása után a Küldés gombra kattintva indítható el az igény.

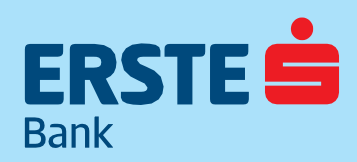

TeleBank: +36 1 298 0222 E-mail: erste@erstebank.hu www.erstebank.hu

## 4.8. Információ4.8.1. Tevékenységnapló

A tevékenységek egy listában kerülnek felsorolásra, melynek tartalma lapozható. Alapértelmezetten az aktuális nap eseményeit tartalmazza a lista, és egyszerre 30 nap adatai kérdezhetők le fent található szűrő segítségével. Az együttesen beküldött tranzakciók elemi tranzakciókként jelennek meg a tevékenységnaplóban. A Tranzakció letöltése gomb segítségével az adott tétel PDF-ben letölthető. A tevékenység listában nem szerepelnek a lekérdező műveletek (pl. listák, részletek, meglévő beállítások, reklámok megtekintése) és a nyomtatás, illetve módosítás esetén mely mező értéke miről mire változott. Módosítás esetén csak a bankba küldött adatok kerülnek megjelenítésre.

| ERSTE :              | NetBack           |                                |                               |              |                    |                            | MINTA JÁI                | NOS (          |
|----------------------|-------------------|--------------------------------|-------------------------------|--------------|--------------------|----------------------------|--------------------------|----------------|
| Sant.                | Netballk          |                                |                               |              |                    | NetBank azonosító: 0976820 | Úgyfél azonosító: 999999 | Hátralévő idő: |
| (L)<br>NYITOOLDAL    | Tevékenységnapló  |                                |                               |              |                    |                            |                          |                |
| E §<br>SZÁMLÁK       | Szűrők            |                                |                               |              |                    |                            |                          |                |
| NSS/SIGER            | Időszak *<br>Ma   | Tevékenység tipusa 🕶<br>Minden | Státusz 🕶<br>Minden           | C<br>M       | satorna 👻<br>Inden |                            |                          |                |
| EANKKÁRTYÁK          |                   |                                |                               |              |                    |                            | SZÜRÉS                   |                |
| BETÉTEK,<br>CÉLBETÉT | Dátum és idő 🎍    | Tevékenység típusa             |                               | Státusz      |                    | Csecoma                    |                          |                |
| ati<br>EFEKTETÉSEK   | 2019.01.04. 09:31 | Forint fizetési sablon létre   | ehozása - Aláírás / Könyvelés | Feldolgozott |                    | NetBank                    |                          |                |
| 200                  | 2019.01.04. 09:31 | Forint átutalás, bankon ki     | vül - Aláirás / Könyvelés     | Feldolgozott |                    | NetBank                    |                          |                |
| HITELEK              | 2019.01.04. 09:30 | Forint átutalás, bankon ki     | vül - Aláirás / Könyvelés     | Feldolgozott |                    | NetBank                    |                          |                |
| ORMÁCIÓK             | 2019.01.04, 09:29 | Belépés                        |                               | Sikeres      |                    | NetBank                    |                          |                |
| ALLITÁSOK            | 2019.01.04. 09:28 | Kilépés                        |                               | Sikeres      |                    | NetBank                    |                          |                |
|                      | 2019.01.04. 09:25 | Kilépés                        |                               | Sikeres      |                    | NetBank                    |                          |                |
|                      | 2019.01.04. 09:25 | Kilépés                        |                               | Silveres     |                    | NetBank                    |                          |                |
|                      | 2019.01.04. 09:25 | Kilépés                        |                               | Silveres     |                    | NetBank                    |                          |                |
|                      | 2019.01.04. 09:25 | Kilépés                        |                               | Sikeres      |                    | NetBank                    |                          |                |
|                      | 2019.01.04. 09:23 | Gyorsindítók beállítása        |                               | Sikeres      |                    | NetBank                    |                          |                |
|                      |                   |                                | < 1 2                         | 3 4 5 >      |                    |                            |                          |                |

### 4.8.2. Sikertelen tranzakciók

A NetBank nyitó képernyőjén bejelentkezéskor megjelenik az előző belépés óta nem teljesült megbízásokra mutató link. Amennyiben nincs sikertelen tranzakció, úgy a link nem látható. A sikertelen tranzakciók egy listában kerülnek felsorolásra, melynek tartalma lapozható. Alapértelmezetten az aktuális nap eseményeit tartalmazza a lista, és egyszerre 30 nap adatai kérdezhetők le fent található szűrő segítségével. Az együttesen beküldött tranzakciók elemi tranzakciókként jelennek meg a tevékenységnaplóban. A Tranzakció letöltése gomb segítségével az adott tétel PDF-ben letölthető.

| ERSTE :                     | NetBack                                               |                                                                         |                         |                      |                         | MINTA JÁN                | ios 🧐              | D   |
|-----------------------------|-------------------------------------------------------|-------------------------------------------------------------------------|-------------------------|----------------------|-------------------------|--------------------------|--------------------|-----|
| fare a                      | NELDBIK                                               |                                                                         |                         | Neti                 | Bank azonosító: 0976820 | Ugyfél azonosító: 999999 | Hátralévő idő: 14; | :12 |
| no<br>NATÓDEDAE             | Sikertelen tranzakciók a legutolsó bejelentkez        | és őta                                                                  |                         |                      |                         |                          |                    |     |
| SZÁMLÁK                     | Szűrők                                                |                                                                         |                         |                      |                         |                          |                    |     |
| <b>©</b><br>→<br>MEGBIZÁSOK | Időszak 🕶<br>Ezen a hitten                            | Tevékenység tipusa 👻<br>Minden                                          | Ståtusz -<br>SRærtelen  | Csatorna =<br>Minden |                         |                          |                    |     |
| BANKKÁRTVÁK                 |                                                       |                                                                         |                         |                      | SZŰRŐK VISSZAÁLLÍTÁSA 🖗 | SZÜRÉS                   |                    |     |
| BETETEK,<br>CILBETET        | Décum és idő 🔶                                        | Tevélenység tipusa                                                      | Stérusz                 | Csetome              |                         |                          |                    |     |
| ata<br>BEFEKTETÉSEK         | 2019.01.03. 15:13                                     | Forint Tökeösszeg növelési megbizás létrehozása – Aláirá<br>/ Könyvelés | <sup>5</sup> Sikertelen | NetBank              |                         |                          |                    |     |
| NUTELEK<br>HITELEK          |                                                       | 2                                                                       | 1 >                     |                      |                         |                          |                    |     |
| ()<br>INFORMÁCIÓK           |                                                       |                                                                         |                         |                      |                         |                          |                    |     |
| EEÁLLÍTÁSOK                 | BIZTONSÁGI TANÁCSOK   HASZNÁLATI ÚTMUTATÓ   HIRDETMÉN | YEK   TELEBANK   WWW.ERSTEBANK.HU                                       |                         |                      |                         |                          |                    |     |

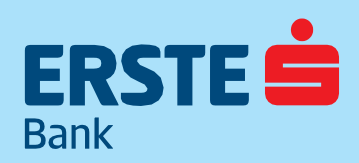

TeleBank: +36 1 298 0222 E-mail: erste@erstebank.hu www.erstebank.hu

### 4.8.3. Postaláda

A funkció biztonságos, kétirányú kommunikációs csatornát biztosít a bankkal.

Az érkező üzenet a belépéskor választott nyelvnek megfelelően kerül megjelenítésre, és a korábbi levelek a belépéskor érvényes nyelven lesznek elérhetők

| STE :          | Jot Pank                                                                               |            |                            | MINTA JÁNO               | DS  |
|----------------|----------------------------------------------------------------------------------------|------------|----------------------------|--------------------------|-----|
|                | VELDATIK                                                                               |            | NetBank azonosító: 0976820 | Úgyfél azonosító: 999999 | Hät |
|                |                                                                                        |            |                            |                          |     |
| LDAL           | Postalada                                                                              |            |                            |                          |     |
|                | BEJÖVŐ ÜZENETEK KIMENŐ ÜZENETEK DOKUMENTUMOK                                           |            |                            |                          |     |
|                |                                                                                        |            |                            | ÚJ ÜZENET ÍRÁSA          |     |
| ZĂSOK          |                                                                                        |            |                            |                          |     |
|                | Targy                                                                                  | időpont 🕹  |                            |                          |     |
| <b>ÁRTYÁK</b>  |                                                                                        | 2019.01.04 |                            |                          |     |
| 1              | 2018.02 havi számlakivonat kiegészítő tájékoztatás                                     | 09:28      |                            |                          |     |
| LTEK,<br>BETÉT | 2018.01 havi számlakivonat kiegészítő tájékoztatás                                     | 2018.02.07 |                            |                          |     |
| al I           |                                                                                        |            |                            |                          |     |
| ETÉSEK         | < 1 3                                                                                  |            |                            |                          |     |
| 2              |                                                                                        |            |                            |                          |     |
| 0              |                                                                                        |            |                            |                          |     |
| MOÓK           | BIZTONSÁGI TANÁCSOK   HASZNÁLATI ÚTMUTATÓ   HIRDETMÉNYEK   TELEBANK   WWW.ERSTEBANK.HU |            |                            |                          |     |
|                |                                                                                        |            |                            |                          |     |
| lsok           |                                                                                        |            |                            |                          |     |
|                |                                                                                        |            |                            |                          |     |
|                |                                                                                        |            |                            |                          |     |
|                |                                                                                        |            |                            |                          |     |
|                |                                                                                        |            |                            |                          |     |
|                |                                                                                        |            |                            |                          |     |
|                |                                                                                        |            |                            |                          |     |
|                |                                                                                        |            |                            |                          |     |
|                |                                                                                        |            |                            |                          |     |

A postaláda tartalma 3 kartoték oldalon található:

- Bejövő levelek
- Kimenő levelek
- Dokumentumok

Félkövér betűvel jelennek meg az olvasatlan, és normál betűvel az olvasott levelek. Jobb felső sarokban jelenik meg az Új üzenet írása gomb.

#### 4.8.31 Bejövő levelek

A bejövő levelek érkezési sorrendben jelennek meg a postaládában, legelöl a legfrissebb. A levelek a tárgyukban szereplő szöveggel jelennek meg a listában a hozzájuk tartozó műveletek eléréséért felelős linkekkel. A bejövő levelek részletei a nyíl ikonra kattintva megtekinthetők, a részletek oldalról pedig egyenként törölhetők, és amennyiben van lehetőség rá, megválaszolhatók. Ekkor megjelenik a Válasz gomb, melyre kattintva az Új üzenet írása oldal jelenik meg, ahol a tárgy mezőben "RE:" előtag mögött megjelenik az eredeti levél tárgya, mely nem módosítható.

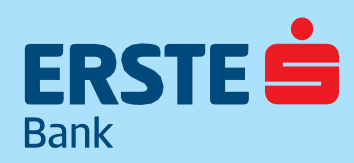

TeleBank: +36 1 298 0222 E-mail: erste@erstebank.hu www.erstebank.hu

#### 4.8.3.2 Kimenő levelek

A bejövő levelek érkezési sorrendben jelennek meg a postaládában, legelöl a legfrissebb. A levelek a tárgyukban szereplő szöveggel jelennek meg a listában a hozzájuk tartozó műveletek elérésért felelős linkekkel.

|                      | NotPank                                                                                                    |                            | MINTA JÁNO               | os 🖾              |
|----------------------|----------------------------------------------------------------------------------------------------|----------------------------|--------------------------|-------------------|
| Same and             | Net Dalik                                                                                                  | NetBank azonosító: 0976820 | Úgyfél azonosító: 999999 | Hátralévő idő: 14 |
| NYITÓOLDAL           | Postaláda                                                                                                  |                            |                          |                   |
| -9                   | BEJÖVŐ ÚZENETEK KIMENŐ ÚZENETEK DOKUMENTUMOK                                                               |                            |                          |                   |
| SZÁMLÁK              |                                                                                                    |                            |                          |                   |
| 0.2                  |                                                                                                    |                            | ÚJ ÚZENET ÍRÁSA          |                   |
| regelzások           |                                                                                                    |                            |                          |                   |
| -                    | Targy Iddpart 4                                                                                            |                            |                          |                   |
| NKKÁRTYÁK            | Folyószámla-vezetéssel kapcsolatos információkérés/Megbizásokkal kapcsolatos információ 2019.01.04<br>1043 |                            |                          |                   |
| BETÉTEK,<br>CÉLBETÉT | Folyószámla-vezetéssel kapcsolatos információkérés/Megblzásokkal kapcsolatos információ 2019.01.04<br>1041 |                            |                          |                   |
| attil<br>FEKTETÉSEK  |                                                                                                    |                            |                          |                   |
| 12                   |                                                                                                    |                            |                          |                   |
| HITELEK              |                                                                                                    |                            |                          |                   |
| (i)                  |                                                                                                    |                            |                          |                   |
| FORMÁCIÓK            | BETONSÁGI TANÁCSOK   HASZNÁLATI ÚTMUTATO   HIRDETMÉNYEK   TELEBANK   WWW.ERSTEBANK.HU                      |                            |                          |                   |
| -                    |                                                                                                    |                            |                          |                   |
| DALLITASOK           |                                                                                                    |                            |                          |                   |
|                      |                                                                                                    |                            |                          |                   |
|                      |                                                                                                    |                            |                          |                   |
|                      |                                                                                                    |                            |                          |                   |
|                      |                                                                                                    |                            |                          |                   |
|                      |                                                                                                    |                            |                          |                   |
|                      |                                                                                                    |                            |                          |                   |
|                      |                                                                                                    |                            |                          |                   |
|                      |                                                                                                    |                            |                          |                   |
|                      |                                                                                                    |                            |                          |                   |
|                      |                                                                                                    |                            |                          |                   |

#### 4.8.3.3 Új üzenet írása

Üzenet küldhető a banknak, mely a banki adminisztrátorhoz érkezik be. A megfelelő típus kiválasztását követően meg kell adni Fő valamint alkategóriát, majd az üzenet beírását követően alapvető formázási műveletek végezhetők: vastag, dőlt és aláhúzott betű, szöveg rendelése (balra, jobbra, középre), valamint felsorolások. Az üzenet az Új üzenet küldése gombra kattintással továbbítható.

| Üzenet írása                                                                                | × |
|---------------------------------------------------------------------------------------------|---|
| Üzenet típusa                                                                               |   |
| Általános üzenet                                                                            |   |
| O Panasz                                                                                    |   |
| Főkategória 🔻                                                                               |   |
| Alkategória 👻                                                                               |   |
| Kérjük adja meg a megfelelő kategóriát, hogy üzenetére minél gyorsabban válaszolni tudjunk. |   |
| Üzenet szövege                                                                              |   |
| Adja meg az üzenet szövegét                                                                 |   |
|                                                                                             | 1 |
|                                                                                             |   |
| Mégsem ÚJ ÚZENET KÜDÉS                                                                      | E |

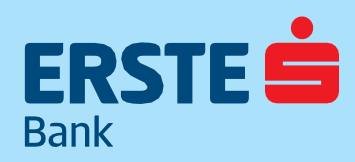

TeleBank: +36 1 298 0222 E-mail: erste@erstebank.hu www.erstebank.hu

#### 4.8.3.4 Dokumentumok

A menüpontból letölthetőek személyes dokumentumok (pl. hitel tájékoztatók)

#### 4.8.4 Árfolyamok

A funkció indításakor megjelennek az aktuális valuta vételi, eladási és közép árfolyam az előre definiált devizanemekben. A táblázat felett lenyitható az árfolyam típus váltását lehetővé tévő Árfolyamok választólista.

| STE 📥                                 | NetBank                                                                                                    |                  |                 | MINTA JANOS                                               | 30              |
|---------------------------------------|----------------------------------------------------------------------------------------------------|------------------|-----------------|-----------------------------------------------------------|-----------------|
|                                       | IVELDATIK                                                                                                    |                  |                 | NetBank azonosító: 0976820 Úgyfél azonosító: 999999 Hátra | ilevő idő: 14:3 |
| G<br>róoldal<br>E<br>Amlák<br>Bizások | Árfolyamok<br>Megmenetti a triyum<br>Valuta vételi és eladási árfólyam<br>Arfolyam unolod frisabés időpontja<br>2019.01.34 0807 |                  |                 | ARFOLYMMTÖRTÉNET ARFOLYMM KALKULÁTOR                      |                 |
| CARTYÁK                               | Devizaciem                                                                                                    | Eladási árfolyam | Véseli árfolyem | Köcépárfolyam                                             |                 |
| TETEK,                                | AUD                                                                                                    | 206.84           | 189.02          | 197.93                                                    |                 |
|                                       | CAD                                                                                                    | 218.66           | 199.82          | 209.24                                                    |                 |
| KTETÉSEK<br>13                        | + CHF                                                                                                    | 295.69           | 275.69          | 285.69                                                    |                 |
| TELEK                                 | сак                                                                                                    | 13.77            | 11.27           | 12.52                                                     |                 |
| RMÁCIÓK                               | DKK                                                                                                    | 44.94            | 41.07           | 43                                                        |                 |
| LITASOK                               | EUR                                                                                                    | 332.39           | 309.91          | 321.15                                                    |                 |
|                                       | GBP                                                                                                    | 368.78           | 343.84          | 356.31                                                    |                 |
|                                       | HRK                                                                                                    | 47.5241          | 38,8833         | 43.2037                                                   |                 |
|                                       | • јрү                                                                                                    | 2.7258           | 2.491           | 2.6084                                                    |                 |
|                                       | NOK                                                                                                    | 33.95            | 31.03           | 32.49                                                     |                 |
|                                       | PLN                                                                                                    | 82.29            | 67.33           | 74.81                                                     |                 |
|                                       | RON                                                                                                    | 75.76            | 61.98           | 68.87                                                     |                 |

#### Az elérhető árfolyam típusok:

- Valuta vételi, közép és eladási árfolyam
- Deviza kereskedelmi vételi, közép és eladási árfolyam
- · Számlakonverziós deviza vételi, közép és eladási árfolyam
- MNB középárfolyam
- Azonnali áras deviza vételi és eladási árfolyam

Valuta vételi és eladási árfolyam

Deviza kereskedelmi vételi és eladási árfolyam

Számlakonverziós deviza vételi és eladási árfolyam

MNB közép árfolyam

Azonnali áras deviza vételi és eladási árfolyam

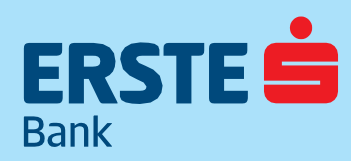

TeleBank: +36 1 298 0222 E-mail: erste@erstebank.hu www.erstebank.hu

A típus választólista alatt látható az árfolyamlista áttöltésének ideje (dátum, időpont).

A táblázatban a devizanemek a devizanem ISO kódjával és a megfelelő ország zászlójával kerülnek megjelenítésre. A jobb felső sarokban található historikus adatok és a kalkulátor külön linkekről érhetők el, melyek kivezetnek az Erste Bank portáljának megfelelő oldalára.

ÁRFOLYAMTÖRTÉNET ÁRFO

ÁRFOLYAM KALKULÁTOR

Az Azonnali áras deviza vételi és eladási árfolyam választásakor a piacon aktuálisan (magyar üzleti órák alatt) legfrissebb árfolyamokat látja, melyeket saját számlák közötti konverzió esetén érhet el. Amennyiben a kiválasztott deviza árfolyama megfelelő, az árfolyam tábla alatti "Deviza megbízás megadása"-ra klikkelve átnavigál a NetBank a "Új deviza megbízás" oldalra. További információt Azonnali áras deviza váltás pontban talál.

A funkcióban linkek érhetők el az alábbi megnevezésekkel, melyek kivezetnek az Erste Bank portáljának megfelelő oldalára:

- ATM-ek
- Bankfiókok
- Deviza ünnepek
- · Erste MobilBank alkalmazás
- Erste MobilePay alkalmazás
- Kiemelt ajánlataink
- Megtakarítások
- Virtuális tér
- NetBank felhasználói segédletek
- www.erstebank.hu

| Hasznos linkek                  |  |
|---------------------------------|--|
| ATM-ek                          |  |
| Bankfiókok                      |  |
| Deviza ünnepek                  |  |
| Erste MobilBank alkalmazás      |  |
| Erste MobilePay alkalmazás      |  |
| Kiemelt ajánlataink             |  |
| Megtakarítások                  |  |
| NetBank felhasználói segédletek |  |
| Virtuális tér                   |  |
| www.erstebank.hu                |  |
|                                 |  |

BIZTONSÁGI TANÁCSOK | HASZNÁLATI ÚTMUTATÓ | HIRDETMÉNYEK | TELEBANK | WWW.ERSTEBANK.HU

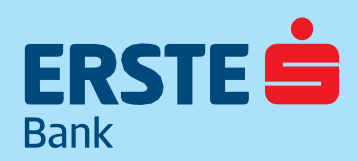

TeleBank: +36 1 298 0222 E-mail: erste@erstebank.hu www.erstebank.hu

### 4.9. Beállítások4.9.1. Személyes adatok

A levelezési és a kapcsolattartási adatok (email cím, telefonszámok) módosíthatóak. Az SMS-küldésre használt telefonszám NetBankon keresztül biztonsági okokból nem módosítható, erre csak személyesen, bankfiókban van lehetőség..

|                            | NotPank                          |                                        |                                     | MINTA JÁN        | os 🛃             |
|----------------------------|----------------------------------|----------------------------------------|-------------------------------------|------------------|------------------|
| fark                       | Nelbalik                         |                                        | NetBank azonosító: 0976820 Úgyfél a | tonosító: 999999 | Hátralévő idő: 1 |
| Lru<br>NVITÓOLDAL          | Személyes adatok                 |                                        |                                     |                  |                  |
| SZÁMLÁK                    | Felhasználó adatai               |                                        |                                     |                  |                  |
| ⊚                          | Név:                             | MINTA JĀNOS                            |                                     |                  |                  |
| NEGBIZÁSOK                 | Ügyfélazonosító:                 | 0976820                                |                                     |                  |                  |
| BANKKÁRTYÁK                | Állandó lakcím:                  | 1138 BUDAPEST NÉPFÜRDŐ U 24-26         |                                     |                  |                  |
| BETÉTEK,<br>CÉLBETÉT       | Kapcsolat                        |                                        |                                     |                  |                  |
| <b>attil</b><br>Fektetések | Ország<br>Magyarország           |                                        |                                     |                  |                  |
| 261                        | Irányítószám                     | Település                              |                                     |                  |                  |
| HITELEK                    | 1138                             | BUDAPEST                               |                                     |                  |                  |
| (j)                        | Közzerület neve                  | Közterület jellege                     |                                     |                  |                  |
| FORMACION                  | NEPFURDO                         | UTCA                                   |                                     |                  |                  |
| 0                          | Házszám                          | Egyéb cimedetok<br>Aliesz megadua adat |                                     |                  |                  |
|                            | E-mail cim<br>ERSTE@ERSTEBANK.HU | Hind Thegodya addr                     |                                     |                  |                  |
|                            | Mobiltelefonszám                 | Telefonszám                            |                                     |                  |                  |
|                            | +36309868854                     | Nincs megadva adat                     |                                     |                  |                  |
|                            |                                  |                                        | KAPCSOLATI ADATOK MÓDOSÍTÁ          | SA               |                  |

A Számlavezető bankfiók részben a számlavezető bankfiók neve, címe és a fiókra mutató (Fiók adatok) link találhatóak. A linkre kattintva az Erste Bank portál megfelelő oldala nyílik meg.

#### 4.9.2 SMS kezelés

### Az Erste Hírnök szolgáltatás igénylése 2021.06.12-én, az Erste Hitelkártya Hírnök szolgáltatás igénylése pedig 2021.07.01-én megszűnik a NetBankban.

Saját tulajdonú, keretszerződésben lévő, illetve közös tulajdonú számlák esetén Rendelkezői és Társtulajdonosi jogviszonnyal bíró ügyfelek számára lehetőséget biztosít a Netbank rendszer SMS Hírnök, valamint bizonyos típusú hitelkárták esetén Hitelkártya Hírnök szolgáltatás igénylésére. A szolgáltatásról bővebb információért kattintson az alábbi linkre: https://www.erstebank.hu/hu/ebh-nyito/mindennapi-penzugyek/elektronikus-szolgaltatasok/sms-szolgaltatasok A Beállítások / SMS kezelés menüpontban ajánlja fel a Netbank a szolgáltatás beállítását.

|                      | NetBack                                                         |                                             |                                                                 |                                                                  | MINTA JÁNO               | os 🙆 🕞               |
|----------------------|-----------------------------------------------------------------|---------------------------------------------|-----------------------------------------------------------------|------------------------------------------------------------------|--------------------------|----------------------|
| Sant L               | Netballk                                                        |                                             |                                                                 | NetBank azonosító: 0976820                                       | Ügyfél azonosító: 999999 | Hátralévő idő: 14:15 |
| MITÓDLDAL            | SMS szolgáltatások áttekintése                                  |                                             |                                                                 |                                                                  |                          |                      |
| =6                   | Erste Hírnök                                                    |                                             |                                                                 |                                                                  |                          |                      |
| SZÁMLÁK              | Az Erste Himök szolgáltatás segítségével biztonságb             | an érezheti magát, mert a betéti kártya ha  | sználatról és folyószámláján teljesült tranzakciókról egyaránt. | SMS üzenetet kap mobiltelefonjára, legyen szó vásárlásról, készp | énzfelvételről,          |                      |
| 0.                   | átutalásról. csoportos beszedésről vagy épp jóváírás            | eól.                                        |                                                                 |                                                                  |                          |                      |
| MEGBIZÁSOK           | Önnek jelenleg nincs olyan folyöszámlája, amelyhez              | igényelhető Erste Hirnök SMS szolgáltatás   |                                                                 |                                                                  |                          |                      |
| BANKKÁRTYÁK          | Erste Hitelkärtya Hírnök                                        |                                             |                                                                 |                                                                  |                          |                      |
| BETÉTEK,<br>CÉLBETÉT | Erste Hitelkärtya Hirnök szolgáltatásunkkal nyomon              | követheti költéseit. Az igénylését követőer | azonnall SMS értesítést küldünk a tranzakciókról, legyen az v   | vasárlás, készpénzfelvétel, csoportos beszedés vagy átutalás.    |                          |                      |
| atti<br>BEFEKTETÉSEK | Hitelikártya                                                    | Telefonsskm                                 | Disenes royalive                                                | MJveletek                                                        |                          |                      |
| NUTELEK              | Hitelkártya elszámolási bankszámla<br>11600005-0000000-83453443 | Nincs megadva                               | Magyar                                                          | ÚJ ERSTE HITELKÁRT                                               | YA HÎRNÔK                |                      |
| ()<br>INFORMÁCIÓK    |                                                                 |                                             |                                                                 |                                                                  |                          |                      |
| BEÁLLÍTÁSOK          | BIZTONSÁGI TANÁCSOK   HASZNÁLATI ÚTMUTATÓ   HIRE                | DETMÉNYEK   TELEBANK   WWW.ERSTEBANK.HU     |                                                                 |                                                                  |                          |                      |

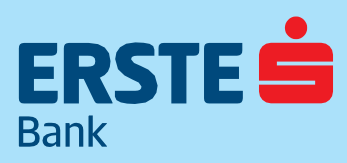

TeleBank: +36 1 298 0222 E-mail: erste@erstebank.hu www.erstebank.hu

Az "Új Erste Hírnök" gombra kattintva meg kell adnia Mobil számát és lehetősége van kiválasztani az üzenet nyelvét. A "Igénylés" gombra kattintva indítható a beállítás.

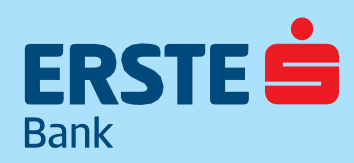

TeleBank: +36 1 298 0222 E-mail: erste@erstebank.hu www.erstebank.hu

#### 4.9.3 Felhasználónév beállítása

Ebben a menüpontban a felhasználónak lehetősége van szabadon választott felhasználónevet beállítani, amely a NetBank azonosító helyett használható NetBank bejelentkezéskor és MobilBank regisztrációkor. A beállított felhasználónév bármikor szabadon megváltoztatható, a NetBank azonosító ettől függetlenül párhuzamosan használható.

| ERSTE 💼                    | NetBank                                                                                                    | NetBank azonosító: 0976820 | MINTA JÁNOS<br>Úgyfél azonosító: 999999 | Hátralévő idő: 04:53 |
|----------------------------|----------------------------------------------------------------------------------------------------|----------------------------|-----------------------------------------|----------------------|
| L'U<br>NYITÖDLDAL          | NetBank felhasználónév módosítása                                                                                                    |                            |                                         |                      |
| E <b>ğ</b><br>SZÂMLÂK      | Felhasználóneve a 7 jegyű NetBank azonosítója alternatívájaként használható a NetBankba való belépéshez és a MobilBank regisstrációhoz. |                            |                                         |                      |
| <b>⊡</b> #<br>MEGBÌ2ÁSOK   | preligit Infrastations<br>Mitritulainos                                                                                                 |                            |                                         |                      |
| EANKKÄRTTEÄK.              | új fehasználonév *                                                                                                    |                            |                                         |                      |
| BETÉTEK,<br>CÉLBETÉT<br>MÍ | Qj felhassniklonev mégegyszer *                                                                                                    |                            |                                         |                      |
| NUTELEK:                   |                                                                                                    |                            | MENTÉS                                  |                      |
| (i)<br>INFORMÁCIÓK         | Bitchonság tanácsok   Hassnáliat úmrutató   Hirdetmények   TeléBank   www.esstebank/hu                                                  |                            |                                         |                      |

A Felhasználónév minimum 8, maximum 50 karakter lehet, mely az angol abc betűit (A-Z, a-z), számokat (0-9), valamint kizárólag a következő különleges karaktereket tartalmazhatja: . @ # \_

#### 4.9.4 Jelszó módosítás

Jelszómódosításhoz előbb a régi jelszót kell megadni, majd az új jelszót kétszer. A módosítás során megadott jelszavakat a rendszer ellenőrzi. A jelszómódosítás SMS aláíráshoz kötött művelet. Jelszó formátuma: Hossza minimum 8, maximum 32 karakter, minimum tartalmaz egy kisbetűt, egy nagybetűt, és egy számot.

| ERSTE                | NetDank                                                                                |   |                            | MINTAJÁN                 | OS       |
|----------------------|----------------------------------------------------------------------------------------|---|----------------------------|--------------------------|----------|
| fant -               | Netbalik                                                                               |   | NetBank azonosító: 0976820 | Ügyfél azonosító: 999999 | Hâtralêv |
| (L)<br>NVITÓDLDAL    | Jelszó módosítása                                                                      |   |                            |                          |          |
| SZÁMLÁK              | NetBank felülethez tartozó jelszó megadása                                             |   |                            |                          |          |
| C+<br>EGBlz/SOK      | Régi jelsző *                                                                          | © |                            |                          |          |
| NKKÁRTYÁK            | Új jelszó *                                                                            | © |                            |                          |          |
| EETÉTEK,<br>SÉLBETÉT | Új jelszó mégegyizer *                                                                 | Φ |                            |                          |          |
| addid<br>Exterések   | 4                                                                                      |   |                            | -                        |          |
| NAR<br>HITELEK       |                                                                                        |   |                            | MODOSITAS                |          |
| ()<br>ORMÁCIÓK       | BIZTONSÁGI TANÁCSOK   HASZNÁLATI ÚTMUTATÓ   HIRDETMÉNYEK   TELEBANK   WWW.ERSTEBANK.HU |   |                            |                          |          |
| -                    |                                                                                        |   |                            |                          |          |
| ALLİTÁSOK            |                                                                                        |   |                            |                          |          |

#### 4.9.5 Számlakivonatok beállítása

A számlakivonatok beállítása a Számlakivonatok Beállításai fejezetben ismertetett módon történik.

TeleBank: +36 1 298 0222 E-mail: erste@erstebank.hu www.erstebank.hu

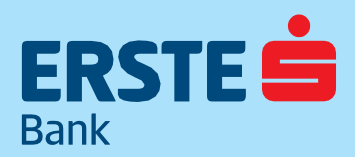

#### 4.9.5 Számlakivonatok beállítása

A számlakivonatok beállítása a Számlakivonatok Beállításai fejezetben ismertetett módon történik.

|                      | NetBank                                                                                                    |                                              |                     |                                                        |                             |                            | MINTA JÁN                | DS            |
|----------------------|----------------------------------------------------------------------------------------------------|----------------------------------------------|---------------------|--------------------------------------------------------|-----------------------------|----------------------------|--------------------------|---------------|
|                      | Netbank                                                                                                    |                                              |                     |                                                        |                             | NetBank azonositó: 0976820 | Ugyfel azonosito: 999999 | Hatralevo ide |
| (A)<br>NITTÓCLOSI.   | Számlakivonatok beállításai                                                                                     |                                              |                     |                                                        |                             |                            |                          |               |
| EB<br>12AMLAR        | Jelenleg 10 számlából 10 számlához van beállítva elektri<br>Amennyiben számlakivonatát elektronikus formában sz | inikus kívonat.<br>eretné megkapni, az adott | számla értesítési n | nódjánal viðassza az elektronikus kivonat lehetőséget. |                             |                            |                          |               |
| (E)+<br>mosiz/sox    | Számlanáv és számlaszám                                                                                         | Errestias madja                              |                     | Levelapian dort                                        | Gyekomaig                   | hjata                      | Médoeltás                |               |
| (III)<br>Anazilitzia | Erste EgySzámla II.<br>11600006-00000000-15999810                                                               | ovoriatiküldes e-mailben                     |                     | JÁNOS MINTA<br>1138 BUDAPEST NÉPFURDŐ U 24-26          | hörtəp uzəhdi roquja - (HU) | • Magyar •                 | MENTES                   |               |
|                      | Erste EgySzámla<br>11600006-0000000-15999889                                                                    | ovonatkuldes e-malben                        | •                   | JÁNOS MINTA<br>1138 BUDAPEST NÉPFORDŐ U 24-26          |                             | • Magyar •                 | MENTÉS                   |               |
| charner              | Lakásvásárlás<br>11600006-00000000-18896716                                                                     | ivoratküldes e-mailben                       |                     | JÁNOS MINTA<br>1138 BUDAPEST NÉPFÜRDŐ U 24-26          |                             | • Magyar •                 | MENTES                   |               |
| EPEKTETÉSEK          | Erste Lakossági Bankszámla2<br>11600006-00000000-19055091                                                       | NetBankban                                   | *                   | JÁNOS MINTA<br>1138 BUDAPEST NÉPFÜRDŐ U 24-26          | honap utotso napja -1HU)    | * Magyar *                 | MENTES                   |               |
| HITELEK              | Megtakaritás<br>11600005-0000000-19895205                                                                       | NetBankban                                   |                     | JÁNOS MINTA<br>1138 BUDAPEST NEPFURDŐ U 24-26          | hónap ceotsó napja - (HU)   | • Magyar •                 | MENTES                   |               |
| ()<br>RORMCON        | Második számlám<br>11600006-0000000-22228819                                                                    | NetBankban                                   |                     | JÁNOS MINTA<br>1138 BUDAPEST NEPFURDŐ U 24-26          | hönap utolsö napja - (HV)   | • Magyar •                 | MENTES                   |               |
| ₽?<br>BEÂLUTÁSOK     | Hitelkártya elszámolási bankszámla<br>11600006-0000000-83453443                                                 | NetBankban                                   | <u>ः</u>            | JÁNOS MINTA<br>1138 BUDAPEST NEPFÜRDŐ U 24-26          | bórsap cepíső napja - (HU)  | • Magyar •                 | MENTES                   |               |
|                      | CélBetét számla<br>11600006-0000000-83453735                                                                    | NetBankban                                   | *                   | JÁNOS MINTA<br>1138 BUDAPEST NEPFÜRDŐ U 24-26          | honap utolsil napja - (HU)  | • Magyar •                 | MENTES                   |               |
|                      | Erste Nemzetközi számla<br>11600006-0000000-83453773                                                            | NetBankban                                   | •                   | JÁNOS MINTA<br>1138 BUDAPEST NÉPFÜRDŐ U 24-26          | höniip utatis näpjä - (HU)  | • Magyar •                 | MENTES                   |               |
|                      | Erste Nemzetközi számla<br>11600006-0000000-83453821                                                            | NetBankban                                   | •                   | JÁNOS MINTA<br>1138 BUDAPEST NÉPFÜRDŐ U 24-26          | honep utalso nagje - (HU)   | • Magyar •                 | MENTÉS                   |               |
|                      |                                                                                                    |                                              |                     | 2 1 2                                                  |                             |                            |                          |               |

#### 4.9.6 Ingyenes készpénzfelvételi nyilatkozatok

Ezen funkcióban jelölhető meg az a folyószámla, amelyhez az ingyenes készpénzfelvételi lehetőség kapcsolódik. Amennyiben a kedvezmény állapota inaktív, úgy megjelenik az Önnek jelenleg nincs érvényben lévő nyilatkozata tájékoztatás. Kedvezményezett számla törlésére is ezen az oldalon van lehetőség.

| ingyenes készpénzfelvételi nyilatkozat<br>Ingyenes készpénz felvételi nyilatkozatá etőben a menüpontban állíhatja be. |                         |
|----------------------------------------------------------------------------------------------------|-------------------------|
| jelenlegi nyilakozatban megadott számla adatai<br>Önnek jelenleg nincs érvényben lévő nyilatkozatai                   |                         |
|                                                                                                    | ÚJ NYILATKOZAT MEGADÁSA |

#### 4.9.7 Nyílt bankolás (API) csatorna beállítások

Ebben a funkcióban a nyílt bankolást biztosító API csatorna alapbeállításait tudja elvégezni.

A képernyő felső részén az API csatorna teljekörű tiltását illetve engedélyezését tudja megadni. Ehhez a hozzájárulásokat kell ki- illetve bekapcsolni. A képernyő középső részén az API csatornán végezhető tranzakciók napi maximális összegét, limitét tudja állítani. Ez az összes engedélyezett számlán végzett tranzakciónak az összesített, felső határa. Az alsó részen az aktív bankszámláinak API csatornán keresztüli hozzáférését tudja beállítani. Az API csatornát használó harmadik feles szolgáltatók csak a megfelelő hozzáférési típus segítségével tudják a szolgáltatásaikat végezni. A "Lekérdezési jogosultság" a Számlainformáció lekérdezést nyújtó pénzforgalmi szolgáltatók (AISP) számára szükséges, a "Tranzakciós jogosultság" a Fizetés kezdeményezési szolgáltatást nyújtó pénzforgalmi szolgáltató (PISP) számára szükséges. A szolgáltatókról és a hozzáférések típusairól további részleteket az **https://www.erstebank.hu/ hu/open-banking/public honlapon talál.** 

| ERSTE             | NetBank                                                 |                                          |                                                            |                                              | MINTA JÁNOS                  | P D Mode          |
|-------------------|---------------------------------------------------------|------------------------------------------|------------------------------------------------------------|----------------------------------------------|------------------------------|-------------------|
| umberow.          | Számla-, és tranzakciókezelés engedély                  | vezése harmadik fél számára              |                                                            |                                              | ogyter anavoratio, warring - | Ranarya (d), 1113 |
| 2000.64           | Számla-, és tranzakciókezelés engedélyezés              | a                                        |                                                            |                                              |                              |                   |
| (ES)              | 📝 Hozzájárulok, hogy az Erste bank kiedja               | számia, és transakciókeselésre vonadkozó | alatamat harmadii 16 számára. Megértettem és elfogadtam az | edativezelési nyilatkoztatben foglaltakat.   |                              |                   |
| wereichichi       | Stámia, és transaicolkezelés engedélye                  | kolse harmadik 198 számára               |                                                            |                                              |                              |                   |
| ES .              |                                                         |                                          |                                                            |                                              |                              |                   |
|                   | Napi limit érték és számlánkénti jogosultság            | gok beállítása                           |                                                            |                                              |                              |                   |
| and<br>manufactor | Aft systems says ben *<br>1.000.000 HUF                 |                                          |                                                            |                                              |                              |                   |
| 10                |                                                         |                                          |                                                            | Nincs empeditiyezee                          |                              |                   |
| HITELOK<br>(T)    |                                                         |                                          |                                                            | Liekärdezäst jugosultsäg                     |                              |                   |
| aromiente         | ADDA NOT 4                                              | Dever.                                   |                                                            | Trainakciós jogosultsäg                      |                              |                   |
| pt<br>REALITASON  | ERSTE LAKOSSÁGI BANKSZÁMLAZ<br>HISINDA GIZDINIA HISTORI | 14,00                                    |                                                            | Letterstead As manufactor promoting          |                              |                   |
|                   | FOLYOSZÁMLA DOLGOZO<br>HIBÓCOLODISON HIBICOS            | 10,0                                     |                                                            | Lekkrobezősi és<br>transmincise jogosouttság |                              |                   |
|                   | FOLIOSZÁMLA DOLGOZÓ<br>HISTORIA DOLGOZÓ                 | на                                       |                                                            | Lenerolezeles es<br>transmicris pognoutrisig |                              |                   |
|                   | FOLVOSZÁMIA DOLGOZO<br>HIEROV OVODIOS HIEROPI           | 14.00                                    |                                                            | Leverdezes/ es<br>transaicros jogosultsag    |                              |                   |

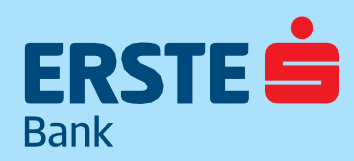

TeleBank: +36 1 298 0222 E-mail: erste@erstebank.hu www.erstebank.hu

#### 4.9.8 Nyílt bankolás (API) alkalmazás tiltása

Ebben a funkcióban a nyílt bankolást használó (API csatorna) harmadik feles szolgáltatókat tudja áttekinteni illetve letiltani. A listában csak azok a szolgáltatók jelennek meg, melyeknek Ön korábban már adott engedélyt a bankszámlaadatainak hozzáféréséhez. A szolgáltatókat egyesével tudja letiltani a további hozzáféréstől, így a tiltást követően az alkalmazásaik már nem érikel az Ön bankszámlaadatait. Az így letiltott engedélyeket csak a szolgáltató alkalmazásán keresztül tudja újra igényelni.

| ERSTE                                  | NetBank                                                                                 |              | MINTA JÁNOS              | 🖻 🕞 Kilèpès          |
|----------------------------------------|-----------------------------------------------------------------------------------------|--------------|--------------------------|----------------------|
| East -                                 |                                                                                         |              | Ügyfel azonositó: 999399 | Hatralévő idő: 14:57 |
| MITOLDA.                               | Szāmla-, és tranzakciókezelésre jogosultságot kapott harmadik felek átte                | kintése      |                          |                      |
| EB<br>SZÁNLÁK                          | Külső szolgáltatók listája                                                              |              |                          |                      |
|                                        | Sco gáraist<br>endremája Storgálmel adama                                               | Modeants     | Akainopää<br>138usta     |                      |
| BROOKLATIK                             | Erste 1791 contoco-don-don-don-don-don                                                  | TPP1-ALK3    | Attiv                    |                      |
| antrox<br>charter<br>al<br>arrectrises | Alkalmazda jogosudtságlaki keltása<br>Kültő zevőgültató elszétetet                      |              | JOGGRATSKE LITELIKEA     |                      |
| HITELEK                                | Erste 1793 0011003-001-001-001-001-001000000                                            | TPPB-ALK1    | Abdir .                  |                      |
| BERUITASOK                             | kuled snogstatat vestlenek                                                              |              | JOGOSSULTSÁG LETILTÁSA   |                      |
|                                        |                                                                                         | 2 <b>1</b> 2 |                          |                      |
|                                        | Bistorsági tanácsok   Hasstválati úzmutató   Hirdetmények   TeleBank   www.crstebank.hu |              |                          |                      |

#### 4.9.9 Nyílt bankolás (API) hűségkártyák

Ebben a funkcióban a nyílt bankolást használó (API csatorna) hűségkártyáit tudja áttekinteni és törölni illetve új hűségkártyát regisztrálni. Meg tudja nézni, hogy melyik bankszámlájához vannak harmadik feles szolgáltatóhűségkártyá(i) hozzárendelve. A hűségkártyákat egyesével tudja letiltani, így a tiltást követően a harmadik feles szolgáltatók kártyái már nem érik el az Ön bankszámláját. Új hűségkártya regisztrációja során meg kell adni a harmadik feles szolgáltató nevét, a hűségkártyán látható egyedi azonosítót illetve ki kell választania azt a bankszámláját, melyhez a hűségkártya a jövőben kapcsolódni fog.

| RSTE             | NetBank                   |                                               |               |                                                              |        | MINTAJÁNOS                  | P D xilepe          |
|------------------|---------------------------|-----------------------------------------------|---------------|--------------------------------------------------------------|--------|-----------------------------|---------------------|
| G                | Fizetésre alkaln          | ias hűségkártyák kezelése                     |               |                                                              |        | Ligitel aronosito: 999999   | Hatraleyd allo 1414 |
| E)<br>zlatk      | Hösögkärtya regiszt       | ráció                                         |               |                                                              |        |                             |                     |
| (B)<br>Gel2/SOK  |                           |                                               |               |                                                              | 9      | HÜSĒGIKĀRTYR REGISETIKĀLĀSA |                     |
| 回<br>accAttois   | Scolgeteni<br>erritiamaja | Sovigétami edivoré 🕈                          | Karpasjonenid | King deut kapenet timela                                     | Device | Secon                       |                     |
| etins,<br>turrit | -0*                       | Probe 1991<br>00010008-8001-0001-002100000001 | Husegkartya   | HISTIE LARCHSLÄGT RANACSÄARLAZ<br>116.0000-RIDICION-RIDICION | HUT    | Aktiv Tõmulis               |                     |
| nux              |                           | Erste TPP2<br>controls and one contraction    | nusegkartyisz | POLYIGSZÁRILA DOLLOGZÓ<br>THEREDIA BERRETER HIRITIK          | HUF    | aktiv TÖRLÉS                |                     |
| ORMÁCIÓK         |                           |                                               |               |                                                              |        |                             |                     |
| att<br>AccitAsox |                           |                                               |               |                                                              |        |                             |                     |

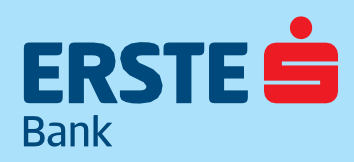

TeleBank: +36 1 298 0222 E-mail: erste@erstebank.hu www.erstebank.hu

#### 4.9.10 Nyílt bankolás (API) eseménynapló

Ezen funkcióban az API csatornával kapcsolatos összes eseményt tudja áttekinteni. Ez tartalmazza az Ön által végzett beállításokat, azaz az API csatornához és a szolgáltatóhoz kapcsolódó beállítások, engedélyezések, letiltások eseményeit. Tartalmazza továbbá a jóváhagyott szolgáltatók által végzett eseményeket, pl. tranzakciók, fedezetlekérdezések, stb.

|                                             | NetBank                                                                            |                                                                                                    | MINTA JÁNOS             | Hátralévő kilépés  |
|---------------------------------------------|------------------------------------------------------------------------------------|----------------------------------------------------------------------------------------------------|-------------------------|--------------------|
| NYITÓOLDAL                                  | Nyílt bankolás (API) csatorna illet<br>A nyílt bankolás (API) csatornán végzett be | re harmadik feles szolgáltatók tevékenységnapió.<br>Illások, esenényel lletve a harmadik feles szolgáltatók átal vészett tevékenysések naplója.                                                                                                    | Care an original passas | 141000101400114130 |
| SZÁMLÁK<br>B<br>MEGBÍZÁSOK                  | ldőszak ▼<br>2919.08.22 - 2019.08.29                                               |                                                                                                    |                         |                    |
| BANICÓRTYÁK                                 | Keresės                                                                            | <u>●<u></u></u>                                                                                                    |                         |                    |
| CÉLBETÉT                                    | Dătum 🕁                                                                            | Esemeny                                                                                                    |                         |                    |
| NEE<br>BEFEKTETÉSEK<br>350                  | 2019.08.29<br>1535                                                                 | Az Úgyfél ary 00010000 0001-0001-0201-0001-022 szolgáltató által kladott Husegkartyu2 számű höségikártyúját regisztrálta a<br>116000000000000 995005 számlájához és engedélyezte a a pénzforgalmi szolgáltatónak a kártyúval kezdeményezett fizetési műveletek esetén<br>a számlan rediokkesine váll lesezet klevérezesit. |                         |                    |
| HITELEK<br>()<br>INFORMÁCIÓK<br>BEÁLLÍTÁSOK | 2019.08.29<br>14:07                                                                | Az Ügyffal ad 0001000-0001-0001-423/10000001 szodljátná últat kiadat Husegkartya számá hűségkártyájái regisztrála a<br>11600006000000019050591 számlájához és engedélyezte a pénzforgalmi szolgáltatónak a kártyával kezdeményezett fuetési műveletek esetén<br>a számlan rendekezésre all toletezet lekét dezéset.        |                         |                    |
|                                             | 2019.08.29<br>13:09                                                                | Az Ügyfel engedélyuzta a bankon kívüli péruforgulmi szolgúltatók számára a 116000600000022228819 számálájanak elérését. A számha az<br>oszers olyan péruforgalmi szolgáltató számára elérhető, amelyek számla lekérdezési vagy fizetési megbízás indítási jogáltoz az Ügyfél előzetesen<br>hozzájárvult.                   |                         |                    |
|                                             | 2019.08.29<br>13:09                                                                | Az Ügyfél engezlélyezte a bankon kiváli péruforgalmi szolgáltatók számára a 1160000600000015999810 számlájának elérését. A számla az<br>oszere ölyan péruforgalmi szolgáltató számára elérhető, amelyek számla lekérőlezési vagy fizetési megbizák indítási jogához az Ügyfél előzetesen<br>hozzájárut.                    |                         |                    |
|                                             | 2019.08.29<br>13:09                                                                | Az Ugyfél engedélyezte a bankon kivüli pénzforgalmi szolgáltatók számára a 11600006000000083994486 számlájának elerését. A számla az<br>oszer sívan pénzforgalmi szolgáltató számára elérhető, amelyek számla lekérdezés vagy fizetési megtizás indítás jogánoz az Dgyfél előzetesen<br>hozzáklorult.                      |                         |                    |

#### 4.9.11 Marketing jelölők

Az ügyfél rendelkezhet arról, hogy kíván-e banki megkereséseket fogadni. A funkció az első NetBankba történő bejelentkezéskor, illetve alapértelmezettként azt követően félévenként jelenik meg abban az esetben, ha az ügyfél bármely csatornán nemmel válaszolt a felkérésre. Ebben az esetben a nemmel válaszolt csatornák jelennek meg, és a módosítást is csak a nemmel jelölt csatornák esetén lehet elvégezni. Az egyes lehetőségek külön-külön is megadhatóak.